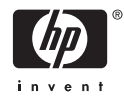

# <sup>•</sup> HP Photosmart A710 series

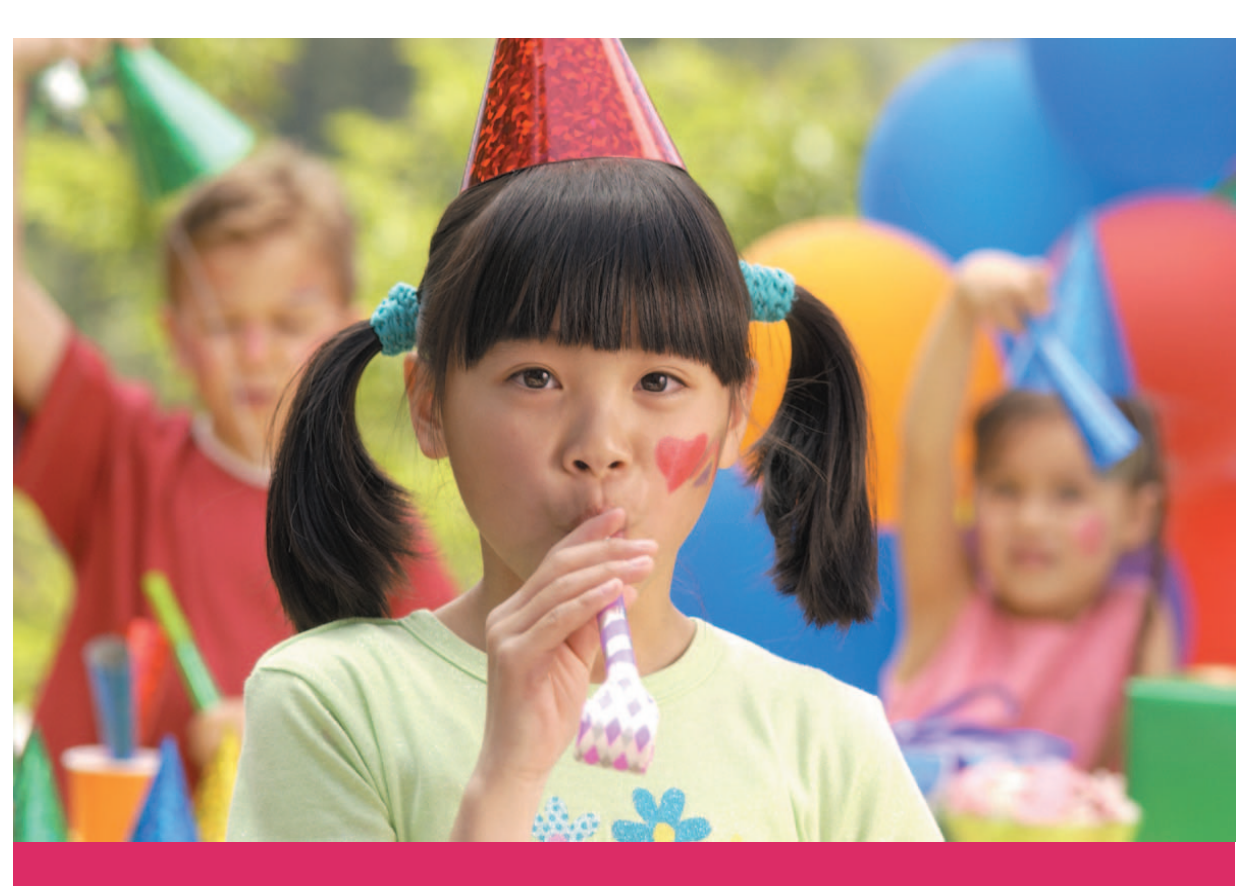

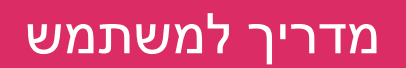

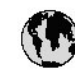

## www.hp.com/support

| 021 67 22 80                              | لجزائر                        | 日本                         |
|-------------------------------------------|-------------------------------|----------------------------|
| Argentina (Buenos Aires)                  | 54-11-4708-1600               | 日本(機帯電話の場                  |
| Argentina                                 | 0-800-555-5000                | 0800 222 47                |
| Australia                                 | 1300 721 147                  | 한국                         |
| Australia (out-of-warranty)               | 1902910910                    | Luxembourg                 |
| Österreich                                | www.hp.com/support            | Malaysia                   |
| 17212049                                  | البحرين                       | Mauritius                  |
| België                                    | www.hp.com/support            | México (Gudad de )         |
| Belgique                                  | www.hp.com/support            | México                     |
| Brasil (Sao Paulo)                        | 55-11-4004-7751               | 081 005 010                |
| Brasil                                    | 0-800-709-7751                | Nederland                  |
| C                                         | 1-800-474-6836                | New Zealand                |
| Canada                                    | (1-800 hp invent)             | Nigeria                    |
| Central America &                         | 1 1                           | Norge                      |
| The Caribbean                             | www.hp.com/support            | 24791773                   |
| Chile                                     | 800-360-999                   | Panamá                     |
|                                           | 10-68687980                   | Ranaguay                   |
| 中國                                        | 8008103888                    | Perú                       |
| Colombia (Bogotá)                         | 571-606-9191                  | DL .I.                     |
| Colombia                                  | 01-8000-51-4746-8368          | Philippines                |
| Costa Rica                                | 0-800-011-1046                | Polska                     |
| Česká republika                           | 810 222 222                   | Portugal                   |
| Danmark                                   | www.hp.com/support            | Puerto Rico                |
|                                           | 1.000.110                     | República Dominica         |
| Ecuador (Andinatel)                       | 800-711-2884                  | Reunion                    |
| Ecuador (Pacifilel)                       | 1-800-225-528<br>800-711-2884 | Коталіа<br>Россня (Москва) |
| 10214010402                               |                               | Россия (Санки Пелерб       |
| El Salvadas                               | 900 /1/0                      | 800 807 1415               |
| Er Salvador<br>Erea Xa                    | 800-8180                      | Singapore                  |
| C                                         | www.np.com/supporr            | Slovensko                  |
|                                           | www.hp.com/support            | South Africa (interna      |
| Devisioniana<br>Ethten (and an off-mount) | www.hp.com/support            | South Africa (RSA          |
| Childre (und to spanipho)                 | + 30 210 80/3808              | Rest of West Africa        |
| Exhibits (and Kimat)                      | 801 11 75400                  | Suomi                      |
| Exacts (and Rumps)                        | 80092664                      | Sverige                    |
|                                           | 1-800-711-2884                | Switzenland                |
|                                           | (852) 2802 4098               | 127                        |
| wagyarorszag                              | 1 000 40200 829               | THE                        |
| India                                     | 1-800-425-7737                | 071 891 391                |
|                                           | 91-00-20526900                | Trinidad & Tobago          |
|                                           | +62 (21) 350 3408             | Türkiye                    |
| +971 4 224 9189                           | العر وي                       | Україна                    |
| +7/1 4 224 7 187                          | للحريب                        | 600 54 47 47               |
| +7/1 4 224 9189                           | 1.                            | United Kingdom             |
| +9/1 4 224 9189                           |                               | United States              |
| + 7/1 4 224 9189                          |                               | Havavav                    |
| Ireland                                   | www.np.com/support            | orogoay                    |
| 1-700-503-048                             | IR WP                         | Venezuela (Caraca          |
| nalia                                     | www.np.com/support            | Venez dela                 |
| Jamaica                                   | 1-800-/11-2884                | viet Nam                   |

| 日本                                 | 0570-000-511                   |
|------------------------------------|--------------------------------|
| 日本 (機帯電話の場合)                       | 03-3335-9800                   |
| 0800 222 47                        | الأردن                         |
| 한국                                 | 1588-3003                      |
| luxembourg                         | www.hp.com/support             |
| Malaysia                           | 1800 88 8588                   |
| Mauritius                          | (262) 262 210 404              |
| México (Ciudad de México)          | 55-5258-9922                   |
| México                             | 01-800-472-68368               |
| 081 005 010                        | المتزب                         |
| Nederland                          | www.hp.com/support             |
| New Zealand                        | 0800 441 147                   |
| Nigeria                            | (01) 271 2320                  |
| Norge                              | www.hp.com/support             |
| 24791773                           | غمان                           |
| Panamá                             | 1-800-711-2884                 |
| Ranaguay                           | 009 800 54 1 0006              |
| Perú                               | 0-800-10111                    |
| Dhilipping                         | (2) 867 3551                   |
| r ninppines                        | 1800 144 10094                 |
| Polska                             | 22 5666 000                    |
| Portugal                           | www.hp.com/support             |
| Puerlo Rico                        | 1-877-232-0589                 |
| República Dominicana               | 1-800-711-2884                 |
| Reunion                            | 0820 890 323                   |
| Romania<br>Dese u Alexand          | 0001 033 390                   |
| Россия (москва)<br>Россия (москва) | 912 222 4240                   |
| постя (санки мероуря)              | 812 332 4240                   |
| 800 897 1415<br>5                  | <b>السفو دوبه</b><br>۲۰۰۰ ۲۰۰۰ |
| Slavessla                          | 62/25300<br>0950 111 954       |
| South Africa (international)       | + 27 11 2589301                |
| South Africa (RSA)                 | 0860 104 771                   |
| Rest of West Africa                | + 35 1 213 17 63 80            |
| Suomi                              | www.hp.com/support             |
| Sverige                            | www.hp.com/support             |
| Switzerland                        | www.hp.com/support             |
| 王莽                                 | (02) 8722 8000                 |
| ไพย                                | +66 (2) 353 9000               |
| 071 891 391                        | تونس                           |
| Trinidad & Tobago                  | 1-800-711-2884                 |
| Türkiye                            | +90 (212)291 38 65             |
| Україна                            | (044) 230-51-06                |
| 600 54 47 47                       | الإمارات المربية المتحدة       |
| United Kingdom                     | www.hp.com/support             |
| United States                      | 1-(800)-474-6836               |
| ปกเตษณะ                            | (1-000 np invent)              |
| Verezuela Carros                   | 58.212.278.8644                |
| Venezuela                          | 0-800-474-68368                |
| Viêt Nam                           | +84 (8) 823 4530               |
|                                    |                                |

HP Photosmart A710 series

HP Photosmart A710 series מדריך למשתמש עבור

#### זכויות יוצרים וסימנים מסחריים

Hewlett-Packard 2006 © .Development Company, L.P

#### הודעות מטעם חברת -Hewlett Packard

המידע במסמך זה נתון לשינויים ללא הודעה מוקדמת.

כל הזכויות שמורות. אסור לשכפל, לעבד או לתרגם חומר זה ללא הסכמה מראש בכתב מאת חברת Hewlett-Packard, אלא כפי שמתירים זאת החוקים לעניין זכויות יוצרים. האחריות הבלעדית למוצרים ולשירותים של PH מפורטת בהצהרת האחריות המפורשת הנלווית לאותם מוצרים ושירותים. אין לפרש דבר מן האמור במסמך זה כהענקת אחריות נוספת. חברת HP לא תישא באחריות לשגיאות או השמטות מסיבות טכניות או בעקבות עריכה.

#### סימנים מסחריים

HP, הסמל של HP ו-Photosmart הם Hewlett-Packard Development בבעלות .Company, L.P. הסמל של Secure Digital הוא סימן מסחרי של SD Association. Microsoft ו-Windows הם סימנים Microsoft מסחריים רשומים של .Corporation CF ,CompactFlash והסמל של CF oימנים מסחריים של CompactFlash .(CFA) Association ,Memory Stick Duo ,Memory Stick Memory Stick-I Memory Stick PRO PRO Duo הם סימנים מסחריים או סימנים מסחריים רשומים של Sony Corporation. Hitachi הוא סימן מסחרי של Microdrive .Global Storage Technologies MultiMediaCard הוא סימן מסחרי של מגרמניה Infineon Technologies AG והוא מעוגן ברישיון ל-MMCA .(MultiMediaCard Association) Fuji הוא סימן מסחרי של xD-Picture Card Toshiba ,Photo Film Co., Ltd. Olympus Optical Co.,-I Corporation .Ltd. Mac. הסמל של Mac הם Mac. Oracia מסחריים רשומים של Apple .Computer. Inc. המילה, הסימן והסמלים של Bluetooth הם בבעלות Bluetooth SIG, Inc. בבעלות בסימנים אלה על-ידי חברת -Hewlett .נעשה ברישיון Packard PictBridge והסמל של PictBridge Oracia & Imaging סימנים מסחריים של .(CIPA) Products Association מותגים אחרים והמוצרים שלהם הם סימנים מסחריים או סימנים מסחריים רשומים של בעליהם המתאימים.

#### מספר זיהוי דגם לתקינה VCVRA-0607

למטרות זיהוי לתקינה הוקצה למוצר זה מספר דגם לתקינה. מספר הדגם לתקינה עבור המוצר הוא VCVRA-0607. אין לבלבל בין מספר תקינה זה לבין השם השיווקי (HP Photosmart A710 series), או מספר המוצר (Q7100A).

#### הצהרות בנוגע לאיכות הסביבה

לקבלת מידע נוסף, עיין במידע אודות Environmental Stewardship (התוכנית לניהול סביבתי).

## תוכן עניינים

| 3       | ברוכים הבאים                                                                                                    | 1 |
|---------|----------------------------------------------------------------------------------------------------|---|
| 4       | איתור מידע נוסף                                                                                                 |   |
| 4       | חלקי המדפסת                                                                                                    |   |
| 8       | אביזרים אופציונליים                                                                                             |   |
| 9       | שימוש בתפריטי המדפסת                                                                                            |   |
| 11      | סקירה כללית של הדפסת צילומים                                                                                    | 2 |
| 11      | <br>תהליך ההדפסה מתחילתו ועד סופו                                                                               |   |
| 13      | הנחיות בסיסיות לשימוש בנייר                                                                                     | 3 |
| 13      | בחירה וטעינה של נייר                                                                                            |   |
| 13      | בחירת הנייר המתאים                                                                                              |   |
| 13      | טעינת הנייר                                                                                                    |   |
| 15      | הדפסה מכרטיס זיכרון או מרכיב האחסון הפנימי של המדפסת                                                            | 4 |
| 15      | משיכת צילומים מכרטיס זיכרוו                                                                                     |   |
| 15      | הכנסת כרטיס זיכרוו                                                                                              |   |
| 17      | הסרת כרטיס זיכרון.                                                                                              |   |
| 17      | משיכת צילומים מרכיב האחסוו הפנימי של המדפסת                                                                     |   |
| 17      | שמירת צילומים מכרטיס זיכרוו ררכיר האחסוו הפוימי של המדפסת                                                       |   |
| 18      | ניווט ריו הצילומים והצגתם.<br>ניווט ריו הצילומים והצגתם                                                         |   |
| 19      | רחירה רמספר צילומים                                                                                             |   |
| 20      | בחירה במספר ביוזמ ב                                                                                             |   |
| 20      | בדרת פרסת צילומים                                                                                               |   |
| 23      | חר פטון ב זונו מויים אינרתיום                                                                                   | 5 |
| 23      | בדפסת עילומים פוורמיים                                                                                          | Ŭ |
| 20      | הדפסת ניליוו מדרקות צילומים                                                                                     |   |
| 25      | הו פסול איזן בתבוקות ביחבו ב                                                                                    |   |
| 25      | הוא כסור תמונות כסכוו ס<br>הדפסת מדרקות לתקלונוורית/DVD                                                         |   |
| 26      | ההפסת תמונה נפרדת נרחרת מתור קנוע וידאו                                                                         |   |
| 26      | ווו פטו וננונו נכו דו נברו ונ נוונן קטע דראו                                                                    |   |
| 26      | ט כוו א פונ ווצ יונו ם                                                                                          |   |
| 20      | ב זונו ם מוסינו ם באופן אוסומסי באמצעות ארי סוסוי ד (תיקון ב זיום)                                              |   |
| 27      | ספורא לווניקסע דוורזאו                                                                                          |   |
| 27      | רוספת מסגרת דבורגוורות                                                                                          |   |
| 27      | רוספונ נוסאו זנ דקוו סיביונ<br>בוספת תמונות מאוסם                                                               |   |
| 20      | הוספת תמונות מאוסף<br>בוספת בברב                                                                                |   |
| 20      | רווטפונ בו כוו                                                                                                  |   |
| 20      | רווטפונ אפיןט צבע<br>בוספת תעבוב ושווב לעולומום                                                                 |   |
| 29      | רווטפונ ונאו ין ושעוו <i>זבי</i> זונים<br>בנדרת אונות בכדמסכ                                                    |   |
| 29      | דוגדרונ אינוונ דווד פטוד                                                                                        |   |
| 29      | ווּקצאונ נויזיוונ נופונוו ווּזצגונ ציזונוים בקבוצוונ                                                            |   |
| 30      | יציו היהוצגה של נוצגות שקופיות.<br>בענת מצנת שדומות בגולווזגור                                                  |   |
| 20      | הצגון נוצגון שקופיות בטלוויזיה.                                                                                 |   |
| JU      | וויבור המדפטת לטלוויזיה                                                                                         |   |
| ง<br>วา | שימוש בשלט-רוווק                                                                                                |   |
| JZ      | הצגת מצגוו שקופיות בטלוויזיה                                                                                    |   |
| 22      | שליחה של צילומים בדואר אלקטרוני או העלאתם לאינטרנט באמצעות חד רומים איז שריחה של צילומים של איז שייסט שייסט שיי |   |
| 32      | Share                                                                                                    |   |

| 33 | הדפסה מתוך התקנים אחרים                              | 6    |
|----|------------------------------------------------------|------|
| 33 | הדפסת צילומים ממצלמה דיגיטלית                        |      |
| 33 | הדפסת צילומים מהתקן Bluetooth                        |      |
| 34 | הדפסת צילומים ממחשב                                  |      |
| 35 | הדפסת צילומים מ-iPod                                 |      |
| 37 | תחזוקה ושינוע של המדפסת                              | 7    |
| 37 | החלפת מחסנית ההדפסה                                  |      |
| 38 | ניקוי ותחזוקת המדפסת                                 |      |
| 38 | י<br>ניקוי גוף המדפסת                                |      |
| 39 | <br>ניקוי מחסנית ההדפסה באופן אוטומטי                |      |
| 39 | ניקוי ידני של מגעי מחסנית ההדפסה                     |      |
| 40 | הדפסת דפ ניסיון                                      |      |
| 40 | יישור מחסוית ההדפסה.                                 |      |
| 41 | אחסון המדפסת ומחסנית ההדפסה                          |      |
| 41 | אוזסון זונו כסת ונווסנ ת חזון כסו אוזסון זונו במדפסת |      |
| 41 | אחסון חנה כסונ                                       |      |
| 42 | אווטון מווטנ ול חווו פטרו                            |      |
| 42 | שניו וו עז איכוונ נייד ווציזום                       |      |
| 42 | שינוע וונוו פטונ                                     | 0    |
| 45 | פונו ון בעיוונ                                       | 0    |
| 45 | בעיות בחומרת המדפסת                                  |      |
| 47 | בעיות הדפסה                                          |      |
| 50 | בעיות הדפסה שקשורות ל-Bluetootn                      |      |
| 52 | הודעות שגיאה                                         |      |
| 55 | מפרטים                                               | 9    |
| 55 | דרישות מערכת                                         |      |
| 56 | מפרטי המדפסת                                         |      |
| 59 | שירותי התמיכה של HP                                  | 10   |
| 59 | תהליך התמיכה                                         |      |
| 59 | תמיכה טלפונית של HP                                  |      |
| 59 | תקופת התמיכה הטלפונית                                |      |
| 59 | פנייה טלפונית                                        |      |
| 60 | בתום תקופת התמיכה הטלפונית                           |      |
| 60 | אפשרויות נוספות במסגרת האחריות                       |      |
| 60 | אחריות של HP                                         |      |
| 61 | התקנת התוכנה                                         | א    |
| 63 | תפריטי המדפסת                                        | L    |
| 63 | עריכת צילומים                                        |      |
| 63 | מצגת שקופיות                                         |      |
| 64 | <br>אפשרויות הדפסה                                   |      |
| 64 | ארגוו ושמירה                                         |      |
| 64 | שמירה                                                |      |
| 64 | <br>מילת מפתח                                        |      |
| 65 | הידע נוכי ביי<br>חיקוו תאריר                         |      |
| 66 | ול ון ואיין ן<br>אחסד (בליח)                         |      |
| 66 | יוסטר (כן ב).<br>Heln (עזרה)                         |      |
| 67 | ערו על אין אין אין אין אין אין אין אין אין אין       |      |
| 69 | ווערפות) דר (ווערפות)                                | עורד |
| vv |                                                      | 11.K |

# ברוכים הבאים 1

תודה על שרכשת מדפסת מסדרת HP Photosmart A710 series! מדפסת זו מאפשרת הדפסת צילומים בבית באופן פשוט, נוח ומהנה, ומפיקה הדפסים צבעוניים באיכות גבוהה שאותם תהנה לחלוק עם בני משפחה וחברים. בעזרת המדפסת שברשותך באפשרותך לבצע את המשימות הבאות:

| הצגת צילומים בטלוויזיה                                                   | הפקת תועלת מאחסון פנימי                                                      |
|--------------------------------------------------------------------------|------------------------------------------------------------------------------|
| עיין בסעיף הצגת מצגת שקופיות<br>בטלוויזיה.                               | עיין בסעיף שמירת צילומים מכרטיס זיכרון ברכיב האחסון<br>הפנימי של המדפסת.     |
|                                                                          |                                                                              |
| הפגנת יצירתיות: הוספת<br>מסגרות, כרטיסי ברכה, תמונות<br>מאוסף ואפקטי צבע | יישום טכניקות Photo Fix (תיקון צילום)                                        |
| עיין בפרק פרוייקטים יצירתיים.                                            | עיין בסעיף צילומים מושלמים באופן אוטומטי באמצעות<br>(תיקון צילום). Photo Fix |
| הדפסת צילומים פנורמיים                                                   | PASSPORT                                                                     |
| עיין בסעיף הדפסת צילומים<br>פנורמיים.                                    | הדפסת תמונות פספורט                                                          |
|                                                                          | עיין בסעיף הדפסת תמונות פספורט.                                              |
|                                                                          |                                                                              |
| הדפסת מדבקות לתקליטורים/<br>DVD                                          | שבעעין<br>הדפסת גיליון מדבקות צילומים                                        |
| עיין בסעיף הדפסת מדבקות<br>לתקליטורים/DVD.                               | עיין בסעיף הדפסת גיליון מדבקות צילומים.                                      |

### איתור מידע נוסף

התיעוד הבא מצורף למדפסת:

- מדריך התקנה: ראשית, קרא מדריך זה! המדריך מפרט את אופן הגדרת המדפסת והדפסת הצילום הראשון.
- מדריך למשתמש: הספר שאותו אתה קורא כעת. ספר זה מתאר את המאפיינים הבסיסיים של המדפסת, מסביר את אופן השימוש במדפסת מבלי לחבר אותה למחשב וכולל מידע אודות פתרון בעיות חומרה. נספח א' כולל מידע אודות התקנת תוכנת המדפסת.
- תפריט העזרה של המדפסת: תפריט העזרה של המדפסת מאפשר לך לקרוא עצות מועילות בנוגע להדפסה וכן מידע אודות מאפיינים בסיסיים של המדפסת ישירות על-גבי מסך המדפסת.
   לקבלת מידע אודות הצגת תפריט העזרה, עיין בסעיף שימוש בתפריטי המדפסת.
- עזרה אלקטרונית: העזרה האלקטרונית מתארת את אופן השימוש במדפסת באמצעות מחשב וכוללת מידע אודות פתרון בעיות תוכנה.

לאחר התקנת תוכנת המדפסת במחשב, באפשרותך להציג את העזרה האלקטרונית:

- - HP Photosmart ,Library בחר קו באר Finder. ולאחר מכן בחר Mac Help ,Help .
     Printer Help

## חלקי המדפסת

סעיף זה מספק סקירה של חלקי המדפסת והפניות לסעיפים שבהם מתוארים החלקים והפונקציות באופן יותר מפורט.

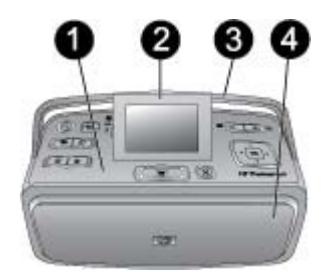

#### חזית המדפסת (מגש ההזנה ומגש הפלט סגורים)

- 1 לוח הבקרה: שלוט בפונקציות הבסיסיות של המדפסת מלוח זה.
- 2 מסך המדפסת: הצג צילומים ותפריטים במסך זה. מסך המדפסת מתרומם באופן אוטומטי בעת פתיחת מגש הפלט. הרם או הורד את המסך כדי לכוונן את זוית הצפיה. להרמת המסך באופן ידני, הנח את האצבע שלך תחת הגומה שבצידו השמאלי של המסך. קפל את המסך למצב שטוח כדי לאחסן או לשנע את המדפסת.
- 3 ידית המדפסת: ודא שמסך המדפסת נמצא במצב שטוח (סגור) ולאחר מכן משוך את הידית מגב המדפסת כלפי מעלה כדי לשאת את המדפסת במצב ישר.
  - 4 מגש הפלט (סגור): פתח מגש זה כדי להדפיס, להכניס כרטיס זיכרון, לחבר מצלמה דיגיטלית תואמת או לחבר iPod של IPD.

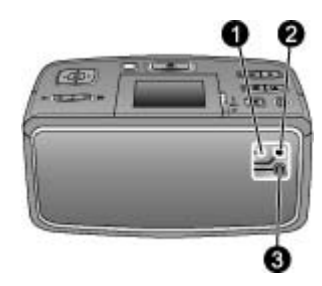

#### גב המדפסת

- 1 חיבור כבל טלוויזיה: חבר את כבל הווידאו לכאן.
- 2 **יציאת USB**: חבר את המדפסת למחשב או למצלמה דיגיטלית להדפסה ישירה של HP כאן, באמצעות כבל USB.
  - 3 **שקע כבל המתח**: חבר את כבל המתח לשקע זה.

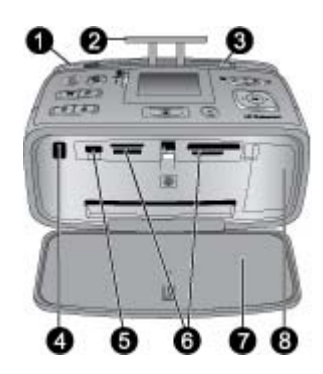

#### פנים חזית המדפסת (מגש ההזנה ומגש הפלט פתוחים)

- 1 מגש ההזנה: טען נייר במגש זה. מגש ההזנה נפתח באופן אוטומטי בעת פתיחת מגש הפלט. עיין בסעיף לטעינת נייר.
  - 2 מאריך מגש ההזנה: משוך את המאריך החוצה כדי לתמוך בנייר.
  - 3 מכוון רוחב הנייר: הסט את המכוון כך שיתאים לרוחב הנייר הנוכחי על מנת למקם את הנייר כהלכה.
- 4 יציאת אינפרא-אדום לשלט-רחוק: השלט-רחוק של המדפסת משתמש ביציאה זו כדי לקיים תקשורת עם המדפסת. עיין בסעיף חיבור המדפסת לטלוויזיה.
- 5 יציאת המצלמה: חבר מצלמת PictBridge דיגיטלית, מתאם Bluetooth אופציונלי למדפסת אלחוטית של
   64 וביאה זו. עיין בפרק הדפסה מתוך התקנים אחרים.
- 6 **חריצים לכרטיסי זיכרון**: הכנס כרטיסי זיכרון לחריצים אלה. עיין בסעיף משיכת צילומים מכרטיס זיכרון.
  - 7 **מגש הפלט (פתוח)**: המדפסת מפקידה את הצילומים המודפסים במגש זה.
  - 8 **דלת מחסנית ההדפסה**: פתח דלת זו כדי להכניס או להסיר מחסנית הדפסה.

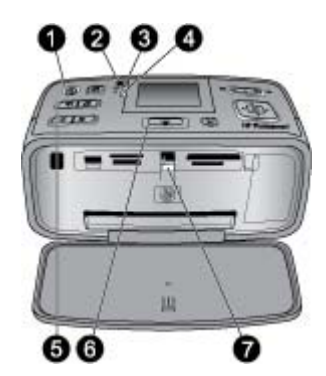

#### נוריות חיווי

- 1 נורית הפעלה: נורית זו דולקת באור ירוק יציב אם המדפסת מופעלת, מהבהבת בירוק אם המדפסת עסוקה, או מהבהבת באדום אם המדפסת מצריכה טיפול.
- 2 נורית שמירת צילומים למדפסת: נורית זו מהבהבת בירוק בעת שמירת צילומים ברכיב האחסון הפנימי של המדפסת.
- 3 נורית סוללה: נורית זו מהבהבת אם הסוללה האופציונלית נמצאת בטעינה, או דולקת באור יציב אם הסוללה טעונה במלואה. הנורית לא תדלק אם לא מותקנת סוללה או אם מותקנת סוללה אך המדפסת אינה מסולבה טעונה במלואה. הנורית לא תדלק אם לא מותקנת הסוללה או אם מותקנת סוללה העריש מסולבה.
- 4 נורית התראה: נורית זו מהבהבת כאשר מתרחשת שגיאה או כאשר המדפסת מצריכה טיפול. הבט במסך המדפסת לקבלת מידע, ובמידת הצורך עיין בפרק פתרון בעיות.
  - ל נורית Photo Fix (תיקון צילום): נורית זו מציינת מתי המאפיין Photo Fix (תיקון צילום) מופעל ונמצא
     בשימוש. עיין בסעיף צילומים מושלמים באופן אוטומטי באמצעות Photo Fix (תיקון צילום).
    - 6 נורית הדפסה: נורית זו דולקת באור ירוק יציב אם המדפסת מוכנה להדפסה, או מהבהבת בירוק אם המדפסת מדפיסה או מעבדת מידע.
- 7 נורית כרטיס זיכרון. נורית זו מהבהבת בירוק אם המדפסת ניגשת לכרטיס זיכרון, או דולקת באור ירוק יציב אם המדפסת סיימה לגשת לכרטיס ומוכנה להדפסה.

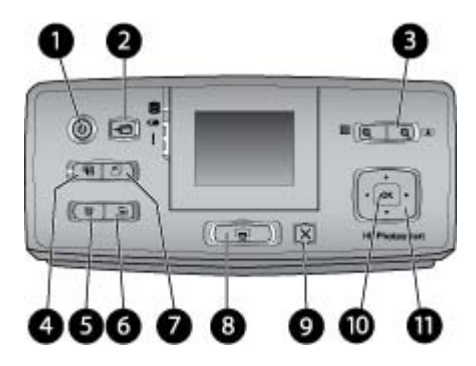

#### לוח הבקרה

| <ul> <li>10 (הפעלה): לחץ על לחצן זה כדי להפעיל את המדפסת או לכבות אותה.</li> <li>swa (שמירה): לחץ על לחצן זה כדי לפתוח את התפריט Save (שמירה).</li> <li>moZ (זום): לחץ על הלחצן © כדי להגדיל את רמת הזום או כדי לפתוח תיקייה או אלבום במצב של תצוגת 9 צילומים במסך. לחץ על הלחצן © כדי להגדיל את רמת הזום או כדי לפתוח תיקייה או אלבום במצב של יצילומים במסך. לחץ על הלחצן © כדי להגקטין את רמת הזום או כדי לחזור מתצוגה של 9 או אלבום.</li> <li>א photo fun (תיקון צילום): המאפיין או אלבום.</li> <li>sextaun cultil המיקוד, התאורה והבהירות, ובאמצעות הסרת עיניים אדומות. מאפיין זה מופעל כברירת מחדל; להשבתת המאפיין, לחץ על לחצן זה.</li> <li>sextaun cultil המיקוד, התאורה והבהירות, ובאמצעות הסרת עיניים אדומות. מאפיין זה מופעל כברירת מחדל; להשבתת המאפיין, לחץ על לחצן זה.</li> <li>systam cultil המיקוד, התאורה והבהירות, ובאמצעות הסרת עיניים אדומות. מאפיין זה מופעל כברירת מחדל; להשבתת המאפיין, לחץ על לחצן זה.</li> <li>systam cultil המיקוד, התאורה והבהירות, ובאמצעות הסרת עיניים אדומות. מאפיין זה מופעל כברירת מחדל; להשבתת המאפיין, לחץ על לחצן זה כדי למחוק את הצילום המוצג, את הצילום המסומן בתצוגה האחסון הפנימי של המדפסת. כמו כן, באפשרותך למחוק את הצילום המוצג, את הצילום המסומן בתצוגה האחסון הפנימי של המדפסת. כמו כן, באפשרותך למחוק את הצילום המוצג, את הצילום המסומן בתצוגה את הזלומים במסך, או את כל הצן זה כדי לפתוח את תפריט המדפסת הראשי.</li> <li>systam (תפריט): לחץ על לחצן זה כדי לפתוח את תפריט המדפסת הראשי.</li> <li>mom (תפריט): לחץ על לחצן זה כדי לפתוח את תפריט המדפסת הראשי.</li> <li>setian במסר. עיין בסעיף בחירה במספר צילומים.</li> <li>setian (תפריט): לחץ על לחצן זה כדי לסובב את הצילום המסומן או המוצגי.</li> <li>setian (ערפריט): לחץ על לחצן זה כדי לחזור אל התפריט הקודם, לצאת מהתפריט לחלוטין, או לבטל הפיפסת.</li> <li>setian (ערפריט): לחץ על לחצן זה כדי לחזור אל התפריט הקודם, לצאת מהתפריט לחלוטין, או לבטל הדפסה.</li> <li>setian: לחץ על לחצן זה כדי לחזור אל התפריט הקודם, לצאת מהתפריט לחלוטין, או לבטל הדפסה.</li> <li>setian (ערפריט): לחץ על לחצן זה כדי לחזור אל התפריט הקודם, לצאת</li></ul> |    |                                                                                                    |
|----------------------------------------------------------------------------------------------------|----|----------------------------------------------------------------------------------------------------|
| <ul> <li>Save (שמירה): לחץ על לחצן זה כדי לפתוח את התפריט Save (שמירה).</li> <li>mooZ (זום): לחץ על הלחצן 🗭 כדי להגדיל את רמת הזום או כדי לפתוח תיקייה או אלבום במצב של תצוגת 9 צילומים במסך. לחץ על הלחצן 🗭 כדי להקטין את רמת הזום או כדי לחזור מתצוגה של 9 צילומים במסך לתצוגה של תיקייה או אלבום.</li> <li>svitiaria במסך לתצוגה של תיקייה או אלבום.</li> <li>Photo Fix (תיקון צילום): המאפיין אל חצן דם.</li> <li>photo Fix (היקון צילום): המאפיין אחצו או לחצן הם משפר את הצילומים באופן אוטומטי מחדל; להשבתת המאפיין, לחץ על לחצן זה.</li> <li>svitiaria (מחיקה): לחץ על לחצן זה כדי למחוק את הצילום המוצג או המסומן מכרטיס הזיכרון או מרכיב מחדל; להשבתת המאפיין, לחץ על לחצן זה.</li> <li>svitiaria במסך, או את כל הצילומים הנבחרים. לקבלת מידע נוסף אודות בחירה ומחיקה של 9 צילומים במסך, או את כל הצילומים הנבחרים. לקבלת מידע נוסף אודות בחירה ומחיקה של 9 צילומים, עיין בסעיף בחירה במספר צילומים הנבחרים. לקבלת מידע נוסף אודות בחירה ומחיקה של 9 צילומים, עיין בסעיף בחירה במספר צילומים.</li> <li>mom Menu (תפריט): לחץ על לחצן זה כדי לפתוח את תפריט המדפסת הראשי.</li> <li>petiaria על לחצן זה כדי לסובב את הצילום המסומן או המוצג.</li> <li>mom (חפריט): לחץ על לחצן זה כדי לסובב את הצילום המסומן או המוצגי.</li> <li>petiaria (הפריט): לחץ על לחצן זה כדי לסוב מכרטיס זיכרון או מרכיב האחסון הפנימי של המדפסת.</li> <li>mom (חפריט): לחץ על לחצן זה כדי לחזור אל התפריט הקודם, לצאת מהתפריט לחלוטין, או לבטל הפנימי של המדפסת. עיין בסעיף הדפסה מכרטיס זיכרון או מרכיב האחסון הפנימי של המדפסת.</li> <li>mom (חצירו): לחץ על לחצן זה כדי לחזור אל התפריט הקודם, לצאת מהתפריט לחלוטין, או לבטל הפנימי של המדפסת. עיין בסעיף הדפסה מכרטיס זיכרון או מרכיב האחסון הפנימי של המדפסת.</li> <li>mom (מרבים): לחץ על לחצן זה כדי לחזור אל התפריט הקודם, לצאת מהתפריט לחלוטין, או לבטל הדפסה.</li> <li>mom (מרבים): לחץ על לחצן זה כדי לחזור אל התפריט הקודם, לצאת מהתפריט לחלוטין, או לבטל הדפסה.</li> <li>mom (מרבים): לחץ על לחצן זה כדי לבחור צילום, תפריט או אפשרות בתפריט.</li> <li>mom (מרבים): לחץ על לחצן זה כדי לבחור צילום, תפריט</li></ul>     | 1  | <b>On (הפעלה)</b> : לחץ על לחצן זה כדי להפעיל את המדפסת או לכבות אותה.                                                                                                    |
| 3<br><br>                                                                                                    | 2  | (שמירה): לחץ על לחצן זה כדי לפתוח את התפריט Save (שמירה).                                                                                                    |
| <ul> <li>Photo Fix (תיקון צילום): המאפיין Photo Fix (תיקון צילום) משפר את הצילומים באופן אוטומטי באמצעות כוונון המיקוד, התאורה והבהירות, ובאמצעות הסרת עיניים אדומות. מאפיין זה מופעל כברירת מחדל; להשבתת המאפיין, לחץ על לחצן זה.</li> <li>Tomt; להשבתת המאפיין, לחץ על לחצן זה.</li> <li>Stilaro (מחיקה): לחץ על לחצן זה כדי למחוק את הצילום המוצג או המסומן מכרטיס הזיכרון או מרכיב שהסוסן הפנימי של המדפסת. כמו כן, באפשרותך למחוק את הצילום המוצג, את הצילום המסומן בתצוגה של 9 צילומים במסך, או את כל אית לפצילומים הנבחרים. לקבלת מידע נוסף אודות בחירה ומחיקה של שילומים, עיין בסעיף בחירה במספר צילומים.</li> <li>Moto (תפריט): לחץ על לחצן זה כדי לפתוח את תפריט המדפסת הראשי.</li> <li>Moto (תפריט): לחץ על לחצן זה כדי לפתוח את תפריט המדפסת הראשי.</li> <li>Tom (תפריט): לחץ על לחצן זה כדי להנחו את תפריט המסומן או המוצגי.</li> <li>Stilaro, עיין בסעיף בחירה במספר צילומים.</li> <li>Moto (הפריט): לחץ על לחצן זה כדי לסובב את הצילום המסומן או המוצגי.</li> <li>Stilaro, עיין בסעיף בחירה במספר צילומים נבחרים מתוך כרטיס זיכרון או מרכיב האחסון הפנימי של המדפסת.</li> <li>Stilaro, עיין בסעיף וד סכיי לחזור אל התפריט הקודם, לצאת מהתפריט לחלוטין, או לבטל הנימי של המדפסת.</li> <li>Moto (אישור): לחץ על לחצן זה כדי להזור אל התפריט או אפשרות בתפריט.</li> <li>A (אישור): לחץ על לחצן זה כדי לבחור צילום, תפריט או אפשרות בתפריט.</li> <li>A (אישור): לחץ על לחצן זה כדי לבחור צילום, תפריט או אפשרות בתפריט.</li> <li>A (אישור): לחץ על לחצן זה כדי לבחור צילום, תפריט או אפשרות בתפריט.</li> </ul>                                                                                                    | 3  | (זום): לחץ על הלחצן 🔍 כדי להגדיל את רמת הזום או כדי לפתוח תיקייה או אלבום במצב של Zoom (זום): לחץ על הלחצן 🔍 כדי להקטין את רמת הזום או כדי לחזור מתצוגה של 9<br>תצוגת 9 צילומים במסך. לחץ על הלחצן 🍳 כדי להקטין את רמת הזום או כדי לחזור מתצוגה של 9<br>צילומים במסך לתצוגה של תיקייה או אלבום.                                   |
| <ul> <li>5</li> <li>6</li> <li>7</li> <li>7</li> <li>8</li> <li>7</li> <li>7</li> <li>7</li> <li>8</li> <li>7</li> <li>7</li> <li>8</li> <li>7</li> <li>7</li> <li>7</li> <li>7</li> <li>7</li> <li>7</li> <li>7</li> <li>7</li> <li>7</li> <li>7</li> <li>7</li> <li>7</li> <li>7</li> <li>7</li> <li>7</li> <li>7</li> <li>7</li> <li>7</li> <li>7</li> <li>7</li> <li>7</li> <li>7</li> <li>7</li> <li>8</li> <li>9</li> <li>9</li> <li>9</li> <li>9</li></ul>                                                                                                    | 4  | <b>Photo Fix (תיקון צילום)</b> : המאפיין Photo Fix (תיקון צילום) משפר את הצילומים באופן אוטומטי<br>באמצעות כוונון המיקוד, התאורה והבהירות, ובאמצעות הסרת עיניים אדומות. מאפיין זה מופעל כברירת<br>מחדל; להשבתת המאפיין, לחץ על לחצן זה.                                                                                           |
| <ul> <li>6 שחשת (תפריט): לחץ על לחצן זה כדי לפתוח את תפריט המדפסת הראשי.</li> <li>7 אסד (סיבוב): לחץ על לחצן זה כדי לסובב את הצילום המסומן או המוצגי.</li> <li>8 הידפסה): לחץ על לחצן זה כדי להדפיס צילומים נבחרים מתוך כרטיס זיכרון או מרכיב האחסון הפנימי של המדפסת.</li> <li>8 הפנימי של המדפסת. עיין בסעיף הדפסה מכרטיס זיכרון או מרכיב האחסון הפנימי של המדפסת.</li> <li>9 הודפסה (ביטול): לחץ על לחצן זה כדי לחזור אל התפריט הקודם, לצאת מהתפריט לחלוטין, או לבטל הדפסה.</li> <li>10 אס (אישור): לחץ על לחצן זה כדי לבחור צילום, תפריט או אפשרות בתפריט.</li> <li>11 הלחצן ה-4-כיווני : השתמש בחיצים כדי לגלול בין הצילומים או כדי לנווט בין תפריטי המדפסת. לחץ על אין על על אין אין אין אין אין אין אין אין אין אין</li></ul>                                                                                                    | 5  | <b>Delete (מחיקה)</b> : לחץ על לחצן זה כדי למחוק את הצילום המוצג או המסומן מכרטיס הזיכרון או מרכיב<br>האחסון הפנימי של המדפסת. כמו כן, באפשרותך למחוק את הצילום המוצג, את הצילום המסומן בתצוגה<br>של 9 צילומים במסך, או את כל הצילומים הנבחרים. לקבלת מידע נוסף אודות בחירה ומחיקה של<br>צילומים, עיין בסעיף בחירה במספר צילומים. |
| <ul> <li>7</li> <li>8</li> <li>7</li> <li>8</li> <li>7</li> <li>9</li> <li>9</li> <li>1</li> <li>6</li> <li>1</li> <li>9</li> <li>1</li> <li>1</li></ul>                                                                                                    | 6  | <b>תפריט)</b> : לחץ על לחצן זה כדי לפתוח את תפריט המדפסת הראשי.                                                                                                    |
| 8         Print (הדפסה): לחץ על לחצן זה כדי להדפיס צילומים נבחרים מתוך כרטיס זיכרון או מרכיב האחסון הפנימי של המדפסת.           6         הפנימי של המדפסת. עיין בסעיף הדפסה מכרטיס זיכרון או מרכיב האחסון הפנימי של המדפסת.           9         Cancel (ביטול): לחץ על לחצן זה כדי לחזור אל התפריט הקודם, לצאת מהתפריט לחלוטין, או לבטל           10         אישור): לחץ על לחצן זה כדי לבחור צילום, תפריט או אפשרות בתפריט.           11         הלחצן ה-4-כיווני : השתמש בחיצים כדי לגלול בין הצילומים או כדי לנווט בין תפריטי המדפסת. לחץ על           11         הלחצן ה-4-כיווני : השתמש בחיצים כדי לגלול בין הצילומים או כדי לנווט בין תפריטי המדפסת. לחץ על           11         הלחצן ה-4-כיווני : השתמש בחיצים כדי לגלול בין הצילומים או כדי לנווט בין תפריטי המדפסת. לחץ על                                                                                                    | 7  | <b>סיבוב)</b> : לחץ על לחצן זה כדי לסובב את הצילום המסומן או המוצגי.                                                                                                    |
| <ul> <li>9 Cancel (ביטול): לחץ על לחצן זה כדי לחזור אל התפריט הקודם, לצאת מהתפריט לחלוטין, או לבטל הדפסה.</li> <li>10 (אישור): לחץ על לחצן זה כדי לבחור צילום, תפריט או אפשרות בתפריט.</li> <li>11 הלחצן ה-4-כיווני : השתמש בחיצים כדי לגלול בין הצילומים או כדי לנווט בין תפריטי המדפסת. לחץ על VM (אישור) כדי לבחור צילום, תפריט.</li> </ul>                                                                                                    | 8  | <b>Print (הדפסה)</b> : לחץ על לחצן זה כדי להדפיס צילומים נבחרים מתוך כרטיס זיכרון או מרכיב האחסון<br>הפנימי של המדפסת. עיין בסעיף הדפסה מכרטיס זיכרון או מרכיב האחסון הפנימי של המדפסת.                                                                                                    |
| <ul> <li>10 (אישור): לחץ על לחצן זה כדי לבחור צילום, תפריט או אפשרות בתפריט.</li> <li>11 הלחצן ה-4-כיווני : השתמש בחיצים כדי לגלול בין הצילומים או כדי לנווט בין תפריטי המדפסת. לחץ על OK</li> <li>OK (אישור) כדי לבחור צילום, תפריט או אפשרות בתפריט.</li> </ul>                                                                                                    | 9  | <b>Cancel (ביטול)</b> : לחץ על לחצן זה כדי לחזור אל התפריט הקודם, לצאת מהתפריט לחלוטין, או לבטל<br>הדפסה.                                                                                                    |
| 11 הלחצן ה-4-כיווני : השתמש בחיצים כדי לגלול בין הצילומים או כדי לנווט בין תפריטי המדפסת. לחץ על OK (אישור) כדי לבחור צילום, תפריט או אפשרות בתפריט.                                                                                                    | 10 | (אישור): לחץ על לחצן זה כדי לבחור צילום, תפריט או אפשרות בתפריט.                                                                                                    |
|                                                                                                    | 11 | <b>הלחצן ה-4-כיווני</b> : השתמש בחיצים כדי לגלול בין הצילומים או כדי לנווט בין תפריטי המדפסת. לחץ על<br>OK (אישור) כדי לבחור צילום, תפריט או אפשרות בתפריט.                                                                                                    |

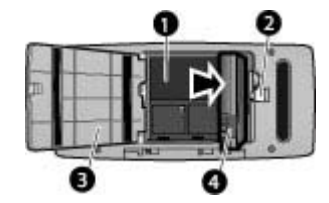

#### תא הסוללה הפנימית

- 1 תא הסוללה הפנימית: הכנס את הסוללה הפנימית האופציונלית של HP Photosmart לתא זה.
  - 2 **לחצן תא הסוללה**: הסט לחצן זה כדי לשחרר את מכסה התא.
- 3 מכסה תא הסוללה הפנימית האופציונלית של HP Photosmart.
  - 4 הסוללה הפנימית: סוללה טעונה במלואה מספיקה להדפסה של כ-75 צילומים. עליך לרכוש את הסוללה בנפרד.

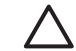

התראה תמיד הקפד לנתק את כבל המתח של המדפסת לפני פתיחת המכסה של תא הסוללה, ואל תיגע במגעים בצבע נחושת שעל-גבי הסוללה או במגעים שבתוך תא הסוללה.

## אביזרים אופציונליים

קיימים מספר אביזרים אופציונליים זמינים עבור המדפסת, התורמים לניידות המדפסת לצורך הדפסה בכל מקום ובכל עת. מראה האביזרים עשוי להיות שונה מהמוצג במדריך זה.

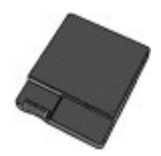

HP Photosmart סוללה פנימית של

הסוללה הפנימית של HP Photosmart מאפשרת לך לקחת את המדפסת איתך לכל מקום.

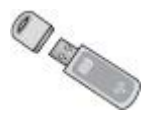

מתאם Bluetooth® למדפסת אלחוטית של

מתאם Bluetooth למדפסת אלחוטית של HP מתחבר ליציאת המצלמה בחזית המדפסת ומאפשר לך להשתמש בטכנולוגיית אלחוט של Bluetooth בהדפסה.

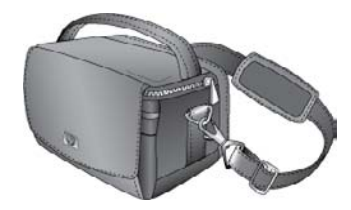

HP Photosmart תיק נשיאה של

תיק הנשיאה הקל והעמיד של HP Photosmart מחזיק ומגן על כל הפריטים הדרושים להדפסה במהלך נסיעות ללא טרחה.

### שימוש בתפריטי המדפסת

תפריט המדפסת מציע לך אפשרויות הדפסה רבות, מאפשר לך לשנות את ברירות המחדל של המדפסת, מספק כלים לתחזוקה ולפתרון בעיות, ומספק מידע אודות אופן הביצוע של משימות הדפסה נפוצות. לקבלת תיאורים של כל התפריטים והאפשרויות המוצעות בהם, עיין בנספח תפריטי המדפסת.

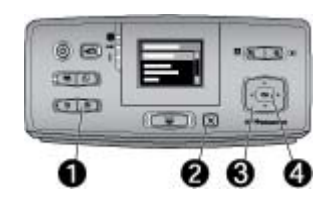

#### לשימוש בתפריטי המדפסת

- → לחץ על Menu (תפריט) (1) בלוח הבקרה של המדפסת כדי לפתוח את תפריט המדפסת.
  - לחץ על Cancel (ביטול) (2) כדי לצאת מהתפריט הנוכחי.
- השתמש בלחצן בעל ה-4-כיווני (3) כדי לנווט בין אפשרויות התפריט המוצגות על-גבי מסך
   המדפסת. פריטי תפריט שאינם זמינים מסומנים באפור.
  - לחץ על OK (אישור) (4) כדי לפתוח תפריט או כדי לבחור באפשרות.

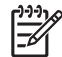

הערה לקבלת רשימה של כל אפשרויות תפריט המדפסת, עיין בנספח תפריטי המדפסת.

## סקירה כללית של הדפסת צילומים 2

## תהליך ההדפסה מתחילתו ועד סופו

סעיף זה מספק סקירה ברמה גבוהה של השלבים המעורבים בהדפסת צילומים. הפרקים העוקבים מתארים כל שלב באופן מפורט יותר.

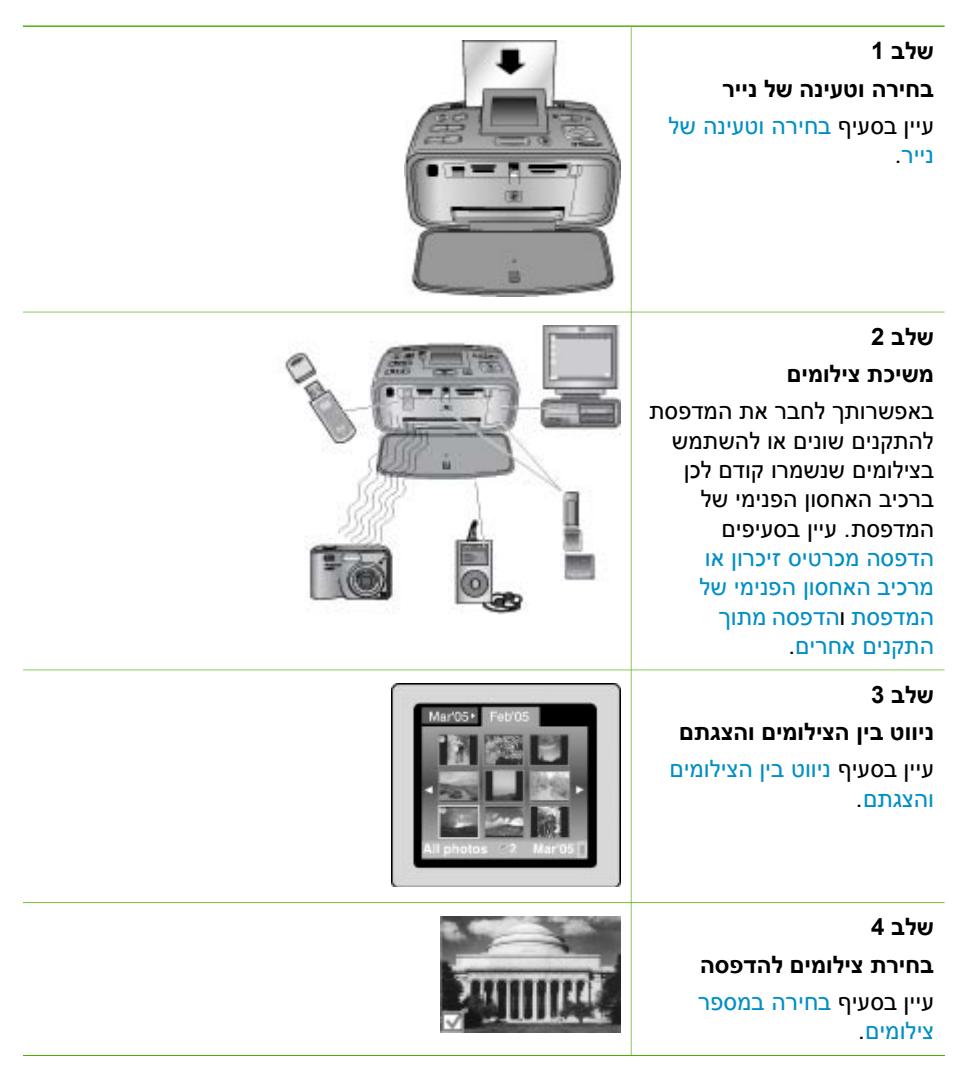

המשך

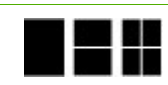

שלב 5 בחירת פריסת צילום

עיין בסעיף בחירת פריסת צילום.

שלב 6

**הדפסת צילומים** עיין בסעיף הדפסת צילומים.

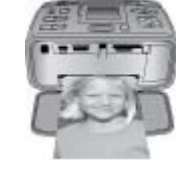

## הנחיות בסיסיות לשימוש בנייר 3

## בחירה וטעינה של נייר

למד כיצד לבחור את הנייר המתאים עבור עבודת ההדפסה שלך וכיצד לטעון אותו במגש ההזנה לצורך הדפסה.

#### בחירת הנייר המתאים

השתמש בנייר צילום HP Advanced Photo Paper. נייר זה מתוכנן במיוחד לעבודה עם צבעי הדיו שבמדפסת להפקת צילומים מרהיבים. ניירות צילום מסוגים אחרים יפיקו תוצאות פחות טובות.

לקבלת רשימה של נייר צילום המיועד לשימוש במדפסות HP או לרכישת חומרים מתכלים, בקר בכתובת:

- (ארה"ב) www.hpshopping.com •
- (אירופה) www.hp.com/eur/hpoptions
  - (יפן) www.hp.com/jp/supply\_inkjet
  - (אסיה/פסיפית) www.hp.com/paper •

כברירת מחדל, המדפסת מוגדרת להדפסת צילומים באיכות הטובה ביותר על-גבי נייר צילום HP Advanced Photo Paper. אם אתה מדפיס על נייר מסוג אחר, הקפד לשנות את סוג הנייר בתפריט המדפסת. עיין בסעיף לשינוי סוג הנייר.

#### טעינת הנייר

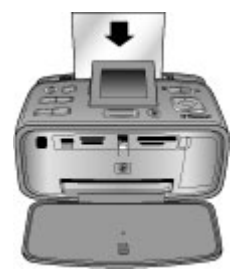

מספר גודלי נייר נתמכים:

- ('עיר צילום בגודל 15 x 15 ס"מ (4 x 6 אינץ (
- נייר צילום בגודל 18 x 18 ס"מ (5 x 7 אינץ')
- נייר צילום פנורמה בגודל x 30 ס"מ (12 x 4 אינץ')
- נייר מדבקות צילומים בגודל 10 x 15 ס"מ (4 x 6)
  - כרטיסיות •
  - Cרטיסים בגודל L
  - Haqaki כרטיסי •

מספר סוגי נייר נתמכים:

- נייר צילום HP Advanced Photo Paper (מומלץ)
- כרטיסים: כרטיסיות, A6 ,Hagaki, גודל L, גודל 2
  - נייר מדבקות צילומים
  - MP מדבקות לתקליטורים/DVD של
  - HP Self-Adhesive Photo Paper נייר צילום
  - ניירות צילום אחרים (התוצאות עשויות להשתנות)

קיבולת מגש הנייר: 20 גיליונות, עובי מרבי של mil 12) 305 µm לגיליון

#### לטעינת נייר

- פתח את מגש הפלט ומגש ההזנה, ומשוך כלפי חוץ את מאריך מגש ההזנה.
- טען עד 20 גיליונות נייר כשהצד המיועד להדפסה או הצד המבריק פונה כלפי חזית המדפסת.
   בעת הטעינה, הסט את הנייר לצידו השמאלי של מגש ההזנה ודחוף את הנייר כלפי מטה בחוזקה עד שייעצר.

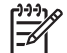

הערה אם אתה משתמש בנייר צילום פנורמה, טען עד 10 גיליונות בלבד. אם אתה שתמש בנייר מדבקות צילומים, טען גיליון אחד בלבד בכל פעם.

3. הסט את מכוון רוחב הנייר שמאלה כך שייצמד לקצה הנייר מבלי לכופף את הנייר.

#### לשינוי סוג הנייר

- .1. לחץ על Menu (תפריט).
- 2. לחץ על 🐺 כדי לבחור באפשרות Preferences (העדפות) ולאחר מכן לחץ על 🗰).
- 3. לחץ על 🐺 כדי לבחור באפשרות Paper type (סוג נייר) ולאחר מכן לחץ על OK (אישור).
  - 4. לחץ על 🐺 כדי לבחור באחד מסוגי הנייר הבאים:
  - (ברירת מחדל) HP Advanced Photo Paper
    - HP Premium Photo Paper -
    - (נייר צילום אחר) Other Photo –
    - (נייר רגיל אחר) Other Plain
      - .5. לחץ על OK (אישור).

## הדפסה מכרטיס זיכרון או מרכיב 4 האחסון הפנימי של המדפסת

פרק זה מתאר את השלבים להדפסת צילומים שמאוחסנים בכרטיס זיכרון או ברכיב האחסון הפנימי של המדפסת. פרק זה כולל את הנושאים הבאים:

- משיכת צילומים מכרטיס זיכרון 🔹
- משיכת צילומים מרכיב האחסון הפנימי של המדפסת
  - ניווט בין הצילומים והצגתם 🔹
    - בחירה במספר צילומים
      - בחירת פריסת צילום
        - הדפסת צילומים

## משיכת צילומים מכרטיס זיכרון

לאחר שצילמת תמונות במצלמה דיגיטלית, באפשרותך להסיר את כרטיס הזיכרון מהמצלמה ולהכניס אותו למדפסת כדי להציג ולהדפיס את הצילומים. המדפסת יכולה לקרוא כרטיסי זיכרון מהסוגים הבאים: ™MultiMediaCard, ™Memory Sticks ,Microdrive ,CompactFlash, ™Secure, Digital, ו-"xD-Picture Card.

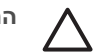

התראה שימוש בכרטיסי זיכרון מכל סוג אחר עשוי לגרום נזק לכרטיס הזיכרון ולמדפסת.

כדי ללמוד על דרכים אחרות להעברת צילומים ממצלמה דיגיטלית למדפסת, עיין בפרק <mark>הדפסה מתוך</mark> התקנים אחרים.

#### הכנסת כרטיס זיכרון

אתר את כרטיס הזיכרון בטבלה שלהלן והיעזר בהנחיות להכנסת הכרטיס למדפסת.

קווים מנחים:

- הכנס כרטיס זיכרון אחד בלבד בכל פעם.
- דחוף את כרטיס הזיכרון בעדינות לתוך המדפסת, עד שייעצר. כרטיס הזיכרון לא נכנס כולו למדפסת; אל תנסה לדחוף אותו בכוח.
- כאשר כרטיס הזיכרון מוכנס כהלכה, נורית כרטיס הזיכרון מהבהבת ולאחר מכן דולקת באור ירוק יציב.

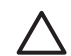

התראה 1 הכנסת כרטיס הזיכרון בכל דרך אחרת עלולה להזיק לכרטיס ולמדפסת.

התראה 2 אין להוציא את כרטיס הזיכרון בזמן שנורית כרטיס הזיכרון מהבהבת (המדפסת ניגשת לכרטיס). לקבלת מידע נוסף, עיין בסעיף הסרת כרטיס זיכרון.

המדפסת קוראת את כרטיס הזיכרון ולאחר מכן מציגה את הצילום הראשון בכרטיס בתצוגה של צילום אחד במסך. אם השתמשת במצלמה כדי לבחור צילומים בכרטיס, המדפסת תשאל אותך האם ברצונך להדפיס את הצילומים שנבחרו באמצעות המצלמה.

| אופן הכנסת כרטיס הזיכרון                                                                                                    | כרטיס זיכרון |
|----------------------------------------------------------------------------------------------------|--------------|
| <ul> <li>התווית הקדמית פונה כלפי מעלה, ואם מופיע חץ על התווית, החץ מצביע<br/>לכיוון המדפסת</li> <li>הקצה עם הנקבים המתכתיים נכנס ראשון למדפסת</li> </ul> | CompactFlash |

| זמשך           |                                                                                                    |
|----------------|----------------------------------------------------------------------------------------------------|
| כרטיס זיכרון   | אופן הכנסת כרטיס הזיכרון                                                                                                    |
|                |                                                                                                    |
| Microdrive     | <ul> <li>התווית הקדמית פונה כלפי מעלה, ואם מופיע חץ על התווית, החץ מצביע</li> </ul>                                                                                                    |
|                | לכיוון המדפסת<br>● הקצה עם הנקבים המתכתיים נכנס ראשון למדפסת                                                                                                    |
|                |                                                                                                    |
| MultiMediaCard | <ul> <li>הפינה הקטומה בצד ימין</li> </ul>                                                                                                    |
|                | <ul> <li>מגעי המתכת פונים כלפי מטה</li> </ul>                                                                                                    |
|                |                                                                                                    |
| Secure Digital | <ul> <li>הפינה הקטומה בצד ימין</li> </ul>                                                                                                    |
|                | <ul> <li>מגעי המתכת פונים כלפי מטה</li> <li>אם אתה משתמש בכרטיס miniSD, חבר את המתאם המצורף לכרטיס</li> <li>לפני שתכניס את הכרטיס למדפסת</li> </ul>                                                       |
|                |                                                                                                    |
| Memory Stick   | <ul> <li>הפינה הקטומה בצד שמאל</li> </ul>                                                                                                    |
|                | <ul> <li>מגעי המתכת פונים כלפי מטה</li> <li>אם אתה משתמש בכרטיס ™Memory Stick Duo או בכרטיס Memory Stick Duo™</li> <li>Stick PRO Duo™, חבר את המתאם המצורף לכרטיס לפני שתתקין את הכרטיס במדפסת</li> </ul> |
|                |                                                                                                    |

| המשך            |                                                                                          |
|-----------------|------------------------------------------------------------------------------------------|
| כרטיס זיכרון    | אופן הכנסת כרטיס הזיכרון                                                                 |
|                 |                                                                                          |
| xD-Picture Card | <ul> <li>הצד המעוגל של הכרטיס פונה כלפיך</li> <li>מנווי המתרת פונים כלפי מנוה</li> </ul> |
|                 |                                                                                          |

#### הסרת כרטיס זיכרון

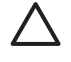

התראה אל תמשוך החוצה את כרטיס הזיכרון בזמן שנורית כרטיס הזיכרון מהבהבת. נורית מהבהבת מציינת שהמדפסת או המחשב מבצעים גישה אל כרטיס הזיכרון. המתן עד שאור הנורית יתייצב. הסרת כרטיס זיכרון בזמן שהוא פעיל עשויה לפגום במידע המצוי על-גבי הכרטיס או לגרום נזק למדפסת ולכרטיס.

#### להסרת כרטיס זיכרון

כאשר נורית כרטיס הזיכרון במדפסת דולקת באור יציב, ניתן למשוך את הכרטיס מתוך החריץ ← בבטחה.

## משיכת צילומים מרכיב האחסון הפנימי של המדפסת

למשיכת צילומים מרכיב האחסון הפנימי של המדפסת, הסר את כל כרטיסי הזיכרון שהוכנסו. באפשרותך להציג צילומים מרכיב האחסון הפנימי של המדפסת רק אם חריצי כרטיסי הזיכרון ריקים. השתמש בלחצן ה-4-כיווני כדי לנווט בין הצילומים המאוחסנים ברכיב האחסון הפנימי. לקבלת מידע נוסף, עיין בסעיף ניווט בין הצילומים והצגתם.

#### שמירת צילומים מכרטיס זיכרון ברכיב האחסון הפנימי של המדפסת

אם שמרת בעבר צילום ברכיב האחסון הפנימי, אך לאחר מכן מחקת אותו מרכיב האחסון הפנימי, ייתכן שתרצה לשמור אותו שוב. פעל לפי שלבים אלה:

#### לשמירת צילומים מכרטיס זיכרון ברכיב האחסון הפנימי של המדפסת

- . הכנס כרטיס זיכרון ובחר צילומים להעברה. לקבלת מידע אודות הצגת צילומים ובחירה בהם, עיין בסעיף בחירה במספר צילומים.
  - .2. לחץ על Save (שמירה).
  - 3. בחר Organize & Save (ארגון ושמירה) ולאחר מכן לחץ על OK (אישור).
  - 4. בחר Save to printer (שמירה במדפסת) ולאחר מכן לחץ על OK (אישור).
    - . לחץ שוב על OK (אישור) לאישור.

## ניווט בין הצילומים והצגתם

סעיף זה מסביר כיצד לנווט בין הצילומים ולהציג אותם על-גבי מסך המדפסת. לקבלת מידע אודות הצגת הצילומים בטלוויזיה, עיין בסעיף הצגת מצגת שקופיות בטלוויזיה.

| להצגת צילומים                                                                   | פעל לפ                                                                             | לפי שלבים אלה                                                                                                    |
|---------------------------------------------------------------------------------|------------------------------------------------------------------------------------|----------------------------------------------------------------------------------------------------|
| בזה אחר זה<br>Mar05* Fer05<br>All photos פארטיין<br>אורטיין                     | 1. הכ<br>הנ<br>2. הע<br>2. הע<br>מ<br>3. לח<br>4. הע<br>לה<br>5. לח<br>6. לח<br>לח | הכנס כרטיס זיכרון או הצג צילומים<br>הנמצאים ברכיב האחסון הפנימי של<br>המדפסת.<br>השתמש בלחצן ה-4-כיווני כדי לנווט בין<br>העיקיות והאלבומים.<br>לחץ על ♀ כדי להציג צילומים באלבום<br>הנבחר, תשעה צילומים בכל פעם.<br>השתמש בלחצן ה-4-כיווני כדי לגלול בין<br>הצילומים ולסמן את הצילום שאותו ברצונך<br>לחציג.<br>♥ שוב כדי להגדיל את הצילום, או ♀ כדי<br>להקטין את ההגדלה.<br>לחזרה לתצוגה של תשעה צילומים במסך,<br>לחץ על ♀ עד שיוצגו תשעה צילומים.                  |
| תצוגת תיקיות<br>אוויססייטייערייערייערייערייערייערייערייערייערי                  | 1. הכ<br>הנ<br>- מ<br>- 2. הש<br>- ח                                               | הכנס כרטיס זיכרון או הצג צילומים<br>הנמצאים ברכיב האחסון הפנימי של<br>המדפסת. הצילומים מוצגים בתבנית של:<br>– תיקיות: לפי חודש<br>– אלבומים: קבוצות של צילומים במשך<br>חודש<br>– לניווט בין האלבומים, לחץ על ◀ או<br>– לניווט בין האלבומים, לחץ על ◀ או<br>האחרון בתיקייה, המיקוד עובר באופן<br>אוטומטי אל האלבום הראשון<br>בתיקייה הבאה.<br>– לניווט בין התיקיות, לחץ על ▲.<br>המיקוד עובר אל כרטיסיית התיקייה.<br>לחץ על ◄ או ◀ כדי לעבור<br>מכרטיסייה אחת לשניה. |
| תשעה בכל פעם<br>אמיט: Feros<br>היוס און איז איז איז איז איז איז איז איז איז איז | 1. הכ<br>הנ<br>המ<br>2. הע<br>הח<br>3. לח<br>בא                                    | הכנס כרטיס זיכרון או הצג צילומים<br>הנמצאים ברכיב האחסון הפנימי של<br>המדפסת.<br>השתמש בלחצן ה-4-כיווני כדי לנווט בין<br>התיקיות והאלבומים.<br>לחץ על Չ עד שתראה את הצילומים<br>באלבום הנבחר, תשעה צילומים בכל פעם.                                                                                                    |

| וונוסן        |     |                                              |
|---------------|-----|----------------------------------------------|
| להצגת צילומים | פעל | ' לפי שלבים אלה                              |
|               | .4  |                                              |
|               | .5  | לחץ על 🍳 כדי לחזור לתצוגת תיקיות.            |
| קטע וידאו     | .1  | הכנס כרטיס זיכרון שמכיל קטע וידאו, או        |
|               |     | הצג קטעי וידאו הנמצאים ברכיב האחסון<br>י     |
|               |     | הפנימי של המדפסת.                            |
|               | .2  | נווט בין התיקיות והצילומים, וסמן את קטע      |
|               |     | הווידאו שאותו ברצונך להפעיל.                 |
|               | .3  | לחץ על 🔍                                     |
|               | .4  | לחץ על 📥 כדי להפעיל את קטע הווידאו.          |
|               | .5  | לחץ על <mark>OK (אישור)</mark> כדי להשהות את |
|               |     | קטע הווידאו, לבחור תמונה נפרדת, או           |
|               |     | להפעיל את קטע הווידאו שוב.                   |
|               | .6  | לחץ על <b>Cancel (ביטול)</b> כדי לחזור       |
|               |     | לתחילת קטע הווידאו.                          |
|               | .7  | לחץ על 🐺 כדי לעצור את קטע הווידאו.           |

## בחירה במספר צילומים

2002

אם ברצונך להדפיס יותר מצילום אחד, או למחוק קבוצה של צילומים בבת אחת, עליך לבחור את הצילומים. כאשר אתה בוחר צילום, מופיע סימן ביקורת בפינה השמאלית התחתונה של הצילום שעל-גבי המסך והצילום נבחר.

#### לבחירה במספר צילומים

- הכנס כרטיס זיכרון או הצג צילומים הנמצאים ברכיב האחסון הפנימי של המדפסת. .1
- השתמש בלחצן ה-4-כיווני כדי לנווט בין התיקיות והצילומים, וכדי לסמן צילום להדפסה. .2
  - לחץ על OK (אישור) כדי לבחור כל צילום שברצונך להדפיס. .3

#### לביטול הבחירה בצילומים

- סמן את הצילום שאת בחירתו ברצונך לבטל ולאחר מכן לחץ על OK (אישור). .1
- בחר Deselect all ביטול בחירת הפריט הנבחר) או Deselect the selected item .2 selected photos (ביטול בחירת כל הצילומים), ולאחר מכן לחץ על OK (אישור). סימן הביקורת נעלם מהפינה השמאלית התחתונה של הצילומים שאת בחירתם ביטלת.

#### לבחירה בטווח של צילומים

- הכנס כרטיס זיכרון או הצג צילומים הנמצאים ברכיב האחסון הפנימי של המדפסת. .1
  - לחץ על OK (אישור) כדי לבחור כל אלבום צילומים שברצונך להדפיס. .2

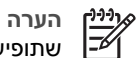

הערה אם אתה מציג צילומים בזה אחר זה או תשעה בכל פעם, לחץ על 🔍 עד שתופיע תצוגת התיקיות.

#### לבחירת שני עותקים של צילום ומעלה

- הכנס כרטיס זיכרון או הצג צילומים הנמצאים ברכיב האחסון הפנימי של המדפסת. .1
  - לחץ על OK (אישור) כדי לבחור את הצילום שברצונך להדפיס. .2

- Select multiple print copies לחץ שוב על OK (אישור) ולאחר מכו בחר באפשרות OK .3 (בחירת מספר עותקים להדפסה).
- לחץ על 🕨 לחץ על או להקטין את מספר העותקים, ולאחר מכן לחץ על K (אישור). 4

### בחירת פריסת צילום

באפשרותר לבחור ביו מספר פריסות להדפסה.

#### לבחירת פריסת צילום

- לחץ על Menu (תפריט). .1
- 2. בחר Print Options (אפשרויות הדפסה) ולאחר מכן לחץ על OK (אישור).
  - בחר Change layout (שינוי פריסה) ולאחר מכן לחץ על OK (אישור). .3
    - לחץ על 📥 או 🕨 ולאחר מכן לחץ על OK (אישור) כדי לבחור פריסה: .4
      - (צילום אחד במסר) 1-up
      - (שני צילומים במסך) 2-up
      - (ארבעה צילומים במסך) 4-up
        - (דף אינדקס) Index page

ייתכן שהמדפסת תסובב את הצילומים כדי להתאים אותם לפריסה.

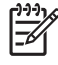

הערה כאשר הדפסה ללא שוליים מושבתת, כל העמודים מודפסים עם שוליים לבנים צרים סביב הקצוות החיצוניים של הנייר. להפעלת הדפסה ללא שוליים. עייו באפשרות 'ללא שוליים' בסעיף Preferences (העדפות).

## הדפסת צילומים

באפשרותר להציג צילומים דיגיטליים שמאוחסנים בכרטיס זיכרוו או ברכיב האחסוו הפנימי של המדפסת. באפשרותך להדפיס צילומים שבחרת במדפסת או צילומים שבחרת במצלמה (תבנית DPOF). הדפסה מכרטיס זיכרון לא מצריכה מחשב ולא מרוקנת את סוללות המצלמה הדיגיטלית. עיין בסעיף משיכת צילומים מכרטיס זיכרוו.

הצילומים מתייבשים בן רגע, וניתן להשתמש בהם מייד לאחר ההדפסה. עם זאת, HP ממליצה שתשאיר את המשטח המודפס בצילומים חשוף לאוויר למשר 5 עד 10 דקות. כדי לאפשר פיתוח מלא של הצרעים לפני הנחת הצילומים בערימה יחד עם צילומים אחרים או הנחתם באלרום.

#### להדפסת צילום אחד

- נווט בין הצילומים שנמצאים בכרטיס הזיכרון שהוכנס או ברכיב האחסון הפנימי של המדפסת. .1
  - הצג את הצילום שברצונך להדפיס. .2
    - לחץ על Print (הדפסה). .3

#### להדפסת קבוצה של צילומים נבחרים

- נווט בין הצילומים שנמצאים בכרטיס הזיכרון שהוכנס או ברכיב האחסון הפנימי של המדפסת. .1
  - 2. בחר את הצילומים שברצונך להדפיס. עיין בסעיף בחירה במספר צילומים.
    - לחץ על Print (הדפסה). .3

#### להדפסת אינדקס צילומים

- 1. הכנס כרטיס זיכרון או הצג צילומים הנמצאים ברכיב האחסון הפנימי של המדפסת.
  - .2. לחץ על Menu (תפריט).
  - 3. בחר Print Options (אפשרויות הדפסה) ולאחר מכן לחץ על OK (אישור).
    - 4. בחר Change layout (שינוי פריסה) ולאחר מכן לחץ על OK (אישור).
- 5. לחץ על 🐳 או 🏲 עד לסימון Index page (דף אינדקס), ולאחר מכן לחץ על K (אישור).

אינדקס צילומים מציג תצוגות של תמונות ממוזערות ומספרי אינדקס עבור כל הצילומים בכרטיס זיכרון (2,000 לכל היותר). באפשרותך להשתמש במספרי האינדקס כדי להדפיס צילומים מסוימים או טווח של צילומים. השתמש בכרטיסיה או בנייר רגיל כדי לחסוך בנייר צילום.

#### להדפסת צילומים שנבחרו במצלמה

- הכנס כרטיס זיכרון המכיל צילומים שנבחרו באמצעות מצלמה (DPOF).
- בחר Yes (כן) כאשר המדפסת שואלת אותך האם ברצונך להדפיס את הצילומים שנבחרו
   באמצעות מצלמה, ולאחר מכן לחץ על OK (אישור).

# פרוייקטים יצירתיים

פרק זה כולל את הנושאים הבאים:

- הדפסת צילומים פנורמיים .
- הדפסת גיליוו מדבקות צילומים
  - הדפסת תמונות פספורט .
- הדפסת מדבקות לתקליטורים/DVD •
- הדפסת תמונה נפרדת נבחרת מתור קטע וידאו •
  - שיפור איכות הצילומים •
    - חיתוך צילום •
  - הוספת מסגרת דקורטיבית •
    - הוספת תמונות מאוסף •
      - הוספת ברכה •
      - הוספת אפקט צבע •
  - הוספת תאריר ושעה לצילומים •
    - הגדרת איכות ההדפסה
- הקצאת מילות מפתח והצגת צילומים בקבוצות .
  - יצירה והצגה של מצגות שקופיות •
    - הצגת מצגת שקופיות בטלוויזיה •
- HP Photosmart Share שליחה של צילומים בדואר אלקטרוני או העלאתם לאינטרנט באמצעות .

לאחר שלמדת כיצד לבצע הדפסת צילומים בסיסית, נסה כמה מן המאפיינים הנהדרים שמדפסת זו מציעה. באפשרותר להוסיף לצילומים אפקטים יצירתיים, כגון מסגרות או תמונות מאוסף, כדי שיתבלטו באלבום תמונות. או לחלופיו. הדפס את הצילומים החביבים עליר על-גבי מדבקות לתקליטורים/ DVD או נייר מדבקות. רוצה לשתף תמונות מחופשה עם המשפחה? צור מצגת שקופיות והצג אותה בטלוויזיה! פרק זה מלמד אותך כיצד לבצע משימות אלה ועוד.

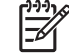

הערה אם אתה עורך תמונה שנמצאת ברכיב האחסון הפנימי של המדפסת, שינויי העריכה נשמרים כאשר אתה לוחץ על OK (אישור). אם אתה עורך תמונה בכונן חיצוני או בכרטיס זיכרון, ההגדרות לא ישנו את הצילום המקורי. ההשפעה שלהן באה לידי ביטוי רק בהדפסה.

## הדפסת צילומים פנורמיים

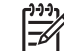

הערה 1 המצב הפנורמי לא נתמר בעת הדפסה ממצלמה דיגיטלית שמחוברת ליציאת המצלמה בחזית המדפסת באמצעות כבל USB.

הערה 2 אם התקנת את תוכנת HP Photosmart Premier במחשב 2000 או XP. באפשרותר ליצור צילומים פנורמיים מחוברים. HP Photosmart Premier זמיו בדגמים מסוימים בלבד. לקבלת מידע נוסף אודות אפשרויות התוכנה הזמינות במדפסת, עיין בנספח התקנת התוכנה.

#### ליצירת צילומים פנורמיים

#### חבר מספר תמונות יחד

השתמש בתוכנה לעריכת תמונות, כגון HP Photosmart Premier, כדי לחבר צילומים חופפים יחד וליצור צילום בגודל 10 x 30 ס"מ. (לחלופיו. מצלמות דיגיטליות מסוימות יכולות לחבר מספר תמונות יחד לצילום אחד לפני שמירת הצילום בכרטיס זיכרון.) לאחר מכן, שמור את הצילום בכרטיס זיכרון ופעל לפי השלבים שלהלן כדי להפעיל את המצב

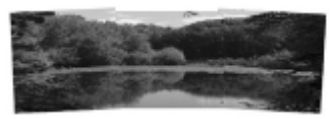

#### בחר צילום כלשהו

בחר צילום אחד או יותר בכרטיס זיכרון ופעל לפי השלבים שלהלן כדי להפעיל את המצב הפנורמי. במצב פנורמי הצילומים הנבחרים מודפסים ביחס רוחב-גובה של 3 ל-1.

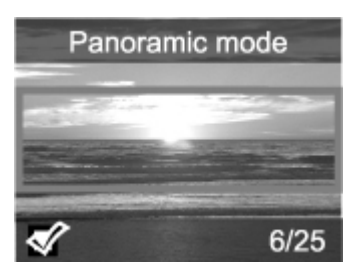

#### להדפסת צילומים פנורמיים

- הצג על-גבי מסך המדפסת את הצילום שברצונך להדפיס.
  - .2. לחץ על Menu (תפריט).
- נעריכת צילומים) ולאחר מכן לחץ על OK (אישור). בחר Edit photos (גישור).
- OK פרוייקטי הדפסה מיוחדים) Specialty printing projects . . 4 (אישור).
  - 5. בחר Panoramic photos (צילומים פנורמיים) ולאחר מכן לחץ על OK (אישור).
    - בחר On (הפעלה) ולאחר מכן לחץ על OK (אישור).
      - . טען נייר צילום בגודל 30 x 10 o"מ.
- 8. בחר צילום פנורמי אחד לפחות. תיבת חיתוך במסך המדפסת מציגה את החלק שיודפס מתוך הצילום המוצג (יחס רוחב-גובה של 3 ל-1). ככל שהרזולוציה המקורית של הצילום המוצג גבוהה יותר, איכות הצילום במצב פנורמי טובה יותר.
  - 9. לחץ על Print (הדפסה).
- 10. עם סיום הדפסת הצילומים הפנורמיים, השבת את המצב הפנורמי כדי להמשיך להדפיס ביחס רוחב-גובה רגיל של 3 ל-2. להשבתת המצב הפנורמי, חזור על שלבים 2 עד 5, ולאחר מכן בחר Off (השבתה) ולחץ על OK (אישור).

## הדפסת גיליון מדבקות צילומים

באפשרותך לרכוש נייר צילום מסוג HP Self-Adhesive Photo paper כדי להדפיס צילומים בגודל מלא של 10 x 15 ס"מ על נייר דביק. להדפסה על-גבי חומר הדפסה זה, הדפס באותו האופן שבו יש להדפיס על-גבי נייר צילום רגיל בגודל 10 x 15 ס"מ . אם אתה משתמש במקום זאת בנייר מדבקות ל-16 צילומים בדף, פעל לפי ההליך שלהלן.

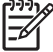

הערה נייר מדבקות צילומים אינו זמין בכל המדינות/אזורים. 👯

.טען גיליון יחיד של נייר מדבקות ל-16 צילומים בכל פעם.

#### להדפסת מדבקות צילומים

- הכנס כרטיס זיכרון או הצג צילומים הנמצאים ברכיב האחסון הפנימי של המדפסת.
  - .2. לחץ על Menu (תפריט).
  - 3. בחר Edit photos (עריכת צילומים) ולאחר מכן לחץ על OK (אישור).
- OK פרוייקטי הדפסה מיוחדים) Specialty printing projects א. בחר 14. (אישור). (אישור).
  - 5. בחר Photo stickers (מדבקות צילומים) ולאחר מכן לחץ על OK (אישור).
    - 6. בחר OR (הפעלה) ולאחר מכן לחץ על OK (אישור).
      - 7. טען גיליון יחיד של נייר מדבקות צילומים.
        - 8. בחר צילום אחד או יותר.
    - 9. לחץ על Print (הדפסה). כל גיליון מודפס מכיל 16 עותקים של צילום יחיד.
- (מדבקות צילומים). להשבתת Photo stickers עם סיום הדפסת המדבקות, השבת את מצב 100. מצב Photo stickers (מדבקות צילומים), חזור על שלבים 2 עד 5, בחר **Off (השבתה**) ולאחר מכן לחץ על **OK (אישור**).

### הדפסת תמונות פספורט

#### להדפסת תמונות פספורט

- הכנס כרטיס זיכרון או הצג צילומים הנמצאים ברכיב האחסון הפנימי של המדפסת.
  - .2. לחץ על Menu (תפריט).
  - בחר Edit photos (עריכת צילומים) ולאחר מכן לחץ על OK (אישור).
- OK אר מכן לחץ על Specialty printing projects (פרוייקטי הדפסה מיוחדים) א. בחר (אישור). (אישור).
  - בחר Passport photos (תמונות פספורט) ולאחר מכן לחץ על OK (אישור).
    - 6. בחר On (הפעלה) ולאחר מכן לחץ על OK (אישור).
    - בחר גודל תמונת פספורט ולאחר מכן לחץ על OK (אישור).
      - .8 טען נייר צילום.
      - .9 בחר צילום אחד או יותר.
- לחץ על Print (הדפסה). כל גיליון מודפס מכיל את מספר העותקים המרבי שמתאים לגודל הדף, בהתאם לגודל תמונת הפספורט שנבחר.

## הדפסת מדבקות לתקליטורים/DVD

#### להדפסת מדבקות לתקליטורים/DVD

- 1. הכנס כרטיס זיכרון או הצג צילומים הנמצאים ברכיב האחסון הפנימי של המדפסת.
  - 2. לחץ על Menu (תפריט).
  - 3. בחר Edit photos (עריכת צילומים) ולאחר מכן לחץ על OK (אישור).
- OK א בחר Specialty printing projects (פרוייקטי הדפסה מיוחדים) א בחר מכן לחץ על (אישור). 4 (אישור).
  - 5. בחר CD Tattoo (מדבקה לתקליטור) ולאחר מכן לחץ על OK (אישור).
    - .6 טען מדבקות לתקליטורים/DVD.
    - בחר צילום אחד או יותר ולאחר מכן לחץ על OK (אישור).
  - א כאשר אזור הכיסוי של מדבקת התקליטור מוצג על-גבי המסך, לחץ על 🔍 כדי להפעיל את. המאפיין Zoom/Pan (זום/תנועה).
- 9. השתמש בלחצן ה-4-כיווני כדי למקם את המדבקה על הצילום, ולאחר מכן לחץ על OK (אישור).
  - 10. לחץ על Print (הדפסה).

## הדפסת תמונה נפרדת נבחרת מתוך קטע וידאו

#### להדפסת תמונה נפרדת מתוך קטע וידאו

- הכנס כרטיס זיכרון שמכיל קטע וידאו, או הצג קטעי וידאו הנמצאים ברכיב האחסון הפנימי של המדפסת.
- 2. השתמש בלחצן ה-4-כיווני כדי לנווט אל קטע הווידאו. התמונה הראשונה מקטע הווידאו מופיעה.
  - 3. לחץ על OK (אישור) כדי לבחור קטע וידאו. קטע הווידאו נטען לאט, תמונה אחר תמונה, על מנת לאפשר לך לבחור תמונה נפרדת להדפסה.
    - Print אישור) ולאחר מכן לחץ על OK (אישור) אישר התמונה שברצונך להדפיס מופיעה, לחץ על OK (אישור) ולאחר מכן לחץ על (הדפסה).

הערה 1 לרוב, הרזולוציה של קטעי וידאו נמוכה יותר מזו של צילומים דיגיטליים; לפיכך, ייתכן שתבחין בכך שאיכות ההדפסה של התמונות מקטע הווידאו נמוכה מאיכות ההדפסה של הצילומים. של הצילומים.

הערה 2 מדפסת זו תומכת במספר תבניות של קובצי וידאו, אך לא בכולן. לקבלת רשימה של תבניות קובצי וידאו נתמכות, עיין בסעיף מפרטי המדפסת.

## שיפור איכות הצילומים

המדפסת מספקת מגוון של העדפות ואפקטים שיכולים לשפר את איכות הצילומים המודפסים. אם אתה עורך תמונה שנמצאת ברכיב האחסון הפנימי של המדפסת, שינויי העריכה נשמרים כאשר אתה לוחץ על OK (אישור). אם אתה עורך תמונה בכונן חיצוני או בכרטיס זיכרון, ההגדרות לא ישנו את הצילום המקורי. ההשפעה שלהן באה לידי ביטוי רק בהדפסה.

#### (תיקון צילום) Photo Fix צילומים מושלמים באופן אוטומטי באמצעות

HP Real Life (תיקון צילום) אשפר את הצילומים באופן אוטומטי באמצעות טכנולוגיות Photo Fix הבאות:

- חידוד צילומים מטושטשים.
- שיפור אזורים כהים בתמונה מבלי להשפיע על אזורים בהירים של התמונה.
  - הפחתת עיניים אדומות שעשויות להופיע בצילומים שמבוצעים עם הבזק.
    - שיפור הבהירות, הצבע והניגודיות הכוללים של צילומים.

Photo Fix (תיקון צילום) מופעל כברירת מחדל בעת הפעלת המדפסת. נורית Photo Fix (תיקון) צילום) בלוח הבקרה של המדפסת דולקת כאשר Photo Fix (תיקון צילום) מופעל.

HP ממליצה להשאיר את Photo Fix (תיקון צילום) מופעל, אך אם הצילומים לא מודפסים כהלכה או אם ברצונך להדפיס צילום מבלי להשתמש בשיפורים של Photo Fix (תיקון צילום), השבת את Photo Fix (תיקון צילום).

#### להשבתת Photo Fix (תיקון צילום)

(תיקון צילום). ← לחץ על Photo Fix (תיקון צילום).

Photo Fix has been turned Off. All images מופיעה על-גבי מסך המדפסת ההודעה Photo Fix) will be printed without any changes (תיקון צילום) הושבת. כל הצילומים יודפסו ללא כל שינוי).

(תיקון צילום) נשאר מושבת עד שתלחץ שוב על Photo Fix (תיקון צילום), או עד Photo Fix (תיקון צילום), מופיעה שתכבה את המדפסת ותפעיל אותה מחדש. אם הפעלת את Photo Fix (תיקון צילום), מופיעה על-גבי מסך המדפסת ההודעה Photo Fix has been turned On. All images will be על-גבי מסך המדפסת החודעה של-גבי (תיקון צילום) אופעל. כל הצילומים יודפסו עם Photo Fix שיפורים). שיפורים).

#### שיפור איכות קטעי הווידאו

#### לשיפור איכות קטעי הווידאו

- . לחץ על Menu (תפריט).
- (אישור) OK בחר Edit photos (עריכת צילומים) ולאחר מכן לחץ על (אישור). 2
- - 4. בחר Video action print (הדפסת פעולות וידאו) ולאחר מכן לחץ על OK (אישור).
    - בחר On (הפעלה) ולאחר מכן לחץ על OK (אישור).

| ננננן          | Ø |
|----------------|---|
| =7/            |   |
| - <sup>0</sup> |   |

<u>עליין</u> הערה זמני ההדפסה עשויים להתארך כאשר העדפה זו מופעלת.

## חיתוך צילום

לחץ על 🔍 או על 🔍 כדי להגדיל או להקטין את ההגדלה פי 0.25x. המידה המרבית היא 5.0x.

#### לחיתוך צילום

- .1 סמן את הצילום שאותו ברצונך לחתוך.
  - 2. לחץ על Menu (תפריט).
- 3. בחר Edit photos (עריכת צילומים) ולאחר מכן לחץ על OK (אישור).
- 4. בחר Improve image (שיפור תמונה) ולאחר מכן לחץ על OK (אישור).
  - .5. בחר Crop (חיתוך) ולאחר מכן לחץ על OK (אישור).
    - 6. לחץ על 🝳 כדי להגדיל את הצילום הנוכחי.
  - . לחץ על 🍳 או על 🔍 כדי לכוונן את הגודל של האזור החתוך.
- 8. השתמש בלחצני החיצים של Select (בחירה) כדי להזיז את תיבת החיתוך.
- 9. לחץ על OK (אישור) כאשר החלק של הצילום שאותו ברצונך להדפיס נמצא בתוך תיבת החיתוך.
  - 10. לחץ על Print (הדפסה) כדי להתחיל בהדפסה. החיתוך לא משנה את הצילום המקורי. ההשפעה באה לידי ביטוי רק בהדפסה.

### הוספת מסגרת דקורטיבית

הוספת מסגרת דקורטיבית יכולה לגרום לצילום להתבלט. באפשרותך לבחור מתוך לוח של תבניות וצבעים שונים ליצירת המסגרת.

#### להוספת מסגרת דקורטיבית

- .1 סמן את הצילום שאותו ברצונך לשנות.
  - .2. לחץ על Menu (תפריט).
- 3. בחר Edit photos (עריכת צילומים) ולאחר מכן לחץ על OK (אישור).
- 4. בחר Get creative (הפגנת יצירתיות) ולאחר מכן לחץ על OK (אישור).
  - בחר Frames (מסגרות) ולאחר מכן לחץ על OK (אישור).
- (כללית), השתמש בלחצן **₩** או בלחצן **▲** כדי לבחור את קטגוריית המסגרת (General (כללית). (אישור), ולאחר מכן לחץ על OK (אישור), ולאחר מכן לחץ על **OK** (אישור).
- 7. 🛛 השתמש בלחצן 🍋 או בלחצן 🙀 כדי לבחור את סגנון המסגרת, ולאחר מכן לחץ על OK (אישור).
  - אישור) כדי לשמור עותק של הצילום OK (אישור) כדי לשמור עותק של הצילום. והמסגרת כתמונה חדשה.

## הוספת תמונות מאוסף

| 1 | ₽₽₽₩ |
|---|------|
|   | =7/  |
|   | -    |

ן הערה אוסף התמונות זמין בדגמים HP Photosmart A716 בלבד.

#### להוספת פריט אוסף תמונות

- .1 סמן את הצילום שאותו ברצונך לשנות.
  - .2. לחץ על Menu (תפריט).
- נעריכת צילומים) ולאחר מכן לחץ על OK (אישור). בחר Edit photos (גישור).
- 4. בחר Get creative (הפגנת יצירתיות) ולאחר מכן לחץ על OK (אישור).
  - בחר Clipart (אוסף תמונות) ולאחר מכן לחץ על OK (אישור).
- Holidays (כללית), General השתמש בלחצן **▼** או **▲** כדי לבחור קטגוריה של אוסף תמונות (General (כללית), 6 (חופשה), או Life events (ארועים מהחיים)), ולאחר מכן לחץ על
- לחץ על ⊉ או על ♀ כדי לשנות את גודל פריט אוסף התמונות, השתמש בלחצן ה-4-כיווני כדי. להזיז את פריט אוסף התמונות, ולאחר מכן לחץ על OK (אישור).
- 8. לחץ על OK (אישור), בחר Yes (כן) ולאחר מכן לחץ שוב על OK (אישור) כדי לשמור עותק של הצילום ושל פריט אוסף התמונות כתמונה חדשה.

## הוספת ברכה

#### להוספת ברכה

- 1. סמן את הצילום שאותו ברצונך לשנות.
  - 2. לחץ על Menu (תפריט).
- 3. בחר Edit photos (עריכת צילומים) ולאחר מכן לחץ על OK (אישור).
- 4. בחר Get creative (הפגנת יצירתיות) ולאחר מכן לחץ על OK (אישור).
  - בחר Greetings (ברכות) ולאחר מכן לחץ על OK (אישור).
- 6. 🛛 השתמש בלחצן 🌬 או בלחצן 🐂 כדי לבחור ברכה ולאחר מכן לחץ על K (אישור).
- ר. לחץ על ַּ⊉ או על <sup>Q</sup>ָ כדי לשנות את גודל הברכה, השתמש בלחצן ה-4-כיווני כדי להזיז את. הברכה, ולאחר מכן לחץ על <mark>OK (אישור)</mark>.
- לחץ על OK (אישור), בחר Yes (כן) ולאחר מכן לחץ שוב על OK (אישור) כדי לשמור עותק של. הצילום והברכה כתמונה חדשה.

## הוספת אפקט צבע

הגדר את המדפסת כך שתשנה את אפקט הצבע של ההדפסים ל-Black and White (שחור-לבן), Sepia (גוני חום), Antique (מראה עתיק), או None (ללא) (ברירת מחדל).

#### להוספת אפקט צבע

- 1. סמן את הצילום שאותו ברצונך לשנות.
  - 2. לחץ על Menu (תפריט).
- בחר Edit photos (עריכת צילומים) ולאחר מכן לחץ על OK (אישור).
- 4. בחר Get creative (הפגנת יצירתיות) ולאחר מכן לחץ על OK (אישור).
- 5. בחר Add color effect (הוספת אפקט צבע) ולאחר מכן לחץ על OK (אישור).
- . השתמש בלחצן 🖊 או בלחצן 🖌 כדי לבחור אפקט צבע ולאחר מכן לחץ על OK (אישור).
- .7 לחץ על OK (אישור) ולאחר מכן לחץ שוב על OK (אישור) כדי לשמור עותק של הצילום עם אפקט הצבע כתמונה חדשה.

## הוספת תאריך ושעה לצילומים

באפשרותך להדפיס חותמת על החלק הקדמי של הצילומים, שמראה מתי הצילום צולם. העדפה זו משפיעה על כל ההדפסים.

#### להוספת תאריך ושעה

- .1. לחץ על Menu (תפריט).
- 2. בחר Preferences (העדפות) ולאחר מכן לחץ על OK (אישור).
- אישור). בחר Date/time (תאריך/שעה) ולאחר מכן לחץ על OK (אישור).
  - בחר אפשרות של חותמת תאריך/שעה:
    - (תאריך/שעה) Date/time –
    - (תאריך בלבד) Date only
      - (מושבת) Off –
      - .5. לחץ על OK (אישור).

## הגדרת איכות ההדפסה

באפשרותך להגדיר את המדפסת כך שתדפיס צילומים ברמת איכות גבוהה יותר או נמוכה יותר. להפקת צילומים באיכות מיטבית, בחר באפשרות Best (מיטבית). מצב זה מפיק צילומים באיכות הגבוהה ביותר, אך זהו גם מצב איטי יותר של הדפסה. אם ברצונך להדפיס צילום במהירות, ואינך זקוק לאיכות הדפסה מיטבית, בחר בהגדרת איכות נמוכה יותר.

#### לשינוי איכות ההדפסה ל-Normal (רגילה) או Fast Normal (מהירה רגילה)

- . לחץ על Menu (תפריט).
- 2. בחר Preferences (העדפות) ולאחר מכן לחץ על OK (אישור).
- בחר Print quality (איכות הדפסה) ולאחר מכן לחץ על OK (אישור).
   מופיע סימן ביקורת ליד הגדרת איכות ההדפסה הנוכחית.
  - בחר איכות הדפסה ולאחר מכן לחץ על OK (אישור).

## הקצאת מילות מפתח והצגת צילומים בקבוצות

הקצה מילות מפתח לצילומים המאוחסנים ברכיב האחסון הפנימי של המדפסת ולאחר מכן הצג את הצילומים לפי מילת מפתח.

#### להקצאת מילות מפתח

- 1. הצג צילומים שנמצאים ברכיב האחסון הפנימי של המדפסת.
- השתמש בלחצן ה-4-כיווני ולחץ על OK (אישור) כדי לבחור כל צילום או אלבום שעבורו ברצונך להקצות מילת מפתח.
  - .3. לחץ על Menu (תפריט).
  - 4. בחרסיס Organize & Save (ארגון ושמירה) ולאחר מכן לחץ על OK (אישור).
  - (הקצאת מילת מפתח), ולאחר Assign a keyword (מילת מפתח), בחר Keyword (הקצאת מילת מפתח), ולאחר מכן לחץ על OK (אישור).
    - 6. לחץ על 🛓 או 🐺 כדי לבחור מילת מפתח, ולאחר מכן לחץ על OK (אישור).

#### להצגת צילומים לפי מילת מפתח

- 1. הצג צילומים שנמצאים ברכיב האחסון הפנימי של המדפסת.
  - 2. לחץ על Menu (תפריט).
- 3. בחר Organize & Save (ארגון ושמירה) ולאחר מכן לחץ על OK (אישור).

- בחר Keyword (מילת מפתח), בחר View photos by keyword (הצגת צילומים לפי מילת מפתח), ולאחר מכן לחץ על OK (אישור).
- אחר מילת המפתח האחרות, ולאחר 5. לחץ על <u>ג</u> או **ד** כדי לבחור מילת מפתח או אחת מאפשרויות מילת המפתח האחרות, ולאחר מכן לחץ על **אישור**).

## יצירה והצגה של מצגות שקופיות

הצג את הצילומים החביבים עליך כמצגת שקופיות במסך המדפסת.

#### להצגת צילומים במצגת שקופיות

- 1. הכנס כרטיס זיכרון או הצג צילומים הנמצאים ברכיב האחסון הפנימי של המדפסת.
- 2. בחר צילומים להצגה במצגת השקופיות באמצעות שימוש בלחצן ה-4-כיווני ולחיצה על OK (אישור).
  - .3. לחץ על Menu (תפריט).
  - 4. בחר Slide show (מצגת שקופיות) ולאחר מכן לחץ על OK (אישור).
  - 5. בחר Play selected photos (הצג צילומים נבחרים) ולאחר מכן לחץ על OK (אישור).
    - לחץ על OK (אישור) כדי להשהות או לחדש את מצגת השקופיות.
      - .7 לחץ על Cancel (ביטול) כדי לעצור את מצגת השקופיות.

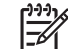

Print הערה באפשרותך להדפיס מבלי להפסיק את מצגת השקופיות. כאשר אתה לוחץ על (הדפסה) (הדפסה), התמונה המוצגת הנוכחית מתווספת לתור ההדפסה.

## הצגת מצגת שקופיות בטלוויזיה

חבר את המדפסת לטלוויזיה כדי להציג צילומים לחברים ולקרובי משפחה. באפשרותך להציג צילומים בתיקיות, תשעה בכל פעם, בזה אחר זה, ממוינים לפי מילת מפתח, או במצגת שקופיות רציפה, בדיוק כפי שניתן להציג על-גבי מסך המדפסת. השתמש בשלט-רחוק המצורף למדפסת כדי להפעיל או לעצור מצגת שקופיות, או כדי לבחור צילומים להדפסה, בקלות.

- חיבור המדפסת לטלוויזיה 🔹
  - שימוש בשלט-רחוק 🔹
- אצגת מצגת שקופיות בטלוויזיה 🔹 🔹

#### חיבור המדפסת לטלוויזיה

לפני שתחבר את המדפסת לטלוויזיה באמצעות כבל הווידאו, הקפד להגדיר את אפשרות ה-"Televisione" (טלוויזיה) הנכונה בסעיף Preferences (העדפות).

#### לחיבור המדפסת לטלוויזיה

– חבר את כבל הווידאו לחיבור כבל הטלוויזיה בגב המדפסת ולכניסת חיבור הווידאו בטלוויזיה. 🔶

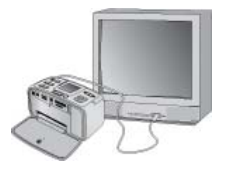

חיבור המדפסת לטלוויזיה

#### לבחירת שיטת הווידאו במדפסת

- לחץ על Menu (תפריט). .1
- בחר Preferences (העדפות) ולאחר מכן לחץ על OK (אישור). .2
  - בחר Television (טלוויזיה) ולאחר מכן לחץ על OK (אישור). .3
    - בחר NTSC או PAL ולאחר מכן לחץ על OK אישור). .4

השיטה שתבחר (NTSC) או PAL או בשיטת הווידאו בטלוויזיה שברשותך.

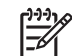

הערה לקבלת מידע אודות שיטת הווידאו, עיין בתיעוד המצורף לטלוויזיה.

#### שימוש בשלט-רחוק

השתמש בשלט-רחוק כדי לגשת לפונקציות המדפסת בעת הצגת צילומים ומצגות שקופיות בטלוויזיה. הקפד לפתוח את מגש הפלט במדפסת כך שהשלט-רחוק יוכל לקיים תקשורת עם המדפסת, וכוון את השלט-רחוק אל המדפסת במקום אל הטלוויזיה.

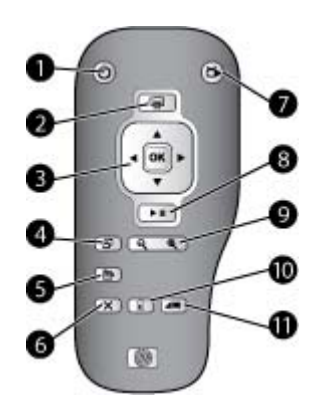

#### שלט-רחוק

| <b>הפעלה</b> : לחץ על לחצן זה כדי להפעיל את המדפסת או לכבות אותה.                                                                                                    | <b>הפעלה</b> : לחץ על לחצן זה כדי להפעיל אר                                                              |
|----------------------------------------------------------------------------------------------------|----------------------------------------------------------------------------------------------------|
| <b>הדפסה</b> : לחץ על לחצן זה כדי להדפיס צילומים נבחרים מתוך כרטיס זיכרון או מרכיב האחסון הפנימי<br>המדפסת.                                                                                                    | 2 הדפסה: לחץ על לחצן זה כדי להדפיס צי<br>המדפסת.                                                         |
| <b>הלחצן ה-4-כיווני ולחצן OK (אישור)</b> : השתמש בלחצן ה-4-כיווני כדי לגלול בין צילומים בכרטיס זיכרו<br>ברכיב האחסון הפנימי של המדפסת, או כדי לנווט בין התפריטים. לחץ על <mark>OK (אישור)</mark> כדי לבחור ציז<br>תפריט או אפשרות בתפריט. | 3 הלחצן ה-4-כיווני ולחצן OK (אישור): ה<br>ברכיב האחסון הפנימי של המדפסת, או כ<br>תפריט או אפשרות בתפריט. |
| <b>סיבוב</b> : לחץ על לחצן זה כדי לסובב את הצילום הנבחר או המסומן הנוכחי.                                                                                                    | <b>4</b> סיבוב: לחץ על לחצן זה כדי לסובב את ה                                                            |
| <b>תפריט</b> : לחץ על לחצן זה כדי לפתוח את תפריט המדפסת הראשי.                                                                                                    | <b>תפריט</b> : לחץ על לחצן זה כדי לפתוח את 5                                                             |
| <b>ביטול</b> : לחץ על לחצן זה כדי לצאת מתפריט, לחזור אחורה או לבטל הדפסה בעת הצגת צילומים.                                                                                                    | <b>ביטול</b> : לחץ על לחצן זה כדי לצאת מתפר 6                                                            |
| <b>טלוויזיה/מדפסת</b> : לחץ על לחצן זה כדי לעבור בין הצגת צילומים על-גבי מסך הטלוויזיה והצגתם על-ג<br>מסך המדפסת.                                                                                                    | 7 <b>טלוויזיה/מדפסת</b> : לחץ על לחצן זה כדי ז<br>מסך המדפסת.                                            |
| <b>מצגת שקופיות</b> : לחץ על לחצן זה כדי להפעיל או להשהות מצגת שקופיות. עיין בסעיף הצגת מצגת<br>שקופיות בטלוויזיה.                                                                                                    | 8 מצגת שקופיות: לחץ על לחצן זה כדי להי<br>שקופיות בטלוויזיה.                                             |
| <b>זום</b> : לחץ על הלחצן 🔍 או על 🍳 שוב ושוב כדי להגדיל או להקטין את רמת הזום.                                                                                                    | ז <b>ום</b> : לחץ על הלחצן 🔍 או על 🍳 שוב וש 9                                                            |
| 1 <b>מחיקה</b> : מחק את הצילום הנבחר או המסומן הנוכחי מכרטיס זיכרון או מרכיב האחסון הפנימי של המד                                                                                                    | 10 <b>מחיקה</b> : מחק את הצילום הנבחר או המס                                                             |
| 1 מילת מפתח: לחץ על לחצן זה כדי לפתוח את התפריט Keyword (מילת מפתח).                                                                                                    | 11 <b>מילת מפתח</b> : לחץ על לחצן זה כדי לפתוו                                                           |

#### התקנת הסוללה בשלט-רחוק

| הסר את מכסה תא הסוללה מגב השלט-רחוק.<br>הכנס את הסוללה המצורפת כמוצג באיור<br>כאשר סימן החיבור (+) פונה כלפי מעלה. | .1<br>.2 |  |
|----------------------------------------------------------------------------------------------------|----------|--|
| החזר את המכסה למקומו.                                                                                              | .3       |  |

#### הצגת מצגת שקופיות בטלוויזיה

הצג צילומים שנמצאים בכרטיס זיכרון שהוכנס למדפסת או ברכיב האחסון הפנימי של המדפסת. הצילומים מופיעים בטלוויזיה בדיוק כפי שהם מופיעים על-גבי מסך המדפסת, אך בקנה מידה גדול יותר.

#### להצגת מצגת שקופיות בטלוויזיה

- חבר את המדפסת לטלוויזיה באמצעות כבל הווידאו, כבה את הטלוויזיה ולאחר מכן התקן את כניסת הווידאו בטלוויזיה. התצוגה מתחלפת ממסך המדפסת למסך הטלוויזיה.
  - 2. לחץ על מצגת שקופיות בשלט-רחוק.

#### לחזרה להצגת צילומים על-גבי מסך המדפסת

. נתק את כבל הווידאו מהטלוויזיה ומהמדפסת.

## שליחה של צילומים בדואר אלקטרוני או העלאתם לאינטרנט באמצעות HP Photosmart Share

השתמש ב-HP Photosmart Share כדי לשתף צילומים עם חברים וקרובי משפחה באמצעות דואר אלקטרוני, אלבומים מקוונים או שירות מקוון לפיתוח צילומים. יש לחבר את המדפסת באמצעות כבל USB למחשב בעל גישה לאינטרנט, ולהתקין את תוכנת HP הנדרשת. אם אתה מנסה להשתמש ב-HP Photosmart Share ועדיין לא התקנת או הגדרת את כל התוכנות הנדרשות, תופיע הודעה שתנחה אותך בביצוע השלבים הנדרשים. עיין בפרק התקנת התוכנה.

#### HP Photosmart Share לשימוש בתוכנת

- 1. הכנס כרטיס זיכרון ובחר מספר צילומים.
- 2. לחץ על Menu (תפריט), בחר Tools (כלים), ולאחר מכן לחץ על OK (אישור).
  - 3. בחר Instant Share (שיתוף מיידי) ולאחר מכן לחץ על OK (אישור).
    - 4. פעל לפי ההנחיות במחשב כדי לשתף אחרים בצילומים הנבחרים.

לקבלת מידע אודות השימוש ב-HP Photosmart Share, עיין בעזרה האלקטרונית שב-HP Photosmart Studio או HP Photosmart Essential ,HP Photosmart Premier.
## הדפסה מתוך התקנים אחרים

מדפסת זו יכולה להתחבר להתקנים מכמה סוגים, לרבות מחשבים, מצלמות דיגיטליות והתקני iPod המתאימים לצילומים, ולהדפיס צילומים המאוחסנים בהם.

- הדפסת צילומים ממצלמה דיגיטלית
- Bluetooth הדפסת צילומים מהתקן •
  - הדפסת צילומים ממחשב
  - הדפסת צילומים מ-iPod

## הדפסת צילומים ממצלמה דיגיטלית

הדפס צילומים יפהפיים מתוך מצלמת PictBridge או מתוך מצלמה דיגיטלית להדפסה ישירה של HP מבלי להשתמש במחשב.

בעת הדפסה ישירות ממצלמה דיגיטלית, המדפסת משתמשת בהגדרות שבחרת במצלמה. לקבלת מידע נוסף אודות השימוש בצילומים שנבחרו במצלמה. עייו בתיעוד המצורף למצלמה.

#### לפני שתתחיל

להדפסה מתוך מצלמה דיגיטלית, דרושים הפריטים הבאים:

- מצלמה דיגיטלית תואמת PictBridge או מצלמה דיגיטלית להדפסה ישירה של HP.
  - כבל USB לחיבור המצלמה והמדפסת. •
    - (אופציונלי) כרטיס זיכרון.

#### להדפסה מתוך מצלמת PictBridge

- הפעל את מצלמת ה-PictBridge הדיגיטלית ובחר את הצילומים שברצונך להדפיס. .1
- ודא שהמצלמה נמצאת במצב PictBridge ולאחר מכן חבר אותה ליציאת המצלמה בחזית .2 המדפסת באמצעות כבל ה-USB המצורף למצלמה. לאחר שהמדפסת מזהה את מצלמת PictBridae. מודפסים הצילומים הנבחרים.

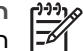

ברכיב PictBridge הערה כמו כן, באפשרותך לשמור צילומים ממצלמה דיגיטלית תואמת האחסון הפנימי של המדפסת.

#### להדפסה ממצלמה להדפסה ישירה של HP

- הפעל את המצלמה הדיגיטלית להדפסה ישירה של HP ובחר את הצילומים שברצונך להדפיס.
  - חבר את המצלמה ליציאת ה-USB ב**גב** המדפסת באמצעות כבל ה-USB המצורף למצלמה. .2
    - פעל לפי ההנחיות שעל-גבי מסר המצלמה. .3

## הדפסת צילומים מהתקן Bluetooth

הדפס מכל התקו בעל טכנולוגיית אלחוט של Bluetooth אל המדפסת.

#### לפני שתתחיל

להדפסה מהתקו המאפשר שימוש ב-Bluetooth. כגוו טלפוו עם מצלמה. דרושים הפריטים הבאים: מתאם Bluetooth אופציונלי למדפסת אלחוטית של HP. עיין בסעיף אביזרים אופציונליים.

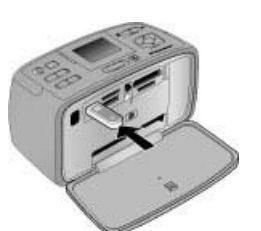

פרק 6

אל המדפסת באמצעות HP אם אתה מחבר את מתאם Bluetooth האופציונלי למדפסת אלחוטית של יציאת המצלמה, הקפד להגדיר את האפשרויות הנכונות של Bluetooth תחת Tools (כלים).

#### להדפסה מהתקן Bluetooth

כדי ללמוד כיצד להדפיס מהתקן Bluetooth, עיין בתיעוד המצורף למתאם ה-Bluetooth. לקבלת מידע נוסף אודות טכנולוגיית האלחוט של Bluetooth ואודות HP, בקר בכתובת .www.hp.com/go/bluetooth

כמו כן, באפשרותך:

- לשמור צילומים מהתקן בעל טכנולוגיית אלחוט של Bluetooth ברכיב האחסון הפנימי של המדפסת.
- לשמור צילומים מכרטיס זיכרון שנמצא במדפסת או מרכיב האחסון הפנימי של המדפסת בהתקן Bluetooth רעל טכנולוגיית אלחוט של

## הדפסת צילומים ממחשב

הדפס מהמחשב אל המדפסת.

עליך להעביר את הצילומים למחשב לפני שתוכל להשתמש בהם עם תוכנת HP Photosmart המאפשרת לך להדפיס ממחשב. לקבלת מידע נוסף, עיין בסעיף לשמירת צילומים מכרטיס זיכרון למחשב.

לקבלת מידע אודות התקנת התוכנה של HP Photosmart, עיין בפרק התקנת התוכנה. תוכנת HP Photosmart כוללת את הממשק המופיע בכל פעם שאתה מדפיס ממחשב.

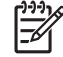

הערה העזרה האלקטרונית מספקת מידע נוסף אודות הגדרות ההדפסה הרבות הזמינות בעת הדפסה ממחשב. כדי ללמוד כיצד לגשת לעזרה האלקטרונית, עיין בסעיף איתור מידע נוסף.

#### לפני שתתחיל

להדפסה ממחשב. דרושים הפריטים הבאים:

- כבל תואם USB 2.0 high-speed שאורכו אינו עולה על 3 מטרים. לקבלת הנחיות לחיבור המדפסת באמצעות כבל USB, עיין בעזרה האלקטרונית.
  - מחשב עם גישה לאינטרנט (לצורך שימוש ב-HP Photosmart Share). .

#### לשמירת צילומים מכרטיס זיכרון למחשב

- הכנס כרטיס זיכרון ובחר צילומים להעברה. לקבלת מידע אודות הצגת צילומים ובחירה בהם, .1 עייו בסעיף בחירה במספר צילומים.
  - לחץ על Save (שמירה). .2
  - בחר Save to computer (שמירה במחשב) ולאחר מכן לחץ על OK (אישור). .3
    - לחץ שוב על OK (אישור) לאישור. .4

#### להדפסת צילומים ממחשב (Windows)

- 1. בתפריט File (קובץ) בתוכנה, לחץ על Print (הדפסה).
- HP Photosmart A710 series בחר ב-HP Photosmart A710 series כמדפסת. אם הגדרת את ה-HP Photosmart A710 series
   נמדפסת ברירת המחדל, באפשרותך לדלג על שלב זה. ה-HP Photosmart A710 series מריבחר באופן אוטומטי.
  - 3. לחץ על Print (הדפסה) או על OK (אישור) כדי להתחיל בהדפסה.

#### להדפסת צילומים ממחשב (Mac)

- 1. בתפריט File בתוכנה, לחץ על Page Setup.
- HP Photosmart A710 series- בחר ב-HP Photosmart A710 series כמדפסת. אם הגדרת את ה-HP Photosmart A710 series
   נמדפסת ברירת המחדל, באפשרותך לדלג על שלב זה. ה-HP Photosmart A710 series תיבחר באופן אוטומטי.
  - . בתפריט File בתוכנה, לחץ על Print.
  - 4. לחץ על Print כדי להתחיל בהדפסה.

## iPod-הדפסת צילומים מ

אם ברשותך iPod המסוגל לאחסן צילומים, באפשרותך לחבר את ה-iPod למדפסת ולהדפיס בה את הצילומים.

#### לפני שתתחיל

בדוק שהתמונות המועתקות ל-iPod הן בתבנית JPEG.

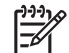

אינם זמינים. iPod אינם זמינים. ייתכן שבמדינה/אזור שלך, התקני

#### iPod-לייבוא צילומים ל

- . העתק צילומים מכרטיס זיכרון ל-iPod באמצעות שימוש ב-Belkin Media Reader עבור 1.
- בדוק שהצילומים הועברו ל-iPod באמצעות בחירה באפשרות Photo Import (ייבוא צילומים)
   בתפריט ה-iPod וופיעו כ-Rolls (גלילים).

#### להדפסת צילומים מ-iPod

- .1 חבר את ה-iPod ליציאת המצלמה בחזית המדפסת בעזרת כבל ה-USB המצורף ל-iPod. במסך המדפסת תופיע ההודעה Reading Device (קורא התקן) במשך מספר דקות בעת קריאת הצילומים. לאחר מכן יופיעו הצילומים במסך המדפסת.
  - בחר את הצילומים שברצונך להדפיס ולחץ על Print (הדפסה). לקבלת מידע נוסף אודות
     בחירת והדפסה של צילומים, עיין בסעיף בחירה במספר צילומים.

# תחזוקה ושינוע של המדפסת 7

המדפסת מצריכה תחזוקה מועטה. פעל לפי ההנחיות בסעיף זה כדי להאריך את חיי המדפסת והחומרים המתכלים וכדי להבטיח שהצילומים המודפסים יהיו תמיד באיכות הגבוהה ביותר.

- החלפת מחסנית ההדפסה
  - ניקוי ותחזוקת המדפסת 🔹
- אחסון המדפסת ומחסנית ההדפסה
  - שמירה על איכות נייר הצילום 🔹 🔹
    - שינוע המדפסת 🔹

## החלפת מחסנית ההדפסה

השתמש במחסנית ההדפסה HP 110 Tri-color Inkjet כדי להדפיס צילומים בשחור-לבן ובצבע.

גוני הדיו HP Vivera מספקים איכות צילום אמינה ועמידות יוצאת מן הכלל בפני דהייה, ומפיקים צבעים חיים ועמידים. גוני הדיו HP Vivera יוצרו במיוחד ונבדקו בשיטות מדעיות כדי להבטיח איכות, טוהר ועמידות בפני דהייה.

לקבלת תוצאות הדפסה מיטביות, HP ממליצה על שימוש במחסניות הדפסה של HP בלבד. הכנסה של מחסנית לא מתאימה עשויה לגרום לביטול אחריות המדפסת.

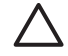

התראה ודא שאתה משתמש במחסניות ההדפסה המתאימות. כמו כן, HP אינה ממליצה לשנות או למלא מחדש מחסניות של HP. נזק שנגרם כתוצאה משינוי או מילוי מחדש של מחסניות של HP אינו מכוסה במסגרת האחריות של HP.

לקבלת איכות הדפסה מיטבית, HP ממליצה על התקנת כל מחסניות ההדפסה המשווקות לפני התאריך המוטבע על-גבי האריזה.

#### להכנת המדפסת והמחסנית

- ודא שהמדפסת מופעלת.
- 2. פתח את דלת מחסנית ההדפסה של המדפסת.
  - . הסר את הסרט הוורוד המבריק מהמחסנית.

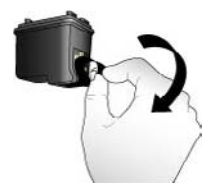

הסרת הסרט הוורוד

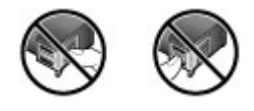

אין לגעת באזור זה

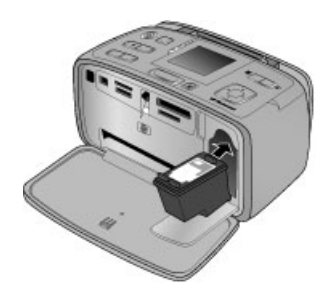

#### להכנסת המחסנית

1. הסר את המחסנית הישנה מהתושבת באמצעות דחיפת המחסנית כלפי מטה ומשיכתה החוצה.

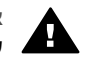

אזהרה אין לגעת במגעים בצבע נחושת שבתוך תא מחסנית ההדפסה או במגעים שעל-גבי מחסנית ההדפסה.

- החזק את המחסנית החלופית כשהתווית פונה כלפי מעלה. החלק את המחסנית בזווית קטנה כלפי מעלה לתוך התושבת, כך שהמגעים בצבע הנחושת ייכנסו ראשונים. דחוף את המחסנית עד שתיכנס למקומה בנקישה.
  - סגור את דלת מחסנית ההדפסה.

המסך הרגיל של המדפסת מציג סמל שמציין את מפלס הדיו המשוער עבור המחסנית המותקנת (100%, 75%, 50%, 25% וכמעט ריקה). סמל מפלס הדיו לא מופיע אם המחסנית אינה מחסנית מקורית של HP.

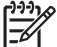

Tools הערה לבדיקת מפלס הדיו במחסנית ההדפסה, לחץ על Menu (תפריט), בחר Tools (תפריט), בחר Cartridge status (מחסנית).

בכל פעם שאתה מתקין או מחליף מחסנית הדפסה, מופיעה הודעה על-גבי מסך המדפסת המנחה אותך לטעון נייר כדי שהמדפסת תוכל ליישר את המחסנית. פעולה זו מבטיחה הדפסים באיכות גבוהה.

טען נייר צילום במגש ההזנה, לחץ על <mark>OK (אישור)</mark> ולאחר מכן פעל לפי ההנחיות שעל-גבי המסך ליישור המחסנית.

#### ניקוי ותחזוקת המדפסת

הקפד על ניקיון ותחזוקה טובה של המדפסת ומחסנית ההדפסה בעזרת ההליכים הפשוטים המפורטים בסעיף זה.

#### ניקוי גוף המדפסת

#### לניקוי גוף המדפסת

- 1. כבה את המדפסת ולאחר מכן נתק את כבל המתח מגב המדפסת.
- אם התקנת את הסוללה הפנימית של HP Photosmart במדפסת, הסר אותה ולאחר מכן סגור את מכסה תא הסוללה.
  - 3. נגב את החלק החיצוני של המדפסת באמצעות מטלית רכה שהוספגה קלות במים.

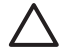

התראה 1 אל תשתמש בסוג כלשהו של תמיסת ניקוי. תכשירי ניקיון וחומרים לניקוי הבית עלולים לגרום נזק לגימור המדפסת.

התראה 2 אין לנקות את פנים המדפסת. הרחק את כל הנוזלים מחלקה הפנימי של המדפסת.

#### ניקוי מחסנית ההדפסה באופן אוטומטי

אם אתה מבחין בקווים לבנים או בפסים בצבע אחד על-גבי הצילומים המודפסים. ייתכן שיהיה עליך לנקות את מחסנית ההדפסה.

#### לניקוי מחסנית ההדפסה באופן אוטומטי

- לחץ על Menu (תפריט). .1
- בחר Tools (כלים) ולאחר מכן לחץ על OK (אישור). 2
- בחר Cartridge (מחסנית) ולאחר מכן לחץ על OK (אישור). .3
- בחר Clean cartridge (ניקוי מחסנית) ולאחר מכן לחץ על OK (אישור). .4
- בהתאם להנחיות שעל-גבי מסך המדפסת, טען נייר על מנת שהמדפסת תוכל להדפיס דף ניסיון .5 לאחר ניקוי המחסנית. השתמש בנייר רגיל או בכרטיסיות כדי לחסור בנייר צילום.
  - לחץ על OK (אישור) כדי להתחיל בניקוי מחסנית ההדפסה. .6
  - כאשר המדפסת מסיימת לנקות את המחסנית ומדפיסה דף ניסיון, מוצגת השאלה Continue .7 to second level cleaning (האם ברצונך להמשיך לניקוי בדרגה שניה). בדוק את דף הניסיון ובחר באחת מהאפשרויות הבאות:
    - אם בדף הניסיוו מופיעים פסים לבנים או חסרים צבעים. יש צורך לנקות את מחסנית ההדפסה שוב. בחר Yes (כן) ולאחר מכן לחץ על OK (אישור).
- OK אם איכות ההדפסה של דף הניסיון טובה, בחר באפשרות No (לא) ולאחר מכן לחץ על (אישור).

באפשרותך לנקות את המחסנית עד שלוש פעמים. כל ניקוי עוקב הוא יסודי יותר וצורך יותר דיו. משום כך, אל תנקה את המחסנית לעתים קרובות מדי.

אם השלמת את שלוש דרגות הניקוי באמצעות ההליר הזה ואתה עדיין מבחין בפסים לבנים או בצבעים חסרים בדף הניסיון, ייתכן שיהיה עליך להחליף את המחסנית.

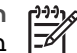

הערה אם המחסנית או המדפסת הופלה לאחרונה, ייתכן שתבחין גם בפסים לבנים או בצבעים חסרים בהדפסים. בעיה זו היא זמנית ונפתרת תוך 24 שעות.

#### ניקוי ידני של מגעי מחסנית ההדפסה

אם אתה משתמש במדפסת בסביבה מאובקת. עשויה להצטבר פסולת במגעים בצבע נחושת ולגרום לבעיות הדפסה.

#### ניקוי מגעי מחסנית ההדפסה

- אסוף את הפריטים הבאים כדי לנקות את המגעים: .1
- מים מזוקקים (מי ברז עלולים להכיל גורמים מזהמים, המזיקים למחסנית ההדפסה)
  - מקלוני צמר גפן או חומר רך ונטול מוך אחר שלא יידבק למחסנית ההדפסה
    - פתח את דלת מחסוית ההדפסה. .2
- הוצא את מחסנית ההדפסה והנח אותה על פיסת נייר כשמשטח חרירי הדיו פונה כלפי מעלה. .3 היזהר שלא לגעת במגעים בצבע נחושת או במשטח חרירי הדיו עם אצבעותיך.

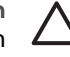

התראה אל תשאיר את מחסנית ההדפסה מחוץ למדפסת למשר יותר מ-30 דקות. אם חרירי הדיו נחשפים לאוויר לפרק זמן ארוך יותר הם עשויים להתייבש ולגרום לבעיות הדפסה.

- הרטב קלות מקלון צמר גפן במים מזוקקים וסחט את עודפי המים. .4
  - נגב בעדינות את המגעים בצבע נחושת בעזרת המקלון. .5

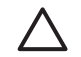

התראה אין לגעת במשטח חרירי הדיו. נגיעה במשטח חרירי הדיו תגרום לסתימות, לתקלות בהזרקת הדיו ולפגיעה במגעים החשמליים.

- 6. חזור על שלבים 4 ו-5 עד שלא יופיעו שאריות דיו או אבק במקלון.
- 7. הכנס את מחסנית ההדפסה בחזרה למדפסת ולאחר מכן סגור את דלת מחסנית ההדפסה.

#### הדפסת דף ניסיון

הדפס דף ניסיון לפני שתיצור קשר עם התמיכה של HP. דף הניסיון כולל מידע אבחוני שבו באפשרותך להשתמש בעת ניסיון לפתור בעיות בהדפסה מול התמיכה של HP. התבונן בתבנית חרירי הדיו בדף הניסיון כדי לבדוק את מפלס הדיו ואת מצב מחסנית ההדפסה. אם חסר קו או צבע כלשהו מהתבנית, נסה לנקות את מחסנית ההדפסה. לקבלת מידע נוסף, עיין בסעיף ניקוי מחסנית ההדפסה באופן אוטומטי.

#### להדפסת דף ניסיון

- טען נייר על מנת שהמדפסת תוכל להדפיס דף ניסיון. השתמש בנייר רגיל או בכרטיסיות כדי לחסוך בנייר צילום.
  - .2. לחץ על Menu (תפריט).
  - 3. בחר Tools (כלים) ולאחר מכן לחץ על OK (אישור).
- 4. בחר Test & Sample Pages (דפי ניסיון ודפים לדוגמה) ולאחר מכן לחץ על OK (אישור).
  - .5. בחר Print test page (הדפסת דף ניסיון).
  - לחץ על OK (אישור) כדי להתחיל בהדפסת דף הניסיון.

דף הניסיון כולל את הפרטים הבאים:

|                                                                                                    | 1011                                                                                                    |
|----------------------------------------------------------------------------------------------------|----------------------------------------------------------------------------------------------------|
| of Humania sing makes                                                                                                    | Printer and                                                                                                    |
| 1. 8 - 0054234040<br>8. 90 - 147<br>1. 9 - 147<br>1. 9 - 147<br>1. 9 - 147<br>1. 9 - 147<br>1. 9 - 148<br>1. 9 - 148<br>1. 9 - 1 | 10. N + 1<br>10. N + 17<br>10. N + 17<br>10. N + 19<br>10. N + 10<br>10. N + 10. Feb. seen<br>10. N + 10. Feb. seen<br>10. N + 1 |
| N. MALL    <br>N. M. H  <br>N. M  <br>N. M                                                                                       | 40. 10081 - 2008191<br>41. 20081 - 2008191<br>41. 20081 - 2008191<br>40. 20081 - 2008192<br>40. 20081 - 2008192<br>40. 20081 - 2008292                                                                                                    |
| . 71 in                                                                                                    | 3 IT.12                                                                                                    |
| N. 104 - 1<br>                                                                                                    | 5. 38 887 - 1<br>14                                                                                                    |
|                                                                                                    |                                                                                                    |
| 1.1                                                                                                    |                                                                                                    |

#### יישור מחסנית ההדפסה

בפעם הראשונה שבה אתה מתקין את מחסנית ההדפסה במדפסת, המדפסת תיישר אותה באופן אוטומטי. בצע פעולה זו אם הצבעים בהדפסים לא מיושרים כהלכה, או אם דף היישור לא מודפס כהלכה בעת התקנת מחסנית הדפסה חדשה. פעל בהתאם להליך שלהלן כדי ליישר את מחסנית ההדפסה.

#### ליישור מחסנית ההדפסה

- .1. טען נייר צילום HP Advanced Photo Paper במגש ההזנה.
  - 2. לחץ על Menu (תפריט).
  - 3. בחר Tools (כלים) ולאחר מכן לחץ על OK (אישור).
- 4. בחר Cartridge (מחסנית) ולאחר מכן לחץ על OK (אישור).
- 5. בחר Align cartridge (יישור מחסנית) ולאחר מכן לחץ על OK (אישור).

- על HP Advanced Photo Paper בהתאם להנחיות שעל-גבי מסך המדפסת, טען נייר צילום 3. מנת שהמדפסת תוכל להדפיס דף יישור. השתמש בנייר רגיל או בכרטיסיות כדי לחסוך בנייר צילום.
  - . 7. לחץ על O**K (אישור)** כדי להתחיל ביישור מחסנית ההדפסה. כאשר המדפסת מסיימת ליישר את המחסנית, מודפס דף יישור כדי לבדוק שהיישור הצליח.

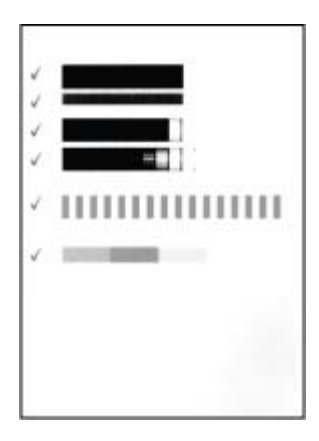

- סימני האישור מאשרים שמחסנית ההדפסה מותקנת כהלכה ופועלת באופן תקין.
- אם מופיע "x" משמאל לאחד הקווים, יישר את מחסנית ההדפסה שוב. אם ה-"x" ממשיך להופיע, החלף את מחסנית ההדפסה.

### אחסון המדפסת ומחסנית ההדפסה

הגן על המדפסת ועל מחסניות ההדפסה באמצעות אחסון הולם כאשר אינך משתמש בהן.

#### אחסון המדפסת

המדפסת מתוכננת לעמידות בתקופות ארוכות או קצרות של העדר פעילות.

- סגור את מגש ההזנה ואת מגש הפלט וקפל את מסך המדפסת למצב שטוח כאשר המדפסת אינה בשימוש.
- אחסן את המדפסת בתוך מבנה, הרחק מאור שמש ישיר, במקום שאינו נחשף לטמפרטורות קיצוניות.
- אם לא נעשה שימוש במדפסת ובמחסנית ההדפסה במשך למעלה מחודש, נקה את מחסנית
   ההדפסה לפני הדפסה. לקבלת מידע נוסף, עיין בסעיף ניקוי מחסנית ההדפסה באופן אוטומטי.
- אם אתה מאחסן את המדפסת למשך תקופה ארוכה והסוללה הפנימית של HP Photosmart מותקנת במדפסת, הסר את הסוללה מהמדפסת.

#### אחסון מחסנית ההדפסה

כאשר אתה מאחסן או משנע את המדפסת, הקפד להשאיר את מחסנית ההדפסה הפעילה במדפסת. המדפסת מאחסנת את מחסנית ההדפסה בכיסוי מגן במהלך מחזור הכיבוי.

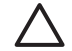

התראה ודא שהמדפסת השלימה את תהליך הכיבוי לפני שתנתק את כבל המתח או תסיר את הסוללה הפנימית. פעולה זו מאפשרת למדפסת לאחסן את מחסנית ההדפסה כהלכה. פעל לפי העצות הבאות על מנת לסייע בתחזוקת מחסניות ההדפסה של HP ולהבטיח איכות הדפסה עקבית:

- אחסן את כל מחסניות ההדפסה שלא נעשה בהן שימוש במארז האטום המקורי שלהן עד לרגע השימוש. אחסן את מחסניות ההדפסה בטמפרטורת החדר (C) 35° – 51 או F -35° – 50 או
- אל תסיר את הסרט הפלסטי שמכסה את חרירי הדיו עד להתקנת מחסנית ההדפסה במדפסת.
   אם הסרט הפלסטי הוסר ממחסנית ההדפסה, אל תנסה לחבר אותו בחזרה. חיבור מחדש של הסרט מזיק למחסנית ההדפסה.

## שמירה על איכות נייר הצילום

לקבלת תוצאות מיטביות עם נייר צילום, פעל בהתאם להנחיות בסעיף זה.

#### לאחסון נייר צילום

- אחסן את נייר הצילום באריזה המקורית או באריזה פלסטית הניתנת לאיטום חוזר.
  - אחסן את נייר הצילום הארוז על משטח מאוזן, קריר ויבש.
- החזר נייר צילום שלא נעשה בו שימוש לאריזה הפלסטית. נייר שנשאר במדפסת או נחשף לתנאי מזג אוויר שלה עשוי להסתלסל.

#### לטיפול בנייר צילום

- תמיד אחוז בנייר צילום בקצותיו, כדי לא להשאיר טביעות אצבע.
- אם קצוות נייר הצילום מסולסלים, הכנס אותו לאריזת האחסון הפלסטית וקפל אותו בעדינות בכיוון ההפוך מהסלסול, עד שהנייר יתיישר ויהיה שוב שטוח.

### שינוע המדפסת

ניתן לשנע ולהתקין בקלות את המדפסת כמעט בכל מקום. קח איתך את המדפסת לחופשות ולאירועים משפחתיים וחברתיים כדי להדפיס ולשתף צילומים עם קרובי משפחה וחברים באופן מיידי.

כדי להקל עוד יותר על הדפסה בנסיעות, באפשרותך לרכוש את האביזרים הבאים:

- סוללה פנימית: הטען את המדפסת באמצעות סוללה פנימית נטענת של HP Photosmart כך שתוכל להדפיס בכל מקום.
  - תיק נשיאה: תיק הנשיאה הקל והעמיד של HP Photosmart מחזיק ומגן על כל הפריטים
     הדרושים להדפסה בנסיעות ללא טרחה.

#### לשינוע המדפסת

- 1. כבה את המדפסת.
- 2. הסר את כרטיס הזיכרון מחריץ כרטיס הזיכרון.

- 3. הסר את כל הנייר ממגש ההזנה וממגש הפלט ולאחר מכן סגור את מגש ההזנה ואת מגש הפלט.
  - קפל את מסך המדפסת למצב שטוח.

הערה ודא שהמדפסת השלימה את תהליך הכיבוי לפני שתנתק את כבל המתח. שביל פעולה זו מאפשרת למדפסת לאחסן את מחסנית ההדפסה כהלכה.

- 5. נתק את כבל המתח.
- 6. אם המדפסת מחוברת למחשב, נתק את כבל ה-USB מהמחשב.
  - .7 הקפד לשאת את המדפסת במצב ישר.

- עצה למדפסת יש ידית אחיזה מובנית נוחה שמקלה על נשיאתה. הקפד לקפל את מסך עצה למדפסת יש ידית אחיזה מובנית נוחה שמקלה על נשיאתה. הקפד לקפל את מסך כדי עצה למדפסת בזמן כדי המדפסת בזמן כדי המדפסת בזמן כדי המדפסת בזמן כדי המדפסת בזמן כדי המדפסת בזמן כדי המדפסת בזמן כדי המדפסת בזמן כדי המדפסת בזמן כדי המדפסת בזמן כדי המדפסת בזמן כדי המדפסת בזמן כדי המדפסת בזמן כדי המדפסת בזמן כדי המדפסת בזמן כדי המדפסת למצי המדפסת בזמיה כדי המדפסת בזמן כדי המדפסת בזמן כדי המדפסת בזמן כדי המדפסת בזמן כדי המדפסת בזמן כדי המדפסת בזמיה כדי המדפסת בזמן כדי המדפסת בזמן כדי המדפסת בזמיה כדי המדפסת בזמיה כדי המדפסת בזמיה כדי המדפסת בזמיה כדי המדפסת בזמיה כדי המדפסת בזמיה כדי המדפסת בזמיה כדי המדפסת בזמיה כדי המדפסת בזמיה כדי המדפסת בזמי
  - נשיאתה מהידית.

הקפד להביא איתך את הפריטים הבאים:

- HP Photo Paper נייר צילום .
- כבל מתח (או סוללה אופציונלית) .
- מצלמה דיגיטלית או כרטיס זיכרון המכילים צילומים •
- מחסניות הדפסה להחלפה (אם בכוונתך להדפיס הרבה צילומים) ٠
- Bluetooth אביזרי מדפסת אופציונליים שבהם בכוונתך להשתמש, כגון הסוללה או מתאם ٠ HP אופציונלי למדפסת אלחוטית של
- כבל ה-USB והתקליטור של תוכנת HP Photosmart, אם בכוונתך לחבר את המדפסת למחשב ٠
  - המדריך למשתמש במדפסת (הספר שאותו אתה קורא כעת) ٠

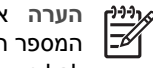

הערה אם אתה לא לוקח את המדריך למשתמש במדפסת איתך, הקפד להעתיק את המספר הנכון של מחסנית ההדפסה על מנת שתוכל לרכוש מחסניות נוספות, או לחלופין, רכוש מספיק מחסניות הדפסה לפני צאתך.

# פתרון בעיות 8

מדפסת HP Photosmart תוכננה להיות מדפסת אמינה ונוחה לשימוש. פרק זה מספק מענה לשאלות נפוצות בנוגע לשימוש במדפסת ולהדפסה ללא מחשב. הפרק כולל מידע אודות הנושאים הבאים:

- בעיות בחומרת המדפסת
  - בעיות הדפסה
- Bluetooth בעיות הדפסה שקשורות ל-
  - הודעות שגיאה 🔹

לקבלת מידע אודות פתרון בעיות בעת שימוש בתוכנת המדפסת ובהדפסה ממחשב, עיין בעזרה האלקטרונית. לקבלת מידע אודות הצגת העזרה האלקטרונית, עיין בסעיף איתור מידע נוסף.

### בעיות בחומרת המדפסת

לפני פניה לתמיכה של HP, עיין בסעיף זה לקבלת עצות לפתרון בעיות או בקר בשירותי התמיכה המקוונת בכתובת www.hp.com/support.

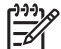

רארה אם ברצונך לחבר את המדפסת למחשב באמצעות כבל HP ,USB ממליצה HP ,USB הערה אם ברצונך לחבר את המדפסת למחשב באמצעות כבל מטרים.

#### נורית ההפעלה מהבהבת בירוק אך המדפסת אינה מדפיסה.

#### פתרון

- אם המדפסת מופעלת, היא מבצעת אתחול. המתן עד שתסיים.
- אם המדפסת כבויה והסוללה הפנימית האופציונלית של HP Photosmart מותקנת, הסוללה נמצאת בטעינה.

#### נורית ההתראה מהבהבת באדום.

סיבה המדפסת מצריכה טיפול. בצע את הפעולות הבאות.

#### פתרון

- בדוק את ההנחיות במסך המדפסת. אם מחוברת מצלמה דיגיטלית למדפסת, בדוק את מסך המצלמה לקבלת הנחיות. אם המדפסת מחוברת למחשב, בדוק את ההנחיות בצג המחשב.
- כבה את המדפסת. אם הסוללה הפנימית האופציונלית של HP Photosmart **אינה** מותקנת במדפסת, נתק את כבל המתח של המדפסת. המתן כ-10 שניות ולאחר מכן חבר שוב את כבל המתח. הפעל את המדפסת.

אם הסוללה הפנימית האופציונלית של HP Photosmart מותקנת במדפסת, נתק את כבל המתח של המדפסת אם הוא מחובר. פתח את מכסה תא הסוללה והסר את הסוללה. הקפד שלא לגעת במגעים שבתוך המדפסת או במגעים שעל-גבי הסוללה. המתן כ-10 שניות והתקן מחדש את הסוללה. חבר את כבל המתח (אופציונלי). הפעל את המדפסת.

 אם נורית ההתראה ממשיכה להבהב באדום, בקר בכתובת www.hp.com/support או צור קשר עם התמיכה של HP.

#### הלחצנים בלוח הבקרה לא מגיבים.

סיבה התרחשה שגיאה במדפסת. המתן במשך כדקה כדי לראות אם המדפסת חוזרת לפעול. אם המדפסת לא חוזרת לפעול, בצע את הפעולות הבאות.

#### פתרון

כבה את המדפסת. אם הסוללה הפנימית האופציונלית של HP Photosmart **אינה** מותקנת במדפסת, נתק את כבל המתח של המדפסת. המתן כ-10 שניות ולאחר מכן חבר שוב את כבל המתח. הפעל את המדפסת.

אם הסוללה הפנימית האופציונלית של HP Photosmart מותקנת במדפסת, נתק את כבל המתח של המדפסת אם הוא מחובר. פתח את מכסה תא הסוללה והסר את הסוללה. הקפד שלא לגעת במגעים שבתוך המדפסת או במגעים שעל-גבי הסוללה. המתן כ-10 שניות והתקן מחדש את הסוללה. חבר את כבל המתח (אופציונלי). הפעל את המדפסת.

אם המדפסת לא חוזרת לפעול ולחצני לוח הבקרה עדיין אינם מגיבים, בקר בכתובת
 HP או צור קשר עם התמיכה של Www.hp.com/support

#### המדפסת אינה מאתרת ואינה מציגה את הצילומים שבכרטיס הזיכרון שלי.

#### פתרון

ייתכן שכרטיס הזיכרון מכיל סוגי קבצים שהמדפסת אינה יכולה לקרוא ישירות מכרטיס הזיכרון.

- שמור את הצילומים במחשב ולאחר מכן הדפס אותם מהמחשב. לקבלת מידע נוסף, עיין
   בתיעוד המצורף למצלמה או בעזרה האלקטרונית.
- בפעם הבאה שתצלם תמונות, הגדר את המצלמה הדיגיטלית כך שתשמור אותן בתבנית קובץ שניתנת לקריאה ישירות מכרטיס הזיכרון על-ידי המדפסת. לקבלת רשימה של תבניות קבצים נתמכות, עיין בסעיף מפרטי המדפסת. לקבלת הנחיות אודות הגדרת המצלמה הדיגיטלית לשמירת צילומים בתבניות קבצים מסוימות, עיין בתיעוד המצורף למצלמה.

#### המדפסת מחוברת לחשמל, אך לא ניתן להפעילה.

#### פתרון

 ייתכן שהמדפסת צרכה מתח רב מדי.
 אם הסוללה הפנימית האופציונלית של HP Photosmart אינה מותקנת במדפסת, נתק את כבל המתח של המדפסת. המתן כ-10 שניות ולאחר מכן חבר שוב את כבל המתח. הפעל את המדפסת.
 אם הסוללה הפנימית האופציונלית של HP Photosmart מותקנת במדפסת, נתק את כבל

המתח של המדפסת אם הוא מחובר. פתח את מכסה תא הסוללה והסר את הסוללה. הקפד שלא לגעת במגעים שבתוך המדפסת או במגעים שעל-גבי הסוללה. המתן כ-10 שניות והתקן מחדש את הסוללה. חבר את כבל המתח (אופציונלי). הפעל את המדפסת.

ודא שהמדפסת מחוברת לשקע חשמל תקין. 🔹

#### הסוללה הפנימית האופציונלית של HP Photosmart מותקנת במדפסת, אך לא ניתן להפעיל את המדפסת באמצעות מתח הסוללה.

**סיבה** ייתכן שיש לטעון את הסוללה.

#### פתרון

- חבר את כבל המתח של המדפסת לחשמל כדי לטעון את הסוללה. נורית ההפעלה מהבהבת בירוק כדי לציין שהסוללה בטעינה.
  - אם הסוללה טעונה, נסה להסיר את הסוללה ולהתקין אותה מחדש.

#### הסוללה הפנימית האופציונלית של HP Photosmart מותקנת במדפסת, אך לא ניתן להטעין אותה.

#### פתרון

- כבה את המדפסת ונתק אותה מהחשמל. פתח את מכסה תא הסוללה. הסר את הסוללה והתקן אותה מחדש. הקפד שלא לגעת במגעים שבתוך תא הסוללה או במגעים שעל-גבי הסוללה. לקבלת מידע נוסף אודות אופן התקנת הסוללה, עיין בתיעוד המצורף לסוללה.
  - ודא שכבל המתח של המדפסת מחובר היטב הן למדפסת והן למקור המתח. כאשר המדפסת כבויה, נורית ההפעלה מהבהבת בירוק כדי לציין שהסוללה בטעינה.
- הפעל את המדפסת. סמל טעינת הסוללה, ברק, מהבהב מעל לסמל הסוללה על-גבי מסך המדפסת כדי לציין שהסוללה בטעינה.
  - סוללה ריקה נטענת במלואה תוך ארבע שעות לערך כאשר המדפסת אינה בשימוש. אם הסוללה עדיין לא נטענת, החלף אותה.

#### המדפסת משמיעה רעשים כאשר אני מפעיל אותה, או מתחילה להשמיע רעשים לאחר שלא נעשה בה שימוש במשך זמן מה.

פתרון ייתכן שהמדפסת תשמיע רעשים לאחר פרקי זמן ארוכים של העדר פעילות (כשבועיים), או כאשר הייתה הפרעה בפעולת ספק הכוח ולאחר מכן חודשה פעולתו. זוהי תופעה רגילה. המדפסת מבצעת הליך תחזוקה אוטומטי כדי להבטיח הפקה של איכות פלט מיטבית.

#### בעיות הדפסה

לפני פניה לתמיכה של HP, עיין בסעיף זה לקבלת עצות לפתרון בעיות או בקר בשירותי התמיכה המקוונת בכתובת www.hp.com/support.

#### המדפסת לא מדפיסה צילומים ללא שוליים כאשר אני מדפיס מלוח הבקרה.

- **סיבה** ייתכן שהאפשרות של הדפסה ללא שוליים מושבתת.
- פתרון להפעלת הדפסה ללא שוליים, פעל לפי השלבים הבאים:
  - . לחץ על Menu (תפריט).
- 2. בחר Preferences (העדפות) ולאחר מכן לחץ על OK (אישור).
- 3. בחר Borderless (ללא שוליים) ולאחר מכן לחץ על OK (אישור).
  - 4. בחר On (הפעלה) ולאחר מכן לחץ על OK (אישור).

#### הנייר לא מוזן לתוך המדפסת כהלכה.

#### פתרון

- ודא שמכוון רוחב הנייר צמוד לקצה הנייר מבלי לכופף את הנייר.
- ייתכן שנטען יותר מדי נייר במגש ההזנה. הוצא חלק מהנייר ונסה להדפיס שוב.
  - אם גיליונות של נייר צילום נדבקים זה לזה, נסה לטעון גיליון אחד בכל פעם.

- אם אתה משתמש במדפסת בסביבה של לחות גבוהה ביותר או נמוכה ביותר, הכנס את הנייר למגש ההזנה פנימה עד כמה שניתן, וטען גיליון נייר צילום אחד בכל פעם.
- אם אתה משתמש בנייר צילום מסולסל, הנח את הנייר בשקית פלסטיק וכופף אותו בעדינות בכיוון הנגדי של הסלסול עד שהנייר ישתטח. אם הבעיה נמשכת, השתמש בנייר שאינו מסולסל. לקבלת מידע נוסף אודות אחסון וטיפול נאות בנייר צילום, עיין בסעיף שמירה על איכות נייר הצילום.
  - ייתכן שהנייר דק מדי או עבה מדי. נסה להשתמש בנייר צילום שמיועד למדפסת HP.
     לקבלת מידע נוסף, עיין בסעיף בחירת הנייר המתאים.

#### הצילום הודפס בזווית או מוסט מכיוון המרכז.

#### פתרון

- ייתכן שהנייר לא נטען כראוי. טען את הנייר מחדש, וודא שהנייר מונח בכיוון הנכון במגש ההזנה ושמכוון רוחב הנייר צמוד לקצה הנייר. לקבלת הנחיות אודות טעינת נייר, עיין בסעיף בחירה וטעינה של נייר.
  - ייתכן שיש ליישר את מחסנית ההדפסה. לקבלת מידע נוסף, עיין בסעיף יישור מחסנית ההדפסה.

#### לא נפלט שום דף מהמדפסת.

#### פתרון

- ייתכן שהמדפסת מצריכה טיפול. קרא את ההנחיות שעל-גבי מסך המדפסת.
- ייתכן שאין אספקת חשמל או שהחיבור רופף. ודא שהמדפסת מופעלת ושכבל המתח מחובר היטב. אם אתה משתמש במתח סוללה, ודא שהסוללה מותקנת כהלכה.
- יייתכן שאין נייר במגש ההזנה. בדוק שהנייר טעון כהלכה במגש ההזנה. לקבלת הנחיות אודות טעינת נייר, עיין בסעיף בחירה וטעינה של נייר.
- ייתכן שהנייר נתקע במהלך ההדפסה. עיין בסעיף הבא לקבלת הנחיות אודות שחרור חסימת נייר.

#### הנייר נתקע במהלך ההדפסה.

פתרון בדוק את ההנחיות שעל-גבי מסך המדפסת. לשחרור חסימת נייר, נסה את הפתרונות שלהלן. שלהלן.

- אם הנייר נפלט בחלקו מחזית המדפסת, משוך בעדינות את הנייר כלפיך כדי להסיר אותו.
  - אם הנייר לא נפלט בחלקו מחזית המדפסת, נסה להסירו מגב המדפסת:
  - הסר את הנייר ממגש ההזנה ולאחר מכן פתח את מגש ההזנה למצב מאוזן.
    - משוך בעדינות את הנייר שנתקע כדי להסיר אותו מגב המדפסת.
- הרם את מגש ההזנה בחזרה עד אשר תשמע נקישה והוא יחזור למצב טעינת נייר.
- אם אינך מסוגל לאחז בקצה הנייר התקוע כדי להסירו, נסה לבצע את הפעולות הבאות:
  - כבה את המדפסת.
- אינה מותקנת במדפסת,
   אם הסוללה הפנימית האופציונלית של HP Photosmart אינה מותקנת במדפסת,
   נתק את כבל המתח של המדפסת. המתן כ-10 שניות ולאחר מכן חבר שוב את כבל המתח.
- אם הסוללה הפנימית האופציונלית של ה-HP Photosmart מותקנת במדפסת, נתק
   את כבל המתח של המדפסת אם הוא מחובר. פתח את מכסה תא הסוללה והסר את

הסוללה. הקפד שלא לגעת במגעים שבתוך המדפסת או במגעים שעל-גבי הסוללה. המתן כ-10 שניות והתקן מחדש את הסוללה. חבר את כבל המתח (אופציונלי).

- הפעל את המדפסת. המדפסת תבדוק אם יש נייר בנתיב הנייר ותפלוט באופן אוטומטי
   את הנייר התקוע.
  - לחץ על OK (אישור) להמשך.

עצה אם אתה נתקל בחסימות נייר במהלך ההדפסה, נסה לטעון גיליון אחד של נייר 🔨 עצה אם אתה נתקל בחסימות נייר במהלך ההדפסה, נסה לטעון גיליון אחד של נייר 🏆

#### המדפסת פלטה דף ריק.

#### פתרון

- בדוק את מפלס הדיו מתוך תפריט המדפסת. לחץ על Menu (תפריט), בחר Tools (סטנוס), בחר Cartridge status (סטנוס), בחר Cartridge (סטנוס), בחר Cartridge status (סטנוס), בחר מחסנית). אם אזל הדיו במחסנית ההדפסה, החלף אותה. עיין בסעיף החלפת מחסנית ההדפסה. ההדפסה. הדפסה. הדפסה. דף ניסיון כדי לבדוק את מחסנית ההדפסה. עיין בסעיף הדפסת דף ניסיון.
- ייתכן שהתחלת בהדפסה ולאחר מכן ביטלת את התהליך. אם ביטלת את התהליך לפני שהדפסת הצילום החלה, ייתכן שהמדפסת כבר טענה נייר כהכנה להדפסה. בפעם הבאה שתדפיס, המדפסת תפלוט דף ריק לפני שתתחיל את פרוייקט ההדפסה החדש.

#### הצילום לא הודפס באמצעות הגדרות ברירת המחדל להדפסה של המדפסת.

פתרון ייתכן ששינית את הגדרות ההדפסה עבור הצילום הנבחר. הגדרות ההדפסה אותן החלת על צילום יחיד גוברות על הגדרות ההדפסה של המדפסת המוגדרות כברירת המחדל. מחק את כל הגדרות ההדפסה שהחלת על צילום יחיד על-ידי ביטול הבחירה באותו צילום. לקבלת מידע נוסף, עיין בסעיף בחירה במספר צילומים.

#### המדפסת פולטת את הנייר כאשר היא מתכוננת להדפסה

סיבה יתכן שהמדפסת חשופה לשמש וכתוצאה מכך נפגע תפקודו של חיישן הנייר האוטומטי.

פתרון הרחק את המדפסת מאור שמש ישיר.

#### איכות ההדפסה ירודה.

#### פתרון

- הקפד לבחור בסוג הנייר המתאים. עיין בסעיף לשינוי סוג הנייר.
- ודא שאיכות ההדפסה מוגדרת ל-Best (מיטבית). עיין בסעיף הגדרת איכות ההדפסה.
- הפעל או השבת את המאפיין Photo Fix (תיקון צילום). עיין בסעיף שיפור איכות הצילומים.
- ייתכן שאוזל הדיו במחסנית ההדפסה. בדוק את מפלס הדיו מתוך תפריט המדפסת. לחץ על Menu (תפריט), בחר Tools (כלים), בחר Cartridge (מחסנית) ולאחר מכן בחר (סטטוס המחסנית). החלף את המחסנית במידת הצורך. לקבלת מידע נוסף, עיין בסעיף החלפת מחסנית ההדפסה.
  - אם השתמשת בלחצן Q בלוח הבקרה של המדפסת כדי להגדיל את הצילום, ייתכן שהגדלת אותו יתר על המידה. לחץ על Q.

- ייתכן שבחרת בהגדרת רזולוציה נמוכה במצלמה הדיגיטלית כשצילמת את התמונה. לקבלת תוצאות טובות יותר בעתיד, הגדר את המצלמה הדיגיטלית לרזולוציה גבוהה יותר.
- ודא שאתה משתמש בנייר צילום מהסוג הנכון עבור הפרוייקט. השתמש בנייר צילום HP Advanced Photo Paper לקבלת תוצאות מיטביות בעת הדפסת צילומים בגודל 15 x 10 ס"מ ובגודל 18 x 18 . לקבלת מידע נוסף. עייו בסעיף בחירת הנייר המתאים.
- ייתכן שאתה מדפיס על הצד ההפוך של הנייר. ודא שהנייר נטען כשהצד המיועד להדפסה פונה קדימה.
  - ייתכן שיש לנקות את מחסנית ההדפסה. לקבלת מידע נוסף, עיין בסעיף ניקוי מחסנית ההדפסה באופן אוטומטי.
  - ייתכן שיש ליישר את מחסנית ההדפסה. לקבלת מידע נוסף, עיין בסעיף יישור מחסנית ההדפסה.
- אל תניח לצילומים להיערם במגש הפלט. יש לחשוף את הצד המודפס של הצילומים לאוויר למשך 5 עד 10 דקות לאחר ההדפסה. אין להניח צילומים באלבום לפני שהסתיים הפיתוח שלהם.

#### הצילומים שבחרתי להדפסה במצלמה הדיגיטלית לא מודפסים.

פתרון מצלמות דיגיטליות מסוימות מאפשרות לך לסמן את הצילומים להדפסה הן בזיכרון הפנימי של המצלמה והן בכרטיס הזיכרון. אם סימנת צילומים בזיכרון הפנימי, ולאחר מכן העברת צילומים מהזיכרון הפנימי של המצלמה לכרטיס הזיכרון, הסימונים לא מועברים. סמן צילומים להדפסה לאחר שתעביר אותם מהזיכרון הפנימי של המצלמה הדיגיטלית לכרטיס הזיכרון.

#### לא ניתן להדפיס צילומים מהתקן iPod.

סיבה ייתכן ששמרת את הצילומים ב-iPod ברזולוציה נמוכה.

פתרון יש לשמור צילומים ברזולוציה גבוהה על מנת שהמדפסת תזהה אותן. עיין בתיעוד של ה-iPod שברשותך לקבלת מידע אודות שינוי הגדרת הרזולוציה.

#### כאשר אני מדפיס צילומים אני מבחין בתוצאות בלתי-צפויות.

סיבה Photo Fix (תיקון צילום) מופעל וטכנולוגיות HP Real Life מכווננות עיניים אדומות, בהירות, מיקוד וניגודיות.

פתרון השבת את Photo Fix (תיקון צילום). עיין בסעיף צילומים מושלמים באופן אוטומטי באמצעות Photo Fix (תיקון צילום).

## בעיות הדפסה שקשורות ל-Bluetooth

לפני פניה לתמיכה של HP, עיין בסעיף זה לקבלת עצות לפתרון בעיות, או לחלופין, בקר בשירותי התמיכה המקוונת בכתובת www.hp.com/support. כמו כן, הקפד לקרוא את התיעוד המצורף למתאם Bluetooth למדפסת אלחוטית של HP (אם אתה משתמש במתאם כזה) ולהתקן בעל טכנולוגיית אלחוט של Bluetooth שברשותך.

#### התקן ה-Bluetooth שלי לא מצליח לאתר את המדפסת.

#### פתרון

- ודא שמתאם Bluetooth האופציונלי למדפסת אלחוטית של HP מחובר ליציאת המצלמה בחזית המדפסת. הנורית במתאם מהבהבת כאשר המתאם מוכן לקבל נתונים.
  - Not visible אוגדר לאפשרות Bluetooth (ניראות) של Bluetooth מוגדר לאפשרות) ייתכן שהמאפיין (ניראות) של Visible to all (גלוי לכולם) באופן הבא:
    - לחץ על Menu (תפריט) כדי להציג את תפריט המדפסת.
      - בחר Tools (כלים) ולאחר מכן לחץ על OK (אישור).
        - בחר Bluetooth ולאחר מכן לחץ על OK (אישור).
    - אישור). בחר Visibility (ניראות) ולאחר מכן לחץ על OK –
    - בחר Visible to all (גלוי לכולם) ולאחר מכן לחץ על OK (אישור).
- High אוגדר לאפשרות Bluetooth (רמת אבטחה) של Security level מוגדר לאפשרות (גבוהה).
   גבוהה). שנה את ההגדרה ל-Low (נמוכה) באופן הבא:
  - לחץ על Menu (תפריט) כדי להציג את תפריט המדפסת.
    - בחר Tools (כלים) ולאחר מכן לחץ על OK (אישור).
      - בחר Bluetooth ולאחר מכן לחץ על OK (אישור).
  - בחר Security level (רמת אבטחה) ולאחר מכן לחץ על OK (אישור).
    - בחר Low (נמוכה) ולאחר מכן לחץ על OK (אישור).
  - ייתכן שהמפתח (PIN) בו משתמש ההתקן בעל טכנולוגיית אלחוט של Bluetooth עבור המדפסת הוא שגוי. ודא שבהתקן בעל טכנולוגיית אלחוט של Bluetooth הוזן המפתח הנכון עבור המדפסת.
  - ייתכן שאתה נמצא רחוק מדי מהמדפסת. קרב אל המדפסת את ההתקן בעל טכנולוגיית אלחוט של Bluetooth. המרחק המרבי המומלץ בין התקן בעל טכנולוגיית אלחוט של Bluetooth למדפסת הוא 10 מטר.

#### לא נפלט שום דף מהמדפסת.

<mark>פתרון</mark> ייתכן שהמדפסת לא תזהה את סוג הקובץ שנשלח על-ידי ההתקן בעל טכנולוגיית אלחוט של Bluetooth. לקבלת רשימה של תבניות הקבצים בהן המדפסת תומכת, עיין בפרק מפרטים.

#### איכות ההדפסה ירודה.

פתרון ייתכן שרזולוציית הצילום שהדפסת נמוכה. להשגת תוצאות טובות יותר, הגדר את המצלמה הדיגיטלית לרזולוציה גבוהה יותר. ייתכן שהרזולוציה של צילומים שצולמו במצלמות בעלות רזולוציית VGA, כגון מצלמות של טלפונים אלחוטיים, לא תהיה מספיק גבוהה כדי להפיק הדפס באיכות גבוהה.

#### הצילום הודפס עם שוליים.

פתרון ייתכן שיישום ההדפסה שמותקן בהתקן בעל טכנולוגיית אלחוט של Bluetooth אינו תומך בהדפסה ללא שוליים. צור קשר עם משווק המוצר, או בקר באתר התמיכה שלו כדי להשיג את העדכונים האחרונים עבור יישום ההדפסה.

#### המחשב שלי לא יכול להגדיר את שם ההתקן באמצעות החיבור האלחוטי של Bluetooth.

פתרון השתמש בכבל USB לחיבור המחשב למדפסת על מנת להגדיר את שם התקן ה-Bluetooth למדפסת באמצעות ה-Toolbox(ארגז הכלים) של המדפסת. על תוכנת המדפסת להיות מותקנת במחשב קודם לכן. עיין בפרק התקנת התוכנה ובעזרה האלקטרונית.

#### הודעות שגיאה

לפני פניה לתמיכה של HP, עיין בסעיף זה לקבלת עצות לפתרון בעיות או בקר בשירותי התמיכה המקוונת בכתובת www.hp.com/support.

הודעות השגיאה שלהלן עשויות להופיע על-גבי מסך המדפסת. פעל בהתאם להנחיות כדי לפתור את הבעיה.

#### הודעת שגיאה: Paper jam. Clear jam then press OK (חסימת נייר. שחרר את החסימה ולאחר מכן לחץ על OK (אישור).)

פתרון פעל לפי השלבים הבאים לשחרור חסימת הנייר:

- אם הנייר נפלט בחלקו מחזית המדפסת, משוך בעדינות את הנייר כלפיך כדי להסיר אותו.
  - אם הנייר לא נפלט בחלקו מחזית המדפסת, נסה להסירו מגב המדפסת:
  - הסר את הנייר ממגש ההזנה ולאחר מכן פתח את מגש ההזנה למצב מאוזן.
    - משוך בעדינות את הנייר שנתקע כדי להסיר אותו מגב המדפסת.
- הרם את מגש ההזנה בחזרה עד אשר תשמע נקישה והוא יחזור למצב טעינת נייר.
- אם אינך מסוגל לתפוס את קצה הנייר התקוע כדי להסירו, נסה את הפעולות הבאות:
  - כבה את המדפסת.
- אם הסוללה הפנימית האופציונלית של HP Photosmart אינה מותקנת במדפסת, נתק את כבל המתח של המדפסת. המתן כ-10 שניות ולאחר מכן חבר שוב את כבל המתח.
- אם הסוללה הפנימית האופציונלית של HP Photosmart מותקנת במדפסת, נתק את כבל המתח של המדפסת אם הוא מחובר. פתח את מכסה תא הסוללה והסר את הסוללה. המתח של המתח
   הסוללה. המתן כ-10 שניות והתקן מחדש את הסוללה. חבר את כבל המתח (אופציונלי).
- הפעל את המדפסת. המדפסת תבדוק אם יש נייר בנתיב הנייר ותפלוט באופן אוטומטי את הנייר התקוע.
  - לחץ על OK (אישור) להמשך.

#### הודעת שגיאה: Automatic paper sensor failed. (כשל בחיישן הנייר האוטומטי.)

פתרון חיישן הנייר האוטומטי חסום או פגום. נסה להרחיק את המדפסת מאור שמש ישיר ולאחר מכן לחץ על OK (אישור) ונסה להדפיס מחדש. אם פעולה זו לא פותרת את הבעיה, בקר בכתובת www.hp.com/support או צור קשר עם התמיכה של HP.

## Cartridge is not compatible. Use appropriate HP cartridge. הודעת שגיאה: (המחסנית אינה תואמת. השתמש במחסנית מתאימה של HP).

פתרון החלף את מחסנית ההדפסה במחסנית שתואמת למדפסת. לקבלת מידע נוסף, עיין בסעיף החלפת מחסנית ההדפסה. בסעיף החלפת מחסנית ההדפסה.

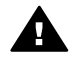

#### הודעת שגיאה: Print cartridge cradle is stuck. Clear jam then press OK. (תושבת מחסנית ההדפסה תקועה. שחרר את החסימה ולאחר מכן לחץ על OK (אישור).).

פתרון פעל לפי השלבים הבאים כדי לשחרר חסימה כלשהי בנתיב תושבת מחסנית ההדפסה:

- 1. הסר את כל הנייר התקוע ממגש ההזנה או ממגש הפלט.
  - כבה את המדפסת ולאחר מכן הפעל אותה מחדש.

#### הודעת שגיאה: Cartridge service station is stuck. (תחנת העגינה של המחסנית תקועה.)

פתרון תחנת העגינה של מחסנית ההדפסה היא הרכיב שממוקם מתחת לתושבת מחסנית ההדפסה, אשר מנקה ומכסה את מחסנית ההדפסה לצורך אחסון. פעל לפי השלבים הבאים כדי לשחרר את החפץ שחוסם את תחנת העגינה של מחסנית ההדפסה:

- .1 הסר את כל הנייר התקוע ממגש ההזנה וממגש הפלט.
  - כבה את המדפסת ולאחר מכן הפעל אותה מחדש.

#### (הצילום פגום) Photo is corrupted (הצילום פגום)

סיבה בזמן שהמדפסת הדפיסה מכרטיס הזיכרון, ייתכן שהוכנס כרטיס זיכרון נוסף או שחובר התקן USB ליציאת המצלמה הקדמית.

פתרון הכנס כרטיס זיכרון אחד בלבד בכל פעם. אל תכניס התקן USB בזמן שהמדפסת מדפיסה מכרטיס זיכרון. הצילום אינו פגום.

סיבה הצילום שצויין פגום בכרטיס הזיכרון שהוכנס.

פתרון בחר והדפס צילום אחר, או הכנס כרטיס זיכרון אחר.

#### הודעת שגיאה: .See user manual. Card access error (שגיאת גישה לכרטיס. עיין במדריך למשתמש.)

סיבה שגיאת גישה לכרטיס עשויה לציין שכרטיס זיכרון מסוג xD-Picture Card נמצא במצב מוגן מפני כתיבה. לכרטיסי זיכרון מסוג xD-Picture Card ישנו מאפיין הגנה מיוחד המבטיח שהצילומים יישמרו באופן בטוח.

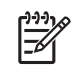

יין הערה כאשר מצב זה מופעל, עדיין ניתן להשתמש במדפסת להדפסה ושמירה של בילומים מכרטיס הזיכרון xD-Picture Card במיקום מאובטח, כגון הכונן הקשיח של המחשב.

#### פתרון

- הכנס את כרטיס הזיכרון xD-Picture Card למצלמה והפעל את המצלמה. ברוב המקרים, המצלמה מבצעת את השינויים הדרושים באופן אוטומטי.
- אתחל מחדש את כרטיס הזיכרון xD-Picture Card. עיין בתיעוד המצורף למצלמה לקבלת הנחיות אודות אתחול מחדש של כרטיס הזיכרון. לתשומת לבך, הליך זה מוחק את התמונות השמורות כרגע בכרטיס הזיכרון. לשמירת תמונות אלה, העבר אותן למחשב לפני

 כבה את המדפסת, הכנס את כרטיס הזיכרון xD-Picture Card למדפסת ולאחר מכן הפעל את המדפסת מחדש.

## מפרטים 9

פרק זה מפרט את דרישות המערכת המינימליות להתקנת התוכנה של מדפסת HP Photosmart, ומספק מפרטי מדפסת נבחרים.

### דרישות מערכת

| רכיב           | דרישות מינימליות במחשב<br>Windows                                                                                                    | דרישות מינימליות במחשב<br>Mac                                                                                              |  |
|----------------|----------------------------------------------------------------------------------------------------|----------------------------------------------------------------------------------------------------|--|
| מערכת הפעלה    | Microsoft <sup>®</sup> Windows 98<br>2000 ,Me ,SE<br>,XP Home ,Professional<br>XP ,XP Professional<br>XP-ı Starter Edition<br>Professional x64                                | 10.4.х-ı Mac <sup>®</sup> OS X 10.3.х                                                                                      |  |
| מעבד           | או שווה Intel® Pentium® II) (או שווה) ארך) ומעלה (לשימוש בתוכנת<br>ערך) ומעלה (לשימוש בתוכנת<br>HP Photosmart Premier<br>דרוש Pentium III)                                    | G3 ומעלה                                                                                                    |  |
| RAM זיכרון     | (מומלץ 256 MB מומלץ) 64 MB                                                                                                    | 128 MB                                                                                                    |  |
| שטח דיסק פנוי  | 500 MB                                                                                                    | 150 MB                                                                                                    |  |
| תצוגת וידאו    | 16-bit ,800 x 600                                                                                                    | 16-bit ,800 x 600 ומעלה                                                                                                    |  |
| כונן תקליטורים | 4x                                                                                                    | 4x                                                                                                    |  |
| קישוריות       | USB 2.0 high-speed:<br>Microsoft® Windows 98<br>2000 ,Me ,SE<br>,XP Home ,Professional<br>XP ,XP Professional<br>XP - I Starter Edition<br>Professional x64<br>באמצעות יציאת: | USB 2.0 high-speed:<br>10.4.x-ו Mac <sup>®</sup> OS X 10.3.x<br>ו-באמצעות יציאת PictBridge: באמצעות יציאת<br>המצלמה הקדמית |  |
| 10707          | המצרמה הקדמית<br>Bluetooth: באמצעות מתאם<br>Bluetooth אופציונלי למדפסת<br>אלחוטית של HP<br>Microsoft Internet 5.5                                                             |                                                                                                    |  |
| דפדפן          | נאוטוטאו אווניוטניט<br>ואילך Explorer                                                                                                    | —                                                                                                    |  |

## מפרטי המדפסת

| קטגוריה              | מפרטים                                                                                                    |
|----------------------|----------------------------------------------------------------------------------------------------|
| קישוריות             | Microsoft <sup>®</sup> Windows 98 SE : <b>USB 2.0 high-speed</b><br>,XP Home ,2000 Professional ,Me<br>XP-I XP Starter Edition ,XP Professional<br>10.4.x-I Mac <sup>®</sup> OS X 10.3.x ;Professional x64 |
|                      | 2000 ,Me ,Microsoft <sup>®</sup> Windows 98 SE : <b>PictBridge</b><br>XP ,XP Professional ,XP Home ,Professional<br>Mac <sup>®</sup> OS X ;XP Professional x64-ı Starter Edition<br>10.4.x-ı 10.3.x        |
|                      | 2000 ,Me ,Microsoft <sup>®</sup> Windows 98 SE : <b>Bluetooth</b><br>XP ,XP Professional ,XP Home ,Professional<br>Mac <sup>®</sup> OS X ;XP Professional x64-ı Starter Edition<br>10.4.x-ı 10.3.x         |
| תצוגה                | (צבעונית של 6.4 ס"מ (2.5 אינץ LCD תצוגת LCD                                                                                                    |
| מפרטים סביבתיים      | ערכים מרביים במהלך הפעלה: F) 5–40° C (41–104° F)<br>@ לחות יחסית 90%–5                                                                                                    |
|                      | ערכים מומלצים במהלך הפעלה∶ C 30° F) 15–30° F)<br>@ לחות יחסית 80%–20                                                                                                    |
| תבניות קובצי תמונה   | JPEG Baseline                                                                                                    |
|                      | TIFF 24-bit RGB uncompressed interleaved                                                                                                    |
|                      | TIFF 24-bit YCbCr uncompressed interleaved                                                                                                    |
|                      | TIFF 24-bit RGB packbits interleaved                                                                                                    |
|                      | TIFF 8-bit gray uncompressed/packbits                                                                                                    |
|                      | TIFF 8-bit palette color uncompressed/packbits                                                                                                    |
|                      | TIFF 1-bit uncompressed/packbits/1D Huffman                                                                                                    |
| אחסון פנימי          | 1 GB של זיכרון הבזק                                                                                                    |
| שוליים               | הדפסה ללא שוליים: עליונים/תחתונים/שמאליים/ימניים 0.0<br>מ"מ (0.0 אינץ')                                                                                                    |
|                      | הדפסה עם שוליים: עליונים/תחתונים/שמאליים/ימניים 3<br>מ"מ (0.12 אינץ')                                                                                                    |
| גדלים של חומרי הדפסה | ('נייר צילום בגודל 13 x 18 ס"מ (5 x 7 אינץ)                                                                                                    |
|                      | ('נייר צילום בגודל 15 x 1 o"מ (4 x 6 אינץ')                                                                                                    |
|                      | נייר צילום עם לשונית 15 x 15 ס"מ עם לשונית באורך<br>1.25 ס"מ (6 x 4 אינץ' עם לשונית באורך 0.5 אינץ')                                                                                                    |
|                      | כרטיסיות צילום HP Premium Photo Cards בגודל 10 x<br>20 ס"מ (4 x 8 אינץ')                                                                                                    |
|                      | נייר מדבקות צילומים בגודל 10 x 15 ס"מ (4 x 6 אינץ'), 16<br>מדבקות מלבניות או אובליות בעמוד                                                                                                    |

#### המשך

| קטגוריה                          | מפרטים                                                                                                    |
|----------------------------------|----------------------------------------------------------------------------------------------------|
|                                  | נייר צילום פנורמה בגודל 30 x 0 0 0"מ (21 x 4 אינץ')<br>כרטיסיות בגודל 15 x 10 ס"מ (4 x 6 אינץ') ובגודל 13 9 x 13<br>ס"מ (5 x 5 אינץ')                                                          |
|                                  | רטיסי Hagaki בגודל 100 x 148 מ"מ (3.9 x 5.8 אינץ')                                                                                                    |
|                                  | (אינץ') אינץ A1 x 5.8 מ"מ A6 בגודל A5 x 148 אינץ                                                                                                    |
|                                  | (אינץ') אינץ') אינץ') אינץ') 3.5 x 5 מ"מ 3.5 x 5 גערטיסים בגודל                                                                                                    |
|                                  | כרטיסים בגודל L עם לשונית 127 x 0 מ"מ עם לשונית<br>באורך 12.5 מ"מ (3.5 x 5 אינץ' עם לשונית באורך 0.5<br>אינץ')                                                                                 |
|                                  | (אינץ') אינץ') אינץ') 5 x 7) מ"מ (5 x 7) כרטיסים בגודל                                                                                                    |
| סוגים של חומרי הדפסה             | נייר צילום HP Advanced Photo Paper (מומלץ)<br>כרטיסים: כרטיסיות, A, Hagaki, גודל L, גודל 2L<br>נייר מדבקות צילומים<br>מדבקות לתקליטורים/DVD של HP<br>נייר צילום אחרים (התוצאות עשויות להשתנות) |
| כרטיסי זיכרון                    | ו-II סוגים CompactFlash<br>Memory Sticks<br>Microdrive<br>MultiMediaCard<br>Secure Digital<br>xD-Picture Card                                                                                  |
| תבניות קובץ נתמכות כרטיסי זיכרון | הדפסה: כל התבניות הנתמכות של קובצי תמונה ווידאו<br>שמירה: כל תבניות הקובץ                                                                                                    |
| מגש נייר                         | תומך בנייר צילום בגודל של עד 18 x 18 ס"מ (7 x 5 אינץ')                                                                                                    |
| קיבולת מגש הנייר                 | 20 גיליונות, עובי מרבי של μm אול 12 mil) גיליון                                                                                                    |
| מתאם חשמל                        | 100-240 V AC (צפון אמריקה), HP Part # 0957–2121<br>(±3 Hz) 50/60 Hz (± 10%)<br>100-240 V AC (שאר העולם), HP Part # 0957–2120<br>(± 3 Hz) 50/60 Hz (± 10%)                                      |
| צריכת חשמל                       | ארה"ב<br>הדפסה: 18.59 וואט<br>מצב סרק: 13.03 וואט<br>מצב כבוי: 10.12 וואט<br><b>שאר העולם</b><br>הדפסה: 17.71 וואט<br>מצב סרק: 12.63 וואט                                                      |

#### 9 פרק

|                                                                                                    | המשך                       |
|----------------------------------------------------------------------------------------------------|----------------------------|
| מפרטים                                                                                                    | קטגוריה                    |
| מצב כבוי: 10.24 וואט                                                                                                    |                            |
| אחסנית הדפסה HP 110 Tri-color Inkjet                                                                                      | מחסנית הדפסה               |
| הערה מספר מחסנית ההדפסה רשום גם על<br>הכריכה האחורית של מדריך למשתמש זה לעיון מהיר.                                       |                            |
| 2000 ,Me ,Microsoft® Windows 98 SE<br>XP ,XP Professional ,XP Home ,Professional<br>XP Professional x64-ı Starter Edition | USB 2.0 high-speed-תמיכה ב |
| 10.4.х-і Мас <sup>®</sup> OS X 10.3.х                                                                                     |                            |
| לא יעלה באורכו על 3 מטר USB ממליצה שכבל ה-HP                                                                              |                            |
| Motion JPEG AVI<br>Motion-JPEG QuickTime                                                                                  | תבניות קובצי וידאו         |
| MPEG-1                                                                                                    |                            |

## HP שירותי התמיכה של 10

- תהליך התמיכה 🔹
- HP תמיכה טלפונית של
- אפשרויות נוספות במסגרת האחריות
  - HP אחריות של •

## תהליך התמיכה

#### אם אתה נתקל בבעיה, פעל לפי השלבים הבאים:

- .1. עיין בתיעוד המצורף למדפסת HP Photosmart.
- בקר באתר התמיכה המקוונת של HP בכתובת www.hp.com/support. התמיכה המקוונת של HP זמינה לכל לקוחות HP. זהו המקור המהיר והמעודכן ביותר לקבלת מידע אודות ההתקן ולקבלת סיוע מקצועי שכולל את המאפיינים הבאים:
  - גישה מהירה למומחי תמיכה מקוונת
  - עדכונים לתוכנות ולמנהלי התקן עבור מדפסת HP Photosmart
  - מידע חשוב אודות מדפסת HP Photosmart ופתרון בעיות נפוצות
  - עדכוני התקן מקדימיים, התראות תמיכה ועלוני ידיעות של HP, הזמינים בעת רישום מדפסת HP Photosmart
  - 3. באירופה בלבד: פנה לנקודת הרכישה הקרובה אליך. אם אירע כשל בחומרה של מדפסת HP תתבקש להביא אותה לנקודת המכירה המקומית. (השירות ניתן ללא תשלום במהלך תקופת האחריות המוגבלת של ההתקן. בתום תקופת האחריות, ייגבה תשלום עבור השירות).
- 4. פנה לתמיכה של HP. הזמינות ואפשרויות התמיכה משתנות בהתאם להתקן, למדינה/אזור ולשפה.

## תמיכה טלפונית של HP

לקבלת רשימה של מספרי טלפון לתמיכה, עיין ברשימת מספרי הטלפון בחלקה הפנימי של הכריכה הקדמית.

#### תקופת התמיכה הטלפונית

התמיכה הטלפונית ניתנת למשך שנה אחת בצפון אמריקה, באסיה פסיפית ובאמריקה הלטינית (כולל מקסיקו). לבירור תקופת התמיכה הטלפונית באירופה, במזרח התיכון ובאפריקה, בקר בכתובת www.hp.com/support. הלקוח יישא בעלויות שיחה רגילות.

#### פנייה טלפונית

פנה לתמיכה של HP בזמן שאתה נמצא ליד המחשב וליד מדפסת HP Photosmart. היערך לספק את הפרטים הבאים:

- מספר הדגם של ההתקן (התווית הנושאת את המספר נמצאת בחזית ההתקן)
  - המספר הסידורי של ההתקן (בחלקו האחורי או התחתון של ההתקן)
    - ההודעות שמופיעות כאשר הבעיה מתרחשת
      - תשובות לשאלות הבאות: •
      - האם התקלה אירעה בעבר?
        - האם תוכל לשחזר אותה?
- האם הוספת פריטי חומרה או תוכנה חדשים למחשב, בסמוך למועד שבו התחילה התקלה?
  - האם התרחש משהו נוסף לפני התקלה (כגון סופת רעמים, ההתקן הוזז וכדומה)?

#### בתום תקופת התמיכה הטלפונית

בתום תקופת התמיכה הטלפונית, סיוע של HP זמין תמורת תשלום נוסף. כמו כן, ניתן לקבל סיוע באתר התמיכה המקוונת של HP: www.hp.com/support. פנה לספק המקומי של HP או התקשר למספר התמיכה הטלפונית במדינה/אזור שלך כדי לברר מהן אפשרויות התמיכה.

### אפשרויות נוספות במסגרת האחריות

תוכניות שירות מורחבות זמינות עבור המדפסת תמורת עלות נוספת. בקר בכתובת /www.hp.com support, בחר את המדינה/אזור והשפה, ולאחר מכן חפש את השירותים ותחומי האחריות, לקבלת מידע על תוכניות השירות המורחבות.

## HP אחריות של

| מוצר HP              | תקופת האחריות המוגבלת                                                                                                    |
|----------------------|----------------------------------------------------------------------------------------------------|
| מדיית תוכנה          | 00 יום                                                                                                    |
| מדפסת                | 1 שנה                                                                                                    |
| מחסניות הדפסה או דיו | עד להתרוקנות הדיו של HP או לתאריך "סיום האחריות" (end of warranty)<br>המודפס על גבי המחסנית - המוקדם מביניהם. אחריות זו אינה מכסה מוצרי<br>דיו של HP אשר מולא מילוי חוזר, יוצרו מחדש, שופצו, או שנעשה בהם<br>שימוש לרעה או שחובלו. |
| אביזרים              | 1 שנה, אלא אם צוין אחרת                                                                                                    |

- א. גבולות האחריות המוגבלת
- חברת HP) Hewlett-Packard מתחייבת בפני הלקוח, משתמש הקצה, כי במוצרי HP המוזכרים לעיל לא יהיו פגמים בחומר ובעבודה למשך התקופה המצוינת לעיל, המתחילה במועד הרכישה.
- 2. לגבי מוצרי תוכנה, האחריות המוגבלת של חברת HP חלה רק במקרה של כשל בביצוע הוראות תכנות. חברת HP אינה מתחייבת כי פעולתו של מוצר כלשהו תהיה רציפה או נטולת שגיאות.
- 3. האחריות המוגבלת של HP מכסה רק פגמים המופיעים כתוצאה משימוש רגיל במוצר, ואינה מכסה בעיות אחרות כלשהן, כולל אלה הנגרמות כתוצאה מ:
  - א. תחזוקה לא נאותה או הכנסת שינויים:
  - ב. תוכנה, מדיה, חלפים או פריטים מתכלים שלא סופקו על-ידי HP או לא נתמכים על-ידה; או
    - ג. הפעלה החורגת מהוראות מפרט המוצר.
      - ד. שינוי או שימוש לרעה, שלא באישור.
- 4. לגבי מוצרי מדפסת של HP, השימוש במחסנית שאינה מתוצרת HP או במחסנית שמולאה מילוי חוזר אינו משפיע על האחריות כלפי הלקוח או על חוזה תמיכה כלשהו מול הלקוח. יחד עם זאת, והיה והתקלה או הנזק למדפסת ייוחסו לשימוש במחסנית דיו שלא מתוצרת HH או שמולאה מליו חוזר, יחוצר הלקוח בעליות הרגירולות של היקון המדפסה מבחינת זמן מוחמרים.
  - 5. היה ובמהלך תקופת האחריות תקבל חברת HP הודעה על פגם במוצר חומרה המכוסה במסגרת האחריות, החברה תתקן או תחליף את המוצר הפגום – לפי בחירתה.
- 6. היה ולא יהיה בידי החברה לתקן או להחליף בהתאם למקרה מוצר פגום המכוסה במסגרת האחריות, תשיב החברה ללקוח את סכום הרכישה בתוך פרק זמן סביר ממועד ההודעה על הפגם.
  - 7. חברת HP לא תהיה מחויבת לתקן, להחליף או להעניק החזר כספי כאמור, אלא לאחר שיחזיר הלקוח את המוצר הפגום לידיה.
- 8. המוצר שיינתן ללקוח כנגד החזרת המוצר הפגום יהיה חדש או כמו-חדש, ובלבד שטיב פעולתו יהיה זהה לזה של המוצר המוחזר, אם לא טוב יותר.
  - 9. מוצרי HP עשויים לכלול חלקים, רכיבים או חומרים שעובדו מחדש, שרמת ביצועם תהיה זהה לזו של מוצרים חדשים.
- 10.הצהרת האחריות המוגבלת של HP תקפה בכל מדינה בה מוצר HP המכוסה מופץ על-ידי HP. חוזים לגבי שירותי אחריות נוספים, כגון שירות באתר הלקוח, ניתנים על ידי מרכזי השירות המורשים של HP במדינות שבהם המוצר מופץ על ידי החברה עצמה או על ידי יבואן מרושה.
  - ב. הגבלות על האחריות

ככל שמתיר זאת החוק המקומי, חברת HP או מי מספקיה אינם מעניקים אחריות או תנאי מכל סוג שהוא, בין במפורש או מכללא, או תנאים מכללא הנוגעים לסחירות המוצר, לאיכות משביעת-רצון ולהתאמת המוצר למטרה מסוימת.

- ג. הגבלות על החבות
- ככל שמתיר זאת החוק המקומי, הסעדים המצוינים בהצהרת אחריות זה הנם סעדיו היחידים והבלעדיים של הלקוח.
- 2. ככל שמתיר זאת החוק המקומי, למעט ההתחייבויות המפורטות בכתב אחריות זה, לא יהיו חברת HP ומי מספקיה אחראיים, בכל מקרה שהוא, למקים ישירים, עקיפים, מיחודים, תוצאתיים, בין מכוח חוזה, נזיקין או כל תיאוריה משפטית אחרת, ובין אם יוודע להם על האפשרות למקים שכאלה.
  - ר. חוק מקומי
- כתב אחריות זה מעניק ללקוח זכויות משפטיות ספציפיות. ללקוח עשויות להיות זכויות אחרות, המשתנות ממדינה למדינה בארה"ב, ממחוז למחוז בקנדה, וממדינה למדינה בשאר העולם.
  - 2. ככל שכתב אחריות זה אינו שלה בקנה אחד עם החוק המקומי, יהיה הוא נתון לשינויים לצורך התאמתו לחוק המקומי. ייתכן שהבכלות וויתורים מסומים הניתנים ללקוח במסגרת כתב אחריות זה לי היוז תקפים על פי החוק המקומי. לדוגמה, מדינות מסוימות בארה"ב, וכן ממשילים מסומים מחוץ לארה"ב (לרבות מחוזות בקנדה), רשאים:
    - א. למנוע מהוויתורים וההגבלות הנזכרים בכתב אחריות זה להגביל את זכויותיו החוקתיות של הלקוח (לדוגמה, באנגליה);
      - ב. להגביל בדרך אחרת את יכולת היצרן לאכוף הגבלות או ויתורים כאלה; או
  - ג. להעניק ללקוח זכויות אחריות נוספות, לציין משך אחריות מכללא שהיצרן אינו יכול להעניק, או לאפשר הגבלות על משך האחריות מכללא.
- 3. תנאי האחריות הכלולים בהצהרת אחריות זו, למעט במידה המותרת על-פי כל דין, אינם שוללים, אינם מגבילים ואינם משנים את זכויות החובה הסטטוטוריות החלות על מכירת המוצרים של HP לקוחות כאמור, אלא הם מהווים תוספת לאותן זכויות.

## א התקנת התוכנה

למדפסת מצורפות תוכנות אופציונליות שניתן להתקין במחשב.

לאחר התקנת חומרת המדפסת באמצעות הנחיות ההתקנה המצורפות למדפסת באריזה, העזר בהנחיות שבסעיף זה כדי להתקין את התוכנה.

| Mac as                                                                                                    | מחש                        | Windows as                                                                                                    | מחש                                         |
|----------------------------------------------------------------------------------------------------|----------------------------|----------------------------------------------------------------------------------------------------|---------------------------------------------|
| חבר קצה אחד של כבל ה-USB ליציאת<br>ה-USB בגב המדפסת, ואת הקצה השני<br>ליציאת ה-USB במחשב.<br>התקליטורים במחשב.<br>בשולחן העבודה, לחץ לחיצה כפולה על סמל<br><b>HP Photosmart CD</b> .<br>לחץ לחיצה כפולה על הסמל HP Installer,<br>ופעל בהתאם להנחיות בכל מסך התקנה כדי<br>להתקין את תוכנת המדפסת.<br>כאשר המסך Congratulations (ברכותינו)<br>מופיע, לחץ על OK (אישור). | .1<br>.2<br>.3<br>.4<br>.5 | ב: אל תחבר את כבל ה-USB עד שתתבקש<br>ות זאת. ב: אל תחבר את כבל ה-USB עד שתתבקש<br>הכנס את תקליטור HP Photosmart לכונן<br>התקליטורים במחשב. אם ה-Hstall Wizard (אשף ההתקנה) לא מופיע, אתר את הקובץ<br>(אשף ההתקנה) לא מופיע, אתר את הקובץ<br>(אשף ההתקנה) לא מופיע, אתר את הקובץ<br>עליו לחיצה כפולה. טעינת הקבצים אורכת פחות<br>מדקה. לחץ על Next (הבא) ופעל בהתאם להנחיות<br>מדקה. לחץ על אראר, קבל את האפשרות<br>שעל-גבי המסך. מומלץ) או בחר באפשרות<br>כשתתבקש לעשות זאת, קבל את האפשרות<br>כשתתבקש לעשות זאת, קבל את האפשרות<br>באפשרות התוכנות שאותן אינך מעוניין להתקין. באפשרות התוכנות שאותן אינך מעוניין להתקין. באפשרות התוכנות שאותן אינך מעוניין להתקין. באפשרות התוכנות שאותן אינך מעוניין להתקין. באפשרות התוכנית. נשתתבקש לעשות זאת, חבר קצה אחד של<br>קצר של התוכנית. נשתתבקש לעשות זאת, חבר קצה אחד של<br>נכבל ה-USB ליציאת ה-USB במחשב. ואת הקצה הנחיות שעל-גבי המסך עד לסיום<br>ההתקנה. אם תתבקש להפעיל מחדש את | <b>חשו</b> .<br>לעש<br>.1<br>.2<br>.3<br>.3 |

נספח א

## <u>ר</u> תפריטי המדפסת

תפריטי המדפסת כוללים מאפיינים רבים להצגה והדפסה של צילומים, קבלת עזרה ועוד. באפשרותך לסמן את התמונות על-ידי הזזה של השוליים המסומנים בעזרת הלחצן ה-4-כיווני; באפשרותך לבחור את התמונות המסומנות באמצעות לחיצה על הלחצן OK (אישור). כאשר תלחץ על הלחצן Print (הדפסה), יודפסו כל התמונות הנבחרות.

### עריכת צילומים

- הפגנת יצירתיות
- Frames (מסגרות): בחר באפשרות זו כדי להוסיף מסגרת דקורטיבית סביב הצילום הנוכחי.
- Clipart (אוסף תמונות): בחר באפשרות זו כדי להוסיף פריטים מאוסף תמונות לצילום הנוכחי.
  - Greetings (ברכות): בחר באפשרות זו כדי להוסיף ברכה לצילום הנוכחי.
- Black & white (הוספת אפקט צבע): בחר באחד מאפקטי הצבע הבאים: Add color effect Add color effect (אוני חום), Antique (גוני חום), Sepia (ארא העתיק) או Sepia (לא אפקט) (ברירת מחדל).
  - שיפור התמונה
  - Auto enhance (שיפור באופן אוטומטי): בחר באפשרות שיפור כדי לשפר את הצילום.
  - ר Crop (חיתוך): בחר באפשרות זו כדי לחתוך את התמונה המסומנת הנוכחית. לחץ על Q או על cp כדי לכוונן את הגודל של האזור החתוך. לחץ על הלחצן ה-4-כיווני בלוח הבקרה כדי להזיז את האזור החתוך. לחץ על OK (אישור) ולאחר מכן לחץ שוב על OK (אישור) כדי לשמור עותק של הצילום החתוך ברכיב האחסון הפנימי של המדפסת.
- Photo brightness (בהירות הצילום): לחץ על 🚔 או על 📫 כדי להזיז את המחוון ולכוונן את בהירות הצילום.
  - פרוייקטי הדפסה מיוחדים
  - Panoramic photos (צילומים פנורמיים): בחר באפשרות זו כדי להפעיל או להשבית (ברירת מחדל) הדפסת צילומים פנורמיים. בחר באפשרות ON (הפעלה) כדי להדפיס את כל הצילומים הנבחרים ביחס רוחב-גובה של 3 ל-1; טען נייר בגודל 30 x 10 ס"מ (x 12 + אינץ) לפני ההדפסה.
     בעת בחירת צילום, תיבת כריכה ירוקה מציגה את האזור שיודפס. בחר באפשרות Off (השבתה) כדי להדפיס ביחס רוחב-גובה רגיל של 3 ל-2.
- Photo stickers (מדבקות צילומים): בחר באפשרות זו כדי להפעיל או להשבית (ברירת מחדל)
   הדפסת מדבקות. בחר באפשרות ON (הפעלה) כדי להדפיס 16 צילומים בעמוד, ולאחר מכן טען חומר
   הדפסה מיוחד למדבקות. בחר באפשרות Off (השבתה) כדי להדפיס באמצעות אחת מאפשרויות
   הפריסה הרגילות.
- Passport photos (תמונות פספורט): בחר באפשרות זו כדי להפעיל או להשבית (ברירת מחדל) מצב תמונות פספורט. עבור כל צילום נבחר מודפס דף נפרד (בהתאם לגודל תמונת הפספורט שנבחר), וכל דף מודפס מכיל את מספר הצילומים המרבי בגודל זה.
- DD/DVD tattoo (מדבקות לתקליטורים/DVD): בחר באפשרות זו כדי להפעיל או להשבית (ברירת מחדל) מצב מדבקות לתקליטורים/DVD.
  - Video action print (הדפסי פעולות וידאו): בחר באפשרות זו לפני הדפסה של תמונה נפרדת מתוך ווידאו.

#### מצגת שקופיות

- Play selected photos (הצגת הצילומים הנבחרים): בחר באפשרות זו כדי להפעיל מצגת שקופיות של הצילומים הנבחרים הנוכחיים.
  - מצגות שקופיות שמורות
- Play saved slide show (הפעלת מצגת שקופיות שמורה): בחר באפשרות זו כדי להפעיל מצגת שקופיות שנשמרה מבעוד מועד.
- Save selected as slide show (שמירת הצילומים הנבחרים כמצגת שקופיות): בחר באפשרות
   זו כדי לשמור את הצילומים הנבחרים כמצגת שקופיות.
- Delete saved slide show (מחיקת מצגת שקופיות שמורה): בחר באפשרות זו כדי למחוק מצגת שקופיות שמורה.

- בקרי הקרנה חוזרת 🔹
- Pause slide show (השהיית מצגת שקופיות): בחר באפשרות זו כדי להשהות את מצגת השקופיות המוצגת הנוכחית.
- Resume slide show (חידוש הפעלת מצגת שקופיות): בחר באפשרות זו כדי להפעיל מחדש את מצגת השקופיות הנוכחית.
  - Exit slide show (יציאה ממצגת שקופיות): בחר באפשרות זו כדי לצאת ממצגת השקופיות המוצגת הנוכחית.
- Slide show preferences (העדפות מצגת שקופיות): בחר באפשרות זו כדי להגדיר את העדפות מצגת השקופיות. באפשרותך לבחור ב-Loop (הפעלה בלולאה), Duration between images (השהיה בין תמונות), Transitions (מעברים), ו-Random (שרירותי).

#### אפשרויות הדפסה

- Change layout (שינוי פריסה): בחר באפשרות זו כדי לשנות את הדרך שבה פרוסים הצילומים הנבחרים על-גבי ההדפס. באפשרותך לבחור 1-up (צילום אחד בעמוד), 2-up (שני צילומים בעמוד), 4-up (ארבעה צילומים בעמוד) או index page).
- Print status (סטטוס הדפסה): בחר באפשרות זו כדי לבדוק איזה עמוד מתוך הטווח הנבחר של צילומים מודפס כרגע.

#### ארגון ושמירה

באפשרותך לארגן את הצילומים לפי קטגוריות באמצעות מילת מפתח, ולשמור את הצילומים בהתקנים שונים.

#### שמירה

- Save progress (התקדמות השמירה): בחר באפשרות זו כדי לראות כמה תמונות הועברו, כמה נותרו להעביר (x מתוך y) והזמן הנותר המשוער להעברת התמונות הנותרות. אפשרות זו זמינה רק בעת שמירה במדפסת.
  - Cancel save (ביטול שמירה): בחר באפשרות זו כדי לבטל את השמירה. אפשרות זו זמינה רק בעת שמירה במדפסת.
- To printer (במדפסת): בחר באפשרות זו כדי לשמור צילומים מכרטיס זיכרון שהוכנס או מהתקן שמחובר ליציאת המצלמה, ברכיב האחסון הפנימי של המדפסת.
  - דס דומות אינומים מהתקן שמחובר ליציאת (ברטיס הזיכרון): בחר באפשרות זו כדי לשמור צילומים מהתקן שמחובר ליציאת המצלמה בחזית המדפסת או מרכיב האחסון הפנימי של המדפסת, בכרטיס זיכרון שהוכנס.
  - To external (בהתקן חיצוני): בחר באפשרות זו כדי לשמור צילומים מכרטיס זיכרון שהוכנס או מרכיב האחסון הפנימי של המדפסת, בהתקן שמחובר ליציאת המצלמה בחזית המדפסת.
- To computer (במחשב): בחר באפשרות זו כדי לשמור צילומים מכרטיס זיכרון שהוכנס או מרכיב האחסון הפנימי של המדפסת, במחשב שמחובר ליציאת ה-USB בגב המדפסת.

#### מילת מפתח

באפשרותך להקצות מילות מפתח לכל צילום שמאוחסן ברכיב האחסון הפנימי של המדפסת, ולאחר מכן להציג ולמיין את הצילומים לפי מילת מפתח. לדוגמה, באפשרותך לסמן קבוצה של צילומים כ-"vacation" (חופשה) כך שלאחר מכן תוכל לזהות את תמונות החופשה שלך. ישנן 10 מילות מפתח שונות זמינות, ובנוסף המילה "Other" (אחר). סמל מילות המפתח מופיע בתחתית מסך המדפסת כדי לציין שלצילום המוצג מוקצית מילת מפתח.

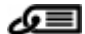

#### הקצאת מילת מפתח

- (מועדפים) Favorite –
- (חופשות) Vacations
  - (חגים) Holidays –
- (ימי הולדת) Birthdays
  - (משפחה) Family –
  - (חברים) Friends –
  - Pets (חיות מחמד)

- Places (מקומות)
- (אירועים) Events –
- (בית ספר) School -
  - (אחר) Other –

#### הצגת צילומים לפי מילת מפתח

- All (הכל): בחר באפשרות זו כדי להציג את כל הצילומים.
- Last save (שמירה אחרונה): בחר באפשרות זו כדי להציג את הצילומים האחרונים ששמרת.
  - Printed (מודפסים): בחר באפשרות זו כדי להציג את כל הצילומים שהודפסו קודם לכן.
- Viewed (מוצגים): בחר באפשרות זו כדי להציג את הצילומים שאותם הצגת לעתים קרובות לפני כן.
- Favorite (מועדפים): בחר באפשרות זו כדי להציג צילומים שהוקצתה להם מילת המפתח Favorite (מועדפים).
  - Vacations (חופשות): בחר באפשרות זו כדי להציג צילומים שהוקצתה להם מילת המפתח Vacations (חופשות).
  - Holidays (חגים): בחר באפשרות זו כדי להציג צילומים שהוקצתה להם מילת המפתח Holidays (חגים).
    - Birthdays (ימי הולדת): בחר באפשרות זו כדי להציג צילומים שהוקצתה להם מילת המפתח Birthdays (ימי הולדת).
  - Family (משפחה): בחר באפשרות זו כדי להציג צילומים שהוקצתה להם מילת המפתח Family (משפחה).
  - Friends (חברים): בחר באפשרות זו כדי להציג צילומים שהוקצתה להם מילת המפתח Friends (חברים).
- Pets (חיות מחמד): בחר באפשרות זו כדי להציג צילומים שהוקצתה להם מילת המפתח Pets (חיות מחמד).
  - Places (מקומות): בחר באפשרות זו כדי להציג צילומים שהוקצתה להם מילת המפתח Places (מקומות).
  - Events (אירועים): בחר באפשרות זו כדי להציג צילומים שהוקצתה להם מילת המפתח (אירועים). (אירועים).
  - School (בית ספר): בחר באפשרות זו כדי להציג צילומים שהוקצתה להם מילת המפתח School (בית ספר).
  - Other (אחר): בחר באפשרות זו כדי להציג צילומים שהוקצתה להם מילת המפתח Other (אחר).
  - All keywords (כל מילות המפתח): בחר באפשרות זו כדי להציג את כל הצילומים שהוקצו להם מילות מפתח.
  - Unassigned (לא הוקצו): בחר באפשרות זו כדי להציג צילומים שלא הוקצתה להם מילת מפתח.
    - (קטעי וידאו): בחר באפשרות זו כדי להציג קטעי וידאו) Videos

#### הסרת מילת מפתח שהוקצתה

בחר באפשרות זו כדי להסיר מהצילום הנבחר או מכל הצילומים באלבום הנבחר את מילות המפתח שהוקצו להם.

#### תיקון תאריך

\_

בחר באפשרות Date correction (תיקון תאריך) כדי לשנות את התאריך בחותמת תאריך/שעה שעל-גבי הצילומים הנבחרים או על-גבי הצילום המסומן הנוכחי.

## (כלים) Tools

#### (אחסון) Storage

- Available space (שטח פנוי): בחר באפשרות זו כדי להציג את השטח שנותר ברכיב האחסון הפנימי של המדפסת.
- Delete images (מחיקת תמונות): בחר באפשרות זו כדי למחוק את הצילום המסומן הנוכחי או את כל הצילומים הנבחרים.
  - Reformat internal drive (אתחול מחדש של הכונן הפנימי): בחר באפשרות זו כדי לאתחל מחדש את רכיב האחסון הפנימי של המדפסת. כל הצילומים יימחקו לצמיתות.
    - Bluetooth
  - Bluetooth (כתובת ההתקן): התקנים מסוימים בעל טכנולוגיית אלחוט של Bluetooth מחייבים הזנה של כתובת ההתקן שאותו הם מנסים לאתר. אפשרות תפריט זו מציגה את כתובת המדפסת.
  - Device name (שם ההתקו): באפשרותך לבחור שם למדפסת, אשר יופיע בהתקנים אחרים בעלי טכנולוגיית אלחוט של Bluetooth כאשר הם מאתרים את המדפסת.
- Passkey (מפתח): כאשר האפשרות Security level (רמת אבטחה) של Bluetooth במדפסת מוגדרת כ-High (גבוהה), עליך להזין מפתח כדי שהמדפסת תהיה זמינה להתקני Bluetooth אחרים. המפתח המוגדר כברירת המחדל הוא 0000.
  - Not visible (ניראות): בחר באפשרות Visible to all (גלוי לכולם) (ברירת מחדל) או Not visible (נסתר). כאשר האפשרות Visibility (ניראות) מוגדרת ל-Not visible (נסתר), רק התקנים שמכירים את כתובת המדפסת יכולים להדפיס אליה.
- או High (גבוהה) (ברירת מחדל) או High (גבוהה).
   ההגדרה Security level (נמוכה) אינה מחייבת משתמשים בהתקנים אחרים בעלי טכנולוגיית אלחוט של
   Bluetooth להזין את מפתח המדפסת. ההגדרה High (גבוהה) מחייבת משתמשים בהתקנים אחרים
   בעלי טכנולוגיית אלחוט של Bluetooth להזין את מפתח המדפסת.
  - Reset Bluetooth איפוס אפשרויות Bluetooth): בחר כדי לאפס את כל הפריטים
     בתפריט Bluetooth לערכי ברירת המחדל שלהם.
    - בחר באפשרות זו כדי לשתף צילומים מכרטיס זיכרון שנמצא במדפסת עם בני Photosmart Share משפחה וחברים. יש לחבר את המדפסת למחשב ויש להתקין את תוכנת המדפסת במחשב.
      - (דפי נסיון ודפים לדוגמה) Test & Sample Pages 🔹
  - Print test page (הדפסת דף ניסיון): בחר באפשרות זו כדי להדפיס דף ניסיון שמכיל מידע אודות המדפסת. מידע זה יכול לסייע בפתרון בעיות.
  - Print sample page (הדפסת דף לדוגמה): בחר באפשרות זו כדי להדפיס דף לדוגמה, המשמש לבדיקת איכות ההדפסה של המדפסת.
  - Print panoramic sample page (הדפסת דף פנורמי לדוגמה): בחר באפשרות זו כדי להדפיס דף לדוגמה, המשמש לבדיקת הדפסה פנורמית.
    - (מחסנית) Cartridge
    - Cartridge status (סטטוס המחסנית): בחר באפשרות זו כדי לבדוק את כמות הדיו הנותרת במחסנית ההדפסה.
- Align cartridge (יישור מחסנית): בחר באפשרות זו כדי ליישר את מחסנית ההדפסה. פעולה זו מבטיחה הדפסים באיכות גבוהה. בצע פעולה זו אם הצבעים בהדפסים לא מיושרים כהלכה, או אם דף היישור לא מודפס כהלכה בעת התקנת מחסנית הדפסה חדשה.
  - Clean cartridge (ניקוי מחסנית): בחר באפשרות זו כדי לנקות את מחסנית ההדפסה. לאחר הניקוי, תתבקש לבחור האם ברצונך להמשיך לניקוי בדרגה שניה (בחר Yes (כן) או NO (לא)), ואם תבחר Ser (כן) יושלם מחזור ניקוי נוסף. בשלב הבא תתבקש לבחור האם ברצונך להמשיך לניקוי בדרגה שלישית (בחר Yes (כן) או NO (לא)).

## (עזרה) Help

בחר Help (עזרה) כדי לקרוא מידע ועצות אודות קבלת עזרה בנוגע לחיבור לטלוויזיה, שימוש בשלט-רחוק של המדפסת, שימוש ב-Bluetooth, הכנסת כרטיסי זיכרון, התקנת מחסנית הדפסה, טעינת נייר, שחרור חסימות נייר וחיבור מצלמות.

## (העדפות) Preferences

- Slide show (מצגת שקופיות): בחר באפשרות זו כדי להגדיר את אפשרויות מצגת השקופיות. בחר באפשרות Loop (הפעלה בלולאה), Duration between images (השהיה בין תמונות), Transitions (מעברים), או Random (שרירותי).
- Aspect ratio (טלוויזיה): בחר באפשרות זו כדי להגדיר את אפשרויות הטלוויזיה. בחר Aspect ratio (יחס גובה-רוחב) ו-NTSC/PAL. בחר בתצוגה ב-TV (טלוויזיה) או ב-Printer (מדפסת).
- Print quality (איכות הדפסה): בחר באפשרות זו כדי לשנות את איכות ההדפסה. בחר בין איכות הדפסה (מיטבית) או Normal (רגילה).
- Paper type (סוג נייר): בחר באפשרות זו כדי לשנות את סוג הנייר שעליו יש להדפיס. בחר בין HP Advanced או Other או Other או Premium ,HP Advanced (אחר). HP ממליצה על שימוש בנייר צילום Photo Paper לקבלת תוצאות מיטביות. אם אתה מדפיס על-גבי נייר או חומר הדפסה אחר שאינו מתוצרת HP, בחר Other (אחר) כדי שהמדפסת תגדיר את עצמה כהלכה.
  - Date/time (תאריך/שעה): בחר באפשרות זו כדי להוסיף חותמת של תאריך/שעה לצילומים המודפסים.
     בחר Date/time (תאריך/שעה), Date only (תאריך בלבד) או Off (השבתה) (ברירת מחדל).
- Colorspace (מרחב צבעים): בחר באפשרות זו כדי לבחור מרחב צבעים (מודל מתמטי תלת-מימדי לארגון SRGB ,Adobe RGB בצע). מרחב הצבעים שתבחר ישפיע על הצבעים בצילומים המודפסים. בחר BRGB ,Adobe RGB או Auto-select (בחירה אוטומטית) (ברירת מחדל). ברירת המחדל Auto-select (בחירה אוטומטית) מורה למדפסת להשתמש במרחב הצבעים Adobe RGB, אם הוא זמין. אם Adobe RGB אינו זמין, המדפסת בוחרת במרחב הצבעים SRGB (בחירה מחדל). ברירת מחדל (בחירה אוטומטית) המודל (בחירה אוטומטית) המודל המחדל מחדל מחדל (בחירה אוטומטית) המדפסת המחדל המחדל המדפסת להשתמש במרחב הצבעים SRGB הינו זמין.
  - Borderless (ללא שוליים): בחר באפשרות זו כדי להפעיל (ברירת מחדל) או להשבית הדפסה ללא שוליים. כאשר הדפסה ללא שוליים מושבתת, כל העמודים מודפסים עם שוליים לבנים צרים סביב הקצוות החיצוניים של הנייר.
- After printing (לאחר הדפסה): בחר באפשרות זו כדי להגדיר האם יש לבטל את בחירת הצילומים לאחר
   ההדפסה: Always (תמיד) (ברירת מחדל), Never (אף פעם), או Ask each time (שאל בכל פעם).
- Restore defaults (שחזור ברירות מחדל): בחר באפשרות זו כדי לשחזר את ברירות המחדל של המדפסת: Yes (כן) או No (לא) (ברירת מחדל). בחירה באפשרות Yes (כן) משחזרת את העדפות היצרן המקוריות.
  - Language (שפה): בחר באפשרות זו כדי לשנות את השפה המשמשת במסך המדפסת.

נספח ב
# אינדקס

#### א

אביזרים 8, 42 אחסון מדפסת 41 מחסניות הדפסה 41 נייר צילום 22 אחריות 60 הדפסה 29 הדפסת דף ניסיון 40 נייר צילום 42 פתרון בעיות 49 צילומים 26

#### ב

בתום תקופת התמיכה 60

#### т

37 HP Vivera Inks דיו מסוג
40 דף יישור
40 דף ניסיון
40 דר ניסיון
40 דרישות מערכת

#### ה

הדפסה אינדקס צילומים 18 במצב פנורמי 23 דף ניסיון 40 ללא מחשב 15 63 DVD/מדבקות לתקליטורים מדבקות צילומים 24 מספר עותקים 19 מספר צילומים 19 צילומים 20 צילומים פנורמיים 19 תמונות ממוזערות 18 תמונות פספורט 25 הודעות מטעם חברת -Hewlett 4 Packard הודעות שגיאה 52 הכנסת כרטיסי זיכרון 15 הסרת כרטיס זיכרון 17 הסרת עיניים אדומות 26 הצגת צילומים 18

n

חיבור USB יציאה 4 מפרטים 56

### <mark>ט</mark> טעינת נייר 13

י יישור מחסניות ההדפסה 40

## С

כרטיסי זיכרון הכנסה 15 הסרה 17 סוגים נתמכים 15

### ל

לוח הבקרה 7 לחצנים 7

## מ

4 מגשים, נייר 25 DVD/מדבקות לתקליטורים מדבקות צילומים 24 מדפסת 42.8 אביזרים 41 אחסון הודעות שגיאה 52 חלקים 4 מפרטים 56 ניקוי 38 שינוע 42 3 תיעוד תפריט 9 מחסניות. *ראה* מחסניות הדפסה מחסניות דיו. ראה מחסניות הדפסה מחסניות הדפסה 41 אחסוו בדיקה 40 יישור 40 ניקוי 39 ניקוי מגעים 39 מחשב דרישות מערכת 55 התקנת תוכנה 61

מילת מפתח תפריט 64 מפלס דיו, בדיקה 70, 71 מפרטים 55 מצב פנורמי 23 יציאה 4 יציאה 4 סוגים 33 סוגים 33 מצלמות דיגיטליות. *ראה* מצלמות מצלמת וידאו ממל על מסך המדפסת 71 מתאם לרכב 42

## 3

-נוירות 6 נייר 13 ססימות נייר 48 מגשים 44 מגשים 56 מפרטים 56 פתרון בעיות 47 מפרטים 13 פתרון בעיות 13 רכישה ובחירה 13 תחזוקה 13, 12 ניקוי 38 מדפסת 39 מחסניות הדפסה

## 0

סוללות דגם 8 מחוון טעינה 71 תא 8 סמל כרטיס זיכרון 17

### ע

עזרה 45 עריכת צילומים תפריט 63

## פ

פנייה טלפונית 59 פנייה לתמיכה של HP פריסה וגודל צילום 20 פתרון בעיות 50 Bluetooth

בעיות איכות 49 בעיות נייר 47 הודעות שגיאה 52 נוריות מהבהבות 45 שירותי התמיכה של HP

#### R

צילומים אינדקס 18 בחירה להדפסה 19 הדפסה 20 הסרת עיניים אדומות 26 הצגה 18 שיפור האיכות 26 שליחה בדואר אלקטרוני 32

#### 7

קבלת עזרה 45 קטע וידאו הדפסת תמונה נפרדת אחת מתוך 26 תבניות קובץ נתמכות 58

#### ש

שאלות ותשובות 45 שאלות נפוצות 45 שינוע המדפסת 8, 42 שירותי התמיכה של HP שלט רחוק 31 שליחת צילומים בדואר אלקטרוני 32

#### π

תאורה מותאמת 26 תבניות קובץ, נתמכות 56 תהליך התמיכה 59 תוכנה, התקנה 61 תיעוד, מדפסת 3 שינוע המדפסת 42 שינוע המדפסת 42 תמונות ממוזערות, הדפסה 18 תמונות פספורט 25 תמיכה טלפונית 59 תפריט, מידפסת 9 תפריט, עריכת צילומים 63 תקופת הממיכה הטלפונית

#### В

Bluetooth 8 מתאם למדפסת אלחוטית 9 פתרון בעיות

#### С

15 CompactFlash

32 HP Photosmart Share

#### Μ

н

15 Memory Sticks 15 Microdrive 15 MultiMediaCard

#### Ρ

26 (תיקון צילום) Photo Fix

## S

15 Secure Digital 26 SmartFocus Sony Memory Sticks Memory Sticks

### Х

15 xD-Picture Card

## סמלי מסך המדפסת

הסמלים במסך המדפסת מספקים מידע אודות המדפסת, כגון מפלס הדיו של מחסנית ההדפסה ומספר האינדקס של הצילום הנוכחי.

|              | מחוון סוללה: מציג את מידת הטעינה של הסוללה הפנימית האופציונלית של HP Photosmart אם הותקנה.<br>סמל סוללה צבועה במלואה מציין סוללה טעונה במלואה. במהלך השימוש בסוללה, סמל הסוללה מציין את<br>מידת הטעינה המשוערת באמצעות מידת מילוי הצבע בסמל. |
|--------------|----------------------------------------------------------------------------------------------------|
|              | סמל ברק שמוצג מעל הסוללה מציין שמחוברת אספקת חשמל ושהסוללה בטעינה. סמל שקע חשמל מוצג<br>כאשר הסוללה טעונה במלואה, ומציין שבאפשרותך לנתק את כבל המתח ולהפעיל את המדפסת<br>באמצעות הסוללה אם תרצה.                                             |
|              | לקבלת מידע נוסף אודות הסוללה, עיין בהנחיות המצורפות לסוללה.<br>                                                                                                    |
|              | <b>מחוון מפלס הדיו</b> : מציג את מפלס הדיו של מחסנית ההדפסה.                                                                                                    |
| $\checkmark$ | <b>תיבת סימון</b> : מציג הסימן ביקורת אם נבחר צילום.                                                                                                    |
| <b>x2</b>    | <b>עותקים</b> : מציג את מספר העותקים להדפסה של הצילום הנוכחי.                                                                                                    |
| @<br>        | <b>מצלמת וידאו</b> : סמל זה מוצג רק כאשר מוצג קטע וידאו על-גבי מסך המדפסת.                                                                                                    |
| 5/30         | <b>מספר אינדקס</b> : מציג את מספר האינדקס של הצילום הנוכחי ואת מספר הצילומים הכולל בכרטיס הזיכרון<br>שבמדפסת.                                                                                                    |
| Æ            | מילת מפתח: מציין שהוקצתה לצילום או לאלבום הנוכחי מילת מפתח.                                                                                                    |